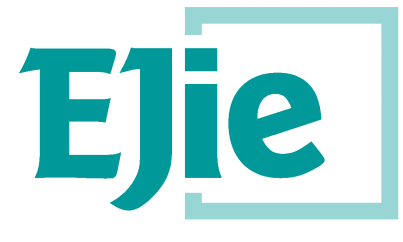

Eusko Jaurlaritzaren Informatika Elkartea

Sociedad Informática del Gobierno Vasco

Versión plantilla 1.4

# Manual de usuario

Versión 1.1

18 de marzo de 2020

# AC17A - Euskoregite

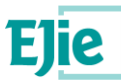

Este documento es propiedad de Eusko Jaurlaritzen Informatika Elkartea – Sociedad Informática del Gobierno Vasco, S.A. (EJIE) y su contenido es CONFIDENCIAL. Este documento no puede ser reproducido, en su totalidad o parcialmente, ni mostrado a otros, ni utilizado para otros propósitos que los que han originado su entrega, sin el previo permiso escrito de EJIE. En el caso de ser entregado en virtud de un contrato, su utilización estará limitada a lo expresamente autorizado en dicho contrato. EJIE no podrá ser considerada responsable de eventuales errores u omisiones en la edición del documento.

La plantilla utilizada para generar este documento está licenciada bajo licencia

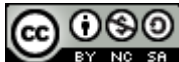

<u>ARINbide</u> by <u>EJIE</u> is licensed under a <u>Creative Commons Reconocimiento-NoComercial-Compartirlgual 3.0</u> <u>Unported License</u>.

| Versión | Fecha      | Resumen de cambios                 | Elaborado por: | Aprobado por: |
|---------|------------|------------------------------------|----------------|---------------|
| 1.0     | 02/10/2019 | Primera versión                    | Gfi            |               |
| 1.1     | 18/03/2020 | Versión con nuevas funcionalidades | Gfi            |               |
|         |            |                                    |                |               |
|         |            |                                    |                |               |
|         |            |                                    |                |               |

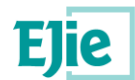

# Contenido

| 1  | Introdu | ıcción                                               | 5  |
|----|---------|------------------------------------------------------|----|
|    | 1.1     | Objetivos del sistema                                | 5  |
|    | 1.2     | Funciones                                            | 6  |
|    | 1.3     | 6                                                    |    |
| 2  | Glosari | io                                                   | 12 |
| 3  | Organiz | zación de pantalla                                   | 13 |
|    | 3.1     | Cabecera                                             |    |
|    | 3.2     | Área de trabajo                                      |    |
|    |         | 3.2.1 Menús                                          | 13 |
|    |         | 3.2.2 Identificación de usuario y ruta de navegación | 13 |
|    |         | 3.2.3 Datos y contenidos                             | 13 |
|    | 3.3     | Pie de página                                        | 13 |
| 4  | Funcio  | nalidad "Datos usuario conectado"                    | 15 |
| 5  | Funcio  | nalidad "Edificios con ITEs"                         | 17 |
| 6  | Funcio  | nalidad "Exportar"                                   | 19 |
| 7  | Funcio  | nalidad "Visor GeoEuskadi"                           | 20 |
| 8  | Funcio  | nalidad "Nueva ITE"                                  | 21 |
| 9  | Funcio  | nalidad "Detalle de un Edificio"                     |    |
| 10 | Funcio  | nalidad "Detalle de una ITE"                         | 25 |
|    | 10.1    | Paso 1. Información previa                           |    |
|    | 10.2    | Paso 2. Toma de datos                                |    |
|    | 10.3    | Paso 3. Estado conservación                          |    |
|    | 10.4    | Paso 4. Accesibilidad                                |    |
|    | 10.5    | Paso 5. Eficiencia energética                        |    |
|    | 10.6    | Paso 6. Firmante y documentación                     |    |
| 11 | Funcio  | nalidad "Gestión de patologías"                      | 47 |
| 12 | Funcio  | nalidad "Enviar comunicación"                        | 50 |
| 13 | Funcio  | nalidad "Gestión de comunicaciones"                  | 53 |
|    | 13.1    | Envío de una nueva comunicación                      | 53 |
|    | 13.2    | Gestión de la bandeja de salida                      |    |
|    | 13.3    | Gestion de la bandeja de entrada                     |    |
| 14 | Funcio  | nalidad "Gestión de documentación"                   |    |
| 15 | Funcio  | nalidad "Gestión de permisos"                        | 65 |
| 16 | Funcio  | nalidad "Gestión de subsanaciones"                   | 69 |
| 17 | Funcio  | nalidad "Creación/Detalle de una subsanación"        | 71 |
|    | 17.1    | Elementos subsanados                                 | 71 |
|    | 17.2    | Técnico firmante                                     | 73 |

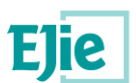

|    | 17.3             | Informe y finalizar                                                                                       | . 74       |
|----|------------------|----------------------------------------------------------------------------------------------------|------------|
| 18 | Funcion          | alidad "Gestión de PUyM"                                                                                  | .76        |
| 19 | Funcion          | alidad "Creación/Edición del PUyM"                                                                        | .78        |
|    | 19.1             | Cuaderno de registro general                                                                              | . 79       |
|    | 19.2             | Cuaderno de operaciones de mantenimiento                                                                  | . 83       |
|    | 19.3             | Instrucciones de uso y mantenimiento                                                                      | . 85       |
|    | 19.4             | Instrucciones de emergencia                                                                               | . 87       |
|    | 19.5             | Técnico firmante                                                                                          | . 88       |
|    | 19.6             | Informe y finalizar                                                                                       | . 89       |
| 20 | Soluciór         | ו de problemas                                                                                            | .92        |
|    | 20.1             | El proceso de finalización de una ITE, subsanación o PUyM da error.                                       | . 92       |
| 21 | Pregunta         | as frecuentes                                                                                             | .93        |
|    | 21.1<br>empezar  | ¿Tengo que esperar a que el propietario que me contrate "haga algo" en la aplicación pa<br>la ITE?        | ara<br>93  |
|    | 21.2<br>visor de | ¿Qué pasa si no encuentro la localización del edificio sobre el que quiero hacer la ITE er<br>GeoEuskadi? | 1 el<br>93 |
|    | 21.3             | ¿Puedo finalizar la ITE sobre un edificio con una localización en estado 'provisional'?                   | . 93       |
|    | 21.4<br>alguna m | Cuando se crea una ITE, una subsanación o un PUyM ¿tengo que guardar los datos nanera?                    | de<br>93   |
|    | 21.5             | ¿Por qué he de identificarme como firmante?                                                               | . 93       |

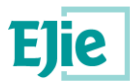

### 1 Introducción

### 1.1 Objetivos del sistema

El nuevo Sistema EuskoRegite da soporte a la presentación y gestión de ITEs, subsanaciones y Planes de Uso y Mantenimiento (PUyMs).

La aplicación web (EuskoRegite) estará integrada dentro de un portal público del Departamento con información de interés, que a su vez está integrado dentro de la red de portales de euskadi.eus, por lo que las interfaces del sistema seguirán las pautas establecidas por euskadi.eus para la integración de contenidos dentro de un portal.

La aplicación estará compuesta por tres módulos que recogerán las distintas funcionalidades del sistema a los que tendrán acceso, según corresponda, los siguientes usuarios: ciudadanía, propietarios, técnicos acreditados, Ayuntamientos y personal competente del Gobierno Vasco.

- <u>Gestión ITE-Plan</u>: Módulo para la gestión de las ITEs, Planes de Mantenimiento y Subsanaciones desde su recepción (en el Ayuntamiento). Si bien tendrán acceso al módulo tanto los Ayuntamientos como usuarios competentes del Departamento, en base al perfil conectado podrán realizar diferentes acciones dentro del ciclo de vida de la ITE. Además de las opciones de informes, estadísticas, etc. destaca la definición del catálogo de datos y componentes de estudio de las ITEs / Planes de Mantenimiento, sobre los cuales se realizará la valoración durante el Alta de ITEs / Planes de Mantenimiento en el módulo correspondiente (Mi ITE-Plan).
- <u>Mi ITE-Plan</u>: Permitirá la interacción entre los técnicos y las comunidades con los Ayuntamientos.
  - <u>Técnicos</u>: Tendrán la capacidad para elaborar las ITEs, Planes de Mantenimiento y Subsanaciones mediante la propia aplicación web.
  - <u>Propietarios</u>: Podrán ser propietarios individuales o Comunidades de Propietarios y podrán consultar las ITEs, Planes de Mantenimiento y Subsanaciones que les afecten, realizadas previamente o pendientes de presentación. Podrán además presentar dichas actuaciones al Ayuntamiento.
- <u>Consulta ITE</u>: Módulo abierto a la ciudadanía que permitirá consultar información pública de las ITEs, datos de contacto con los Ayuntamientos, así como datos estadísticos. Dentro de este módulo destaca el uso de GeoEuskadi como visor GIS para la consulta de información geográfica de los edificios.

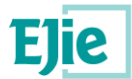

### **1.2 Funciones**

Los técnicos, a través del Portal de Vivienda, accederán al módulo Mi ITE del sistema Euskoregite. Este acceso será a través del "Área privada", disponible en Euskoregite.

Este módulo les permitirá realizar las siguientes funciones:

- Búsqueda de edificios para comprobar el estado de sus ITEs.
- Creación de nuevas ITEs.
- Consulta de las ITEs realizadas, así como su documentación.
- Gestión de los permisos asociados a las ITEs consultadas.
- Consulta de las subsanaciones realizadas en las ITEs consultadas.
- Consulta de los Planes de Uso y Mantenimiento realizados en las ITEs consultadas.
- Consulta de los datos del usuario conectado.

### 1.3 Inicio

El acceso al sistema se realiza mediante un navegador web, accediendo al portal de Vivienda y seleccionando el icono correspondiente a ITE:

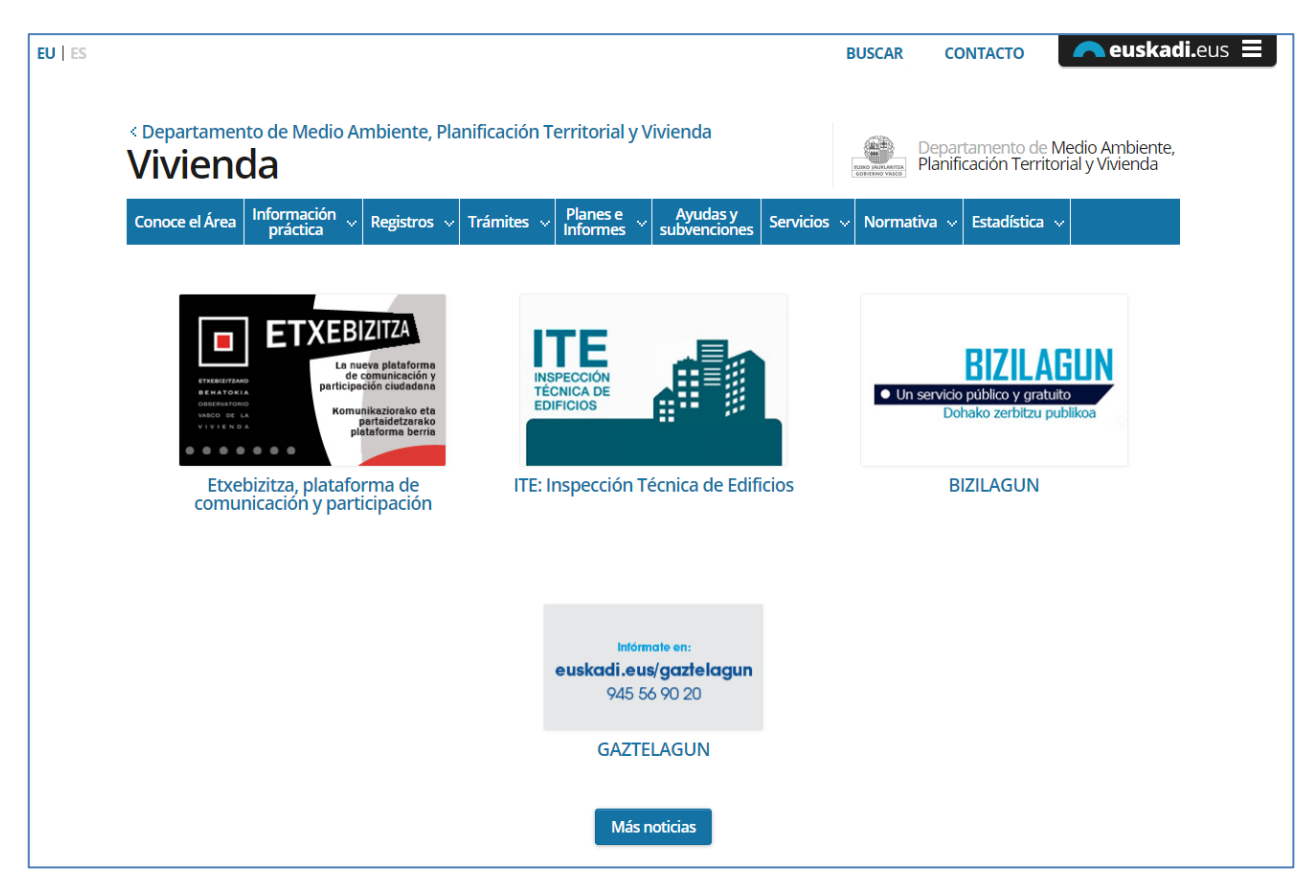

Fig. 1 - Pantalla inicial del Portal de Vivienda.

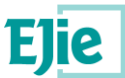

Una vez se ha accedido al sistema de Euskoregite, el técnico tiene la opción de acceder a su "Área privada". Para acceder a dicha área privada, lo primero que se le pide al usuario es identificar con cuál de los tipos de usuarios definidos en el sistema, es con el que se quiere conectar:

- Propietario: persona que ostenta la propiedad de un edificio y en quien por lo tanto recae la responsabilidad de presentar las actuaciones (ITEs, subsanaciones o PUyM) que sean necesarias.
- Técnico: persona autorizada para realizar inspecciones en los edificios y en base a ellas redactar ITEs, certificados de subsanación y PUyM.
- Ayuntamiento: persona que trabaja para un Ayuntamiento, encargado de recibir, tramitar y mandar a publicar las ITEs, subsanaciones y PUyM que presenten los propietarios de edificios de su Ayuntamiento.
- Departamento: persona que pertenece al Departamento de Vivienda y que se encargará de la gestión de perfiles de los usuarios y del mantenimiento de los datos que conforman la ITE, la subsanación y el Plan de Uso y Mantenimiento. También puede llegar a rechazar una ITE que haya sido publicada.

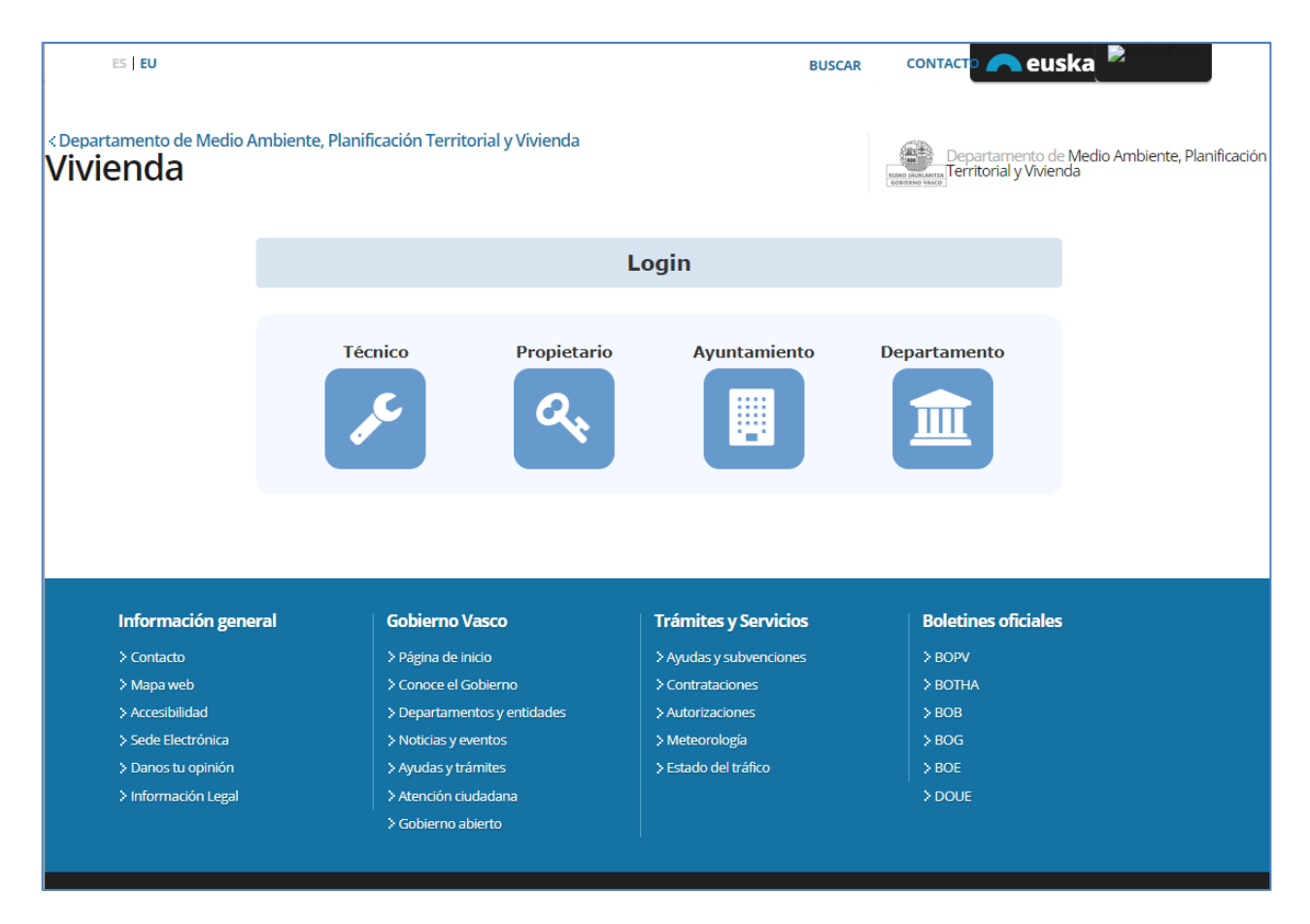

Fig. 2 - Pantalla para seleccionar el perfil de acceso al sistema Euskoregite.

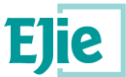

En el caso de seleccionar "Técnico", el usuario debe elegir de nuevo entre dos opciones.

 Acceso haciendo uso de un certificado electrónico: al técnico se le muestra la pantalla de Giltza, en la cual selecciona una de las opciones disponibles, tal y como se muestra en la siguiente figura:

| ee<br>izenpe                                    |                                                                                                    |           |  |  |  |  |  |
|-------------------------------------------------|----------------------------------------------------------------------------------------------------|-----------|--|--|--|--|--|
|                                                 | Identificación electrónica de Euskadi                                                               |           |  |  |  |  |  |
| Eusko Jaurlaritza / Go<br>Seleccione cuál de lo | Sobierno Vasco solicita su autenticación.<br>os siguientes medios de identificación desea utilizar: |           |  |  |  |  |  |
| B@k                                             | DNI/NIE, contraseña y coordenadas                                                                   |           |  |  |  |  |  |
| f7                                              | Juego de Barcos Izenpe<br>[nivel medio] 	[ciudadanos]                                               |           |  |  |  |  |  |
|                                                 | Profesionales en la nube                                                                            |           |  |  |  |  |  |
|                                                 | Certificados digitales                                                                              |           |  |  |  |  |  |
|                                                 | CI@ve PIN                                                                                           |           |  |  |  |  |  |
| c l@v e                                         | Cl@ve Permanente                                                                                    |           |  |  |  |  |  |
| ¿Cómo solicitar Ba                              | akQ?                                                                                                |           |  |  |  |  |  |
|                                                 | Cancelar                                                                                            |           |  |  |  |  |  |
| www.izenpe.eus                                  | cau-izenpe@                                                                                         | zenpe.eus |  |  |  |  |  |

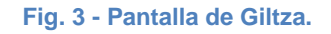

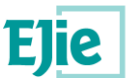

Si se selecciona la opción "Certificados digitales", el sistema recoge la información de dicho certificado. Se accede al registro de representantes (RdR) para comprobar si existe alguna representación activa para dicho certificado. En caso de existir, se muestra una lista de las representaciones activas para que el "Técnico", seleccione el modo de acceso que desea seguir, si como titular o como representante de otra persona.

| ¿como  | o desea interactuar con la aplicacion? |           |  |  |  |
|--------|----------------------------------------|-----------|--|--|--|
| Actuar | como Titular:                          |           |  |  |  |
|        |                                        |           |  |  |  |
|        | ESTHER FRAILE AGUIRREZABAL             | 10000018D |  |  |  |
|        |                                        |           |  |  |  |
| Actuar | como (personas a las que represento):  |           |  |  |  |
|        |                                        |           |  |  |  |
|        | Nombre y apellidos                     | NIF       |  |  |  |
|        | JON ORTEGA ESPAÑA                      | 10000022J |  |  |  |
|        |                                        |           |  |  |  |
|        |                                        | Aceptar   |  |  |  |

Fig. 4 - Pantalla con las representaciones activas para un certificado.

En el caso de la figura anterior, la persona identificada en el certificado es "Esther Fraile Aguirrezabal", la cual puede decidir actuar como "Titular" (entra en el sistema identificándose como ella misma) o puede actuar en representación de "Jon Ortega España".

• En el primer caso, Esther accede al sistema y es ella la que está conectada, tal y como se muestra en la siguiente figura:

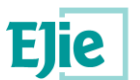

| es <b>eu</b>                                                                                                    |                                                                                                    | BUSCAR                            |                                              | euskadi.eus                                          |                   |
|----------------------------------------------------------------------------------------------------|----------------------------------------------------------------------------------------------------|-----------------------------------|----------------------------------------------|------------------------------------------------------|-------------------|
| oartamento de Medio Ambient<br>Vienda                                                                                                    | e, Planificación Territorial y Vivienc                                                                                      | la                                | ERRO MARIANTZA Plan                          | artamento de Medio An<br>ificación Territorial y Viv | nbiente,<br>ienda |
| icio Comunicaciones 🛨 Nue                                                                                                    | eva ITE                                                                                                    |                                   |                                              | 9                                                    | ?                 |
| THER FRAILE AGUIRREZABAL está en:                                                                                                    | Inicio    Edificios con ITEs                                                                                                |                                   |                                              | 🔒 De                                                 | sconectar         |
| Edificios con ITEs                                                                                                    |                                                                                                    |                                   |                                              |                                                      |                   |
| Edificios con ITEs<br>Q Detalle GeoEuskadi                                                                                                    |                                                                                                    |                                   |                                              | ¢ Exp                                                | portar            |
| Edificios con ITEs<br>Q Detalle GeoEuskadi<br>Criterios de filtrado:<br>Provincia:                                                                                                    | Municipio:                                                                                                    | Localidad:                        | Barrio:                                      | ¢ Exp                                                | oortar            |
| Edificios con ITEs<br>Q Detalle @ GeoEuskadi<br>~ <u>Criterios de filtrado:</u><br>Provincia:<br>Seleccionar una opción                                                                           | Municipio:                                                                                                    | Localidad:<br>Seleccionar una opc | ión 💙 Sel                                    | Exp                                                  | oortar<br>O       |
| Edificios con ITEs<br>Q Detalle @ GeoEuskadi<br>< Criterios de filtrado:<br>Provincia:<br>Seleccionar una opción                                                                                  | Municipio:<br>Seleccionar una opción V<br>Portal:                                                                           | Localidad:<br>Seleccionar una opc | Barrio:<br>ión Sel                           | Exp<br>leccionar una opción                          | oortar<br>O       |
| Edificios con ITEs<br>Q Detalle @ GeoEuskadi<br>Criterios de filtrado:<br>Provincia:<br>Seleccionar una opción<br>Calle:<br>Seleccionar una opción                                                | Municipio:         • Seleccionar una opción         • Portal:         • Seleccionar una opción                              | Localidad:<br>Seleccionar una opc | Barrio:<br>ión V Sel                         | Exp<br>leccionar una opción                          | oortar<br>O       |
| Edificios con ITEs<br>Q Detalle GeoEuskadi<br>Criterios de filtrado:<br>Provincia:<br>Seleccionar una opción<br>Calle:<br>Seleccionar una opción<br>Fecha creación (Desde-Hasta):                 | Municipio:<br>Seleccionar una opción V<br>Portal:<br>Seleccionar una opción V<br>Fecha firma (Desde-Hasta):                 | Localidad:                        | Barrio:<br>ión <table-cell> Sel</table-cell> | Exp                                                  | oortar<br>O       |
| Edificios con ITEs<br>Q Detalle GeoEuskadi<br>Criterios de filtrado:<br>Provincia:<br>Seleccionar una opción<br>Calle:<br>Seleccionar una opción<br>Fecha creación (Desde-Hasta):<br>(dd/mm/aaaa) | Municipio:<br>Seleccionar una opción V<br>Portal:<br>Seleccionar una opción V<br>Fecha firma (Desde-Hasta):<br>(dd/mm/aaaa) | Localidad:                        | ión <table-cell> Sel</table-cell>            | Exp                                                  | oortar<br>O       |

Fig. 5 - Acceso al sistema como titular del certificado.

Mientras que, en el segundo caso, el acceso al sistema sería como si "Jon Ortega España", accediese al sistema, es "Jon" el que está conectado, tal como se muestra en la siguiente figura. Este ejemplo sería el caso de un técnico representando a otro técnico, lo más normal sería un técnico que represente a la empresa en la que trabaja, en este caso, el nombre de la empresa se mostraría en el apartado "Actuar como" y al seleccionarlo y acceder a la aplicación, el usuario conectado sería la propia empresa:

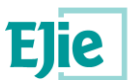

| ES   EU                                               |                                       | BUSCAR                 | CONTACTO 🦰 euskadi.                                   | eus 🔳                               |
|-------------------------------------------------------|---------------------------------------|------------------------|-------------------------------------------------------|-------------------------------------|
| < Departamento de Medio Ambiente, Planifi<br>Vivienda | cación Territorial y Vivienda         |                        | Departamento de M<br>Recentanta Planificación Territo | ⁄ledio Ambiente,<br>rial y Vivienda |
| Inicio Comunicaciones - Nueva ITE                     |                                       |                        |                                                       | ? 0                                 |
| JON ORTEGA ESPAÑA está en: Inicio > Datos             | usuario conectado                     |                        |                                                       | Desconectar                         |
| Datos usuario conectado                               | n el siguiente usuario. Por favor rel | lene sus datos persona | ales para continuar.<br>Primer anellido:              |                                     |
| NIF 100                                               | 000221                                |                        | ORTEGA                                                |                                     |
| Segundo apellido:<br>ESPAÑA                           |                                       |                        |                                                       |                                     |

Fig. 6 - Acceso al sistema como representante de otra persona física.

En cualquiera de los dos casos anteriores, el hecho de que una persona acceda al sistema como titular o como representante se ve en el nombre del usuario conectado.

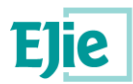

# 2 Glosario

| Término | Definición                                                               |
|---------|--------------------------------------------------------------------------|
| ITE     | Inspección técnica de edificio.                                          |
| XLNETs  | Sistema que gestiona la seguridad de las aplicaciones de Gobierno Vasco. |
| PUyM    | Plan de uso y Mantenimiento de un edificio                               |
| RdR     | Registro de Representantes                                               |

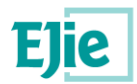

# 3 Organización de pantalla

### 3.1 Cabecera

Contiene la información del departamento de vivienda, y los logos de Gobierno Vasco.

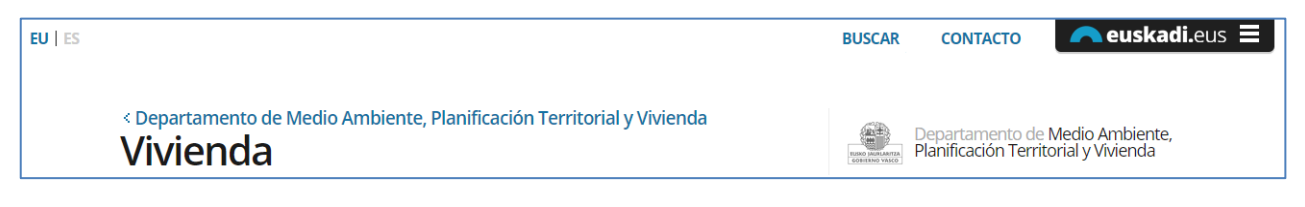

#### Fig. 7 - Cabecera del Portal de Vivienda

## 3.2 Área de trabajo

### 3.2.1 Menús

| <u>Inicio</u> | Comunicaciones 👻     | Nueva ITE             |                    | 0 | ?     | •    |
|---------------|----------------------|-----------------------|--------------------|---|-------|------|
| ESTHER F      | RAILE AGUIRREZABAL e | stá en: <u>Inicio</u> | Edificios con ITEs |   | scone | ctar |

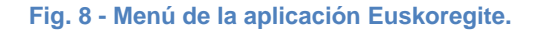

El menú de la aplicación será como el de la figura anterior.

### 3.2.2 Identificación de usuario y ruta de navegación

El usuario se verá identificado en la parte inferior del menú, en la zona gris, además también sabrá en cada momento en que parte de la aplicación se localiza, gracias a la ruta de navegación que se muestra en la misma zona, después del nombre del usuario conectado.

### 3.2.3 Datos y contenidos

En la zona central de la pantalla es dónde se muestran las pantallas de cada funcionalidad, de forma que el contenido varía dependiendo de la función a la que se haya accedido. En los siguientes apartados se detalla el funcionamiento de cada una de las funciones que proporciona el sistema.

### 3.3 Pie de página

Información común del portal, muestra, entre otros, información de copyright.

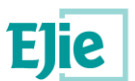

| Información general                                                         | Gobierno Vasco              | Trámites y Servicios    | Boletines oficiales          |  |  |  |  |  |
|-----------------------------------------------------------------------------|-----------------------------|-------------------------|------------------------------|--|--|--|--|--|
| > Contacto                                                                  | > Página de inicio          | > Ayudas y subvenciones | > BOPV                       |  |  |  |  |  |
| > Mapa web                                                                  | > Conoce el Gobierno        | > Contrataciones        | > вотна                      |  |  |  |  |  |
| > Accesibilidad                                                             | > Departamentos y entidades | > Autorizaciones        | > вов                        |  |  |  |  |  |
| > Sede Electrónica                                                          | > Noticias y eventos        | > Meteorología          | > BOG                        |  |  |  |  |  |
| > Danos tu opinión                                                          | > Ayudas y trámites         | > Estado del tráfico    | > BOE                        |  |  |  |  |  |
| > Información Legal                                                         | > Atención ciudadana        |                         | DOUE                         |  |  |  |  |  |
|                                                                             | > Gobierno abierto          |                         |                              |  |  |  |  |  |
| Sobierno abierto<br>Euskadi, bien común<br>Eusko jaurlaritza Gobierno vasco |                             |                         |                              |  |  |  |  |  |
|                                                                             |                             |                         |                              |  |  |  |  |  |
| Sitio web desarrollado y gestionado por el Servicio                         | o Web del Gobierno Vasco    |                         | Euskarazko bertsioa Contacto |  |  |  |  |  |

Fig. 9 - Pie de página de las aplicaciones de Gobierno Vasco.

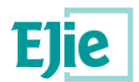

### 4 Funcionalidad "Datos usuario conectado"

Esta funcionalidad permite al usuario conectado conocer y gestionar los datos que se tienen almacenados

| en el sistema para su persona. Para | acceder a esta funcionalidad existe el siguiente icono en |
|-------------------------------------|-----------------------------------------------------------|
| la parte derecha del menú superior: |                                                           |
|                                     |                                                           |

| <u>Inicio</u> | Comunicaciones 👻     | Nueva ITE             | Formulario encuesta | Output de la construcción de la construcción de | ?      | •    |
|---------------|----------------------|-----------------------|---------------------|----------------------------------------------------------------------------------------------------|--------|------|
| ESTHER FR     | RAILE AGUIRREZABAL e | stá en: <u>Inicio</u> | Datos usuario cone  | ectado 🔒 D                                                                                                    | escone | ctar |

#### Datos usuario conectado

| ipo identificación:              |            | * NIF / CIF:   |               |      | * Nombre o razón social: |   | Primer apellido:                  |   |
|----------------------------------|------------|----------------|---------------|------|--------------------------|---|-----------------------------------|---|
| NIF                              | ×          | 10000018D      |               |      | ESTHER                   |   | FRAILE                            |   |
| egundo apellido:                 |            |                |               |      |                          |   |                                   |   |
| AGUIRREZABAL                     |            |                |               |      |                          |   |                                   |   |
| Otro país                        |            |                |               |      |                          |   |                                   |   |
| ovincia:                         |            | Municipio:     |               |      | Localidad:               |   | * Calle:                          |   |
| Seleccionar una opción           | <i>8</i> × | Selecciona     | ar una opción | ×    | Seleccionar una opción   | ~ | Seleccionar una opción            | ~ |
| ortal:                           |            | Escalera:      | Piso: M       | ano: | Puerta: * CP:            |   |                                   |   |
| Seleccionar una opción           | ×          |                |               |      |                          |   |                                   |   |
| eléfono 1:                       |            | Teléfono 2:    |               |      | * E-mail:                |   | Aviso por email en comunicaciones |   |
|                                  |            |                |               |      |                          |   |                                   |   |
| itulación:                       |            | * Número de co | legiado:      |      | * Colegio:               |   |                                   |   |
| Seleccionar una opción           | <i></i>    |                |               |      |                          |   |                                   |   |
| lsa sistemas de gestión de la ca | lidad:     |                |               |      |                          |   |                                   |   |
|                                  |            |                |               |      |                          |   |                                   |   |

#### Fig. 10 - Datos del usuario conectado.

En el caso de que sea la primera vez que el usuario accede a la aplicación, en esta pantalla se muestra un aviso, por el que se le informa de dicho hecho y la necesidad de que revise la información almacenada para verificar que es correcta. Como mínimo el usuario debe informar los datos que se muestran con un "\*" en rojo, ya que estos datos se consideran obligatorios.

Hasta que el usuario no pulse sobre el botón "Guardar", no se validarán dichos campos obligatorios y se seguirá mostrando este mensaje de aviso, hasta que no se guarden dichos campos y sean correctos.

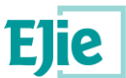

La primera vez que se accede al sistema la información que se muestra se recoge del certificado con el cual se ha accedido, las siguientes veces, la información que se muestra es la almacenada en el sistema para este usuario.

En caso de que el usuario viva en otro país al identificado, "España", tiene la opción de seleccionar el campo "Otro país", de esta manera se modifican los datos a rellenar de la dirección, tal y como se muestran en la siguiente figura:

| 🖉 Otro país                  |              |           |       |
|------------------------------|--------------|-----------|-------|
| * País:                      | * Provincia: | * Ciudad: |       |
| Seleccionar una opción 🏼 🖉 🗸 |              |           |       |
| * Dirección:                 |              |           | * CP: |
|                              |              |           |       |

Fig. 11 - Dirección a informar en caso de seleccionar "Otro país".

En el caso de que el técnico conectado se trate de un técnico de la Administración, seleccionará el campo "Soy técnico de la Administración". En este caso, no se deberá rellenar ni la información de la Titulación, ni del número de colegiado, ni del colegio al que pertenece. Ni se deberá rellenar la información del certificado técnico.

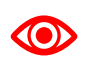

Es importante informar el campo Email, en los datos de contacto, ya que se será la dirección de correo a la que se envíen tanto las comunicaciones enviadas por parte del Departamento como la información de la contraseña asociada a una ITE, en caso de generar una nueva ITE.

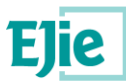

### 5 Funcionalidad "Edificios con ITEs"

Esta funcionalidad permite al usuario conectado visualizar los edificios para los cuales ha comenzado a realizar alguna ITE, y sobre las cuales el técnico usuario tiene permiso. Dichas ITEs se encuentran en alguno de los siguientes estados:

- Borrador (B): La ITE está pendiente de ser firmada por el técnico.
- Firmada (F): El técnico ha firmado la ITE.
- *Enviada (E)*: La Comunidad/Propietario (o el técnico, si es que ha sido autorizado para ello) ha enviado la ITE al Ayuntamiento.
- Recepcionada (R): El Ayuntamiento ha dado entrada a la ITE en su Libro de Registro.
- *Publicada (P):* El Ayuntamiento, tras validar su corrección, ha enviado la ITE al Departamento para que su información sea pública.
- Rechazada (RA o RD): Se detecta una anomalía en la ITE que provoca el rechazo de esta por parte del Ayuntamiento (RA) o por parte del Departamento (RD).

| - comunica                                                                                       | ciones 👻                                 | Nueva ITE                        |                                                              |                                                                                                    |              |                                                |           |                    |                                                                     |                                                             | 0                            | )   2         |
|--------------------------------------------------------------------------------------------------|------------------------------------------|----------------------------------|--------------------------------------------------------------|----------------------------------------------------------------------------------------------------|--------------|------------------------------------------------|-----------|--------------------|---------------------------------------------------------------------|-------------------------------------------------------------|------------------------------|---------------|
| HER FRAILE AGUIR                                                                                 | REZABAL est                              | tá en: <u>Inicic</u>             | 2 > Edificios o                                              | on ITEs                                                                                                    |              |                                                |           |                    |                                                                     |                                                             | <b>a</b>                     | Desco         |
| dificios co<br>Q Detalle                                                                         | on ITEs<br>GeoEuskadi                    | S                                |                                                              |                                                                                                    |              |                                                |           |                    |                                                                     |                                                             | ٥                            | Export        |
| • cinterios de lintra                                                                            | <u></u>                                  |                                  |                                                              |                                                                                                    |              |                                                |           |                    |                                                                     |                                                             |                              |               |
| Provincia: Municipio:                                                                            |                                          |                                  |                                                              |                                                                                                    |              | Lo                                             | Calidad:  |                    | Barrio:                                                             |                                                             |                              |               |
| Seleccionar una opción                                                                           |                                          |                                  |                                                              |                                                                                                    | × .          | Seleccionar una opcion                         | ×         | Seleccionar una op | cion                                                                |                                                             | V                            |               |
| Calle:                                                                                           |                                          |                                  |                                                              | Portal:                                                                                                    |              |                                                |           |                    |                                                                     |                                                             |                              |               |
|                                                                                                  |                                          |                                  |                                                              |                                                                                                    |              |                                                |           |                    |                                                                     |                                                             |                              |               |
| Seleccionar u                                                                                    | na opción                                |                                  | `                                                            | <ul> <li>Seleccionar una opción</li> </ul>                                                                                                    |              | $\sim$                                         |           |                    |                                                                     |                                                             |                              |               |
| Seleccionar u<br>Fecha creación (D                                                               | na opción<br>esde-Hasta):                |                                  | `                                                            | Fecha firma (Desde-Hasta):                                                                                                    |              | ~                                              |           |                    |                                                                     |                                                             |                              |               |
| Seleccionar u<br>Fecha creación (D                                                               | na opción<br>esde-Hasta):                | :<br>:<br>dd/mm/aaaa)            |                                                              | Fecha firma (Desde-Hasta):                                                                                                    | d/mm/aaaa) 🛗 | ~                                              |           |                    |                                                                     |                                                             |                              |               |
| Seleccionar u<br>Fecha creación (D<br>(dd/mm/aaaa)                                               | na opción<br>resde-Hasta):               | :<br>dd/mm/aaaa)                 | <b></b>                                                      | <ul> <li>Fecha firma (Desde-Hasta):</li> <li>(dd/mm/aaaa)          <ul> <li>(dd/mm/aaaa)</li> <li>(dd/mm/aaaa)</li> </ul> </li> </ul>                                                           | d/mm/aaaa) 🛗 | ~                                              |           |                    |                                                                     |                                                             |                              |               |
| Seleccionar u<br>Fecha creación (D<br>(dd/mm/aaaa)                                               | na opción<br>esde-Hasta):                | :<br>dd/mm/aaaa)                 |                                                              | <ul> <li>Seleccionar una opción</li> <li>Fecha firma (Desde-Hasta):         <ul> <li>(dd/mm/aaaa)</li> <li>(dd/mm/aaaa)</li> </ul> </li> </ul>                                                  | d/mm/aaaa) 🛗 | ~                                              |           |                    |                                                                     |                                                             |                              |               |
| Seleccionar u<br>Fecha creación (D<br>(dd/mm/aaaa)                                               | na opción<br>vesde-Hasta):               | :<br>dd/mm/aaaa)                 |                                                              | <ul> <li>Seleccionar una opción</li> <li>Fecha firma (Desde-Hasta):         <ul> <li>(dd/mm/aaaa)</li> <li>(dd</li> </ul> </li> </ul>                                                           | d/mm/aaaa) 🛗 | ~                                              |           |                    |                                                                     | <b>T</b> Filtrar                                            | 🖉 Lit                        | mpiar         |
| Seleccionar u<br>Fecha creación (D<br>(dd/mm/aaaa)                                               | na opción<br>esde-Hasta):<br>- (d<br>F.f | :<br>dd/mm/aaaa)<br>Firma        | T.H.                                                         | <ul> <li>Seleccionar una opción</li> <li>Fecha firma (Desde-Hasta):</li> <li>(dd/mm/aaaa)</li> <li>(d</li> <li>Municipi</li> </ul>                                                              | d/mm/aaaa)   | ~                                              | Localidad | Barrio             |                                                                     | ▼ Filtrar<br>Calle                                          | d Lir                        | mpiar<br>Port |
| Seleccionar u<br>Fecha creación (C<br>(dd/mm/aasa)<br>F.Creación ≎<br>0/09/2019                  | na opción<br>esde-Hasta):<br>- (d<br>F.f | :<br>idd/mm/aaaa)<br>Firma       | T.H.<br>Bizkaia                                              | <ul> <li>Seleccionar una opción</li> <li>Fecha firma (Desde-Hasta):</li> <li>(dd/mm/asaa)</li> <li>(dd/mm/asaa)</li> <li>(dd/mm/asaa)</li> </ul>                                                | d/mm/aaaa) 🗎 | Bilbao                                         | Localidad | Barrio             | Gran Vía Don Die                                                    | ▼ Filtrar<br>Calle<br>ago López de Haro                     | Z Lin                        | mpiar<br>Port |
| Seleccionar u<br>Fecha creación (C<br>(dd/mm/aaaa)<br>F.Creación \$<br>1/09/2019<br>1/09/2019    | na opción esde-Hasta):                   | :<br>:<br>dd/mm/aaaa)<br>Firma   | E T.H.<br>Bizkaia<br>Bizkaia                                 |                                                                                                    | d/mm/aaaa) 🗎 | Bilbao<br>Bilbao                               | Localidad | Barrio             | Gran Vía Don Die<br>Gran Vía Don Dieg                               | ▼ Filtrar<br>Calle<br>sgo López de Haro<br>go López de Haro | 2 Lir<br>7<br>36             | mpiar<br>Port |
| Seleccionar u Fecha creación (C (dd/mm/aaaa)  F.Creación                                         | na opción esde-Hasta):                   | ;<br>dd/mm/aaaa)<br>Firma<br>119 | T.H.       Bizkaia       Bizkaia                             | Fecha firma (Desde-Hasta):<br>(dd/mm/aaaa)                                                                                                    | d/mm/aaaa) 🛗 | Bilbao<br>Bilbao<br>Bilbao                     | Localidad | Barrio             | Gran Via Don Die<br>Gran Via Don Dieg<br>Licenciado Poza            | ▼ Filtrar<br>Calle<br>290 López de Haro<br>go López de Haro | 7<br>36<br>40                | Port          |
| Seleccionar u Fecha creación (C (dd/mm/aaaa) F.Creación  0/09/2019 0/09/2019 0/09/2019 4/09/2019 | na opción esde-Hasta):                   | :<br>dd/mm/aaaa)<br>Firma<br>119 | T.H.       Bizkaia       Bizkaia       Bizkaia       Bizkaia | <ul> <li>Seleccionar una opción +=&gt;</li> <li>Fecha firma (Desde-Hasta):<br/>(dd/mm/asaa) (m) = (d</li> <li>Bilbao</li> <li>Bilbao</li> <li>Bilbao</li> <li>Bilbao</li> <li>Bilbao</li> </ul> | d/mm/asas) 🖄 | Bilbao<br>Bilbao<br>Bilbao<br>Bilbao<br>Bilbao | Localidad | Barrio             | Gran Via Don Die<br>Gran Via Don Dieg<br>Licenciado Poza<br>Urquijo | ▼ Filtrar<br>Calle<br>sgo López de Haro<br>go López de Haro | 7 Lin<br>7<br>36<br>40<br>12 | Port          |

Fig. 12 – Listado de ITEs a las que tiene acceso un técnico.

El usuario dispone de un filtro a través del cual acotar los resultados de las búsquedas que desea realizar.

Pinchando en el texto 'Criterios de filtrado', se oculta o se muestra el panel con los filtros, además de un resumen de los filtros que se están aplicando en ese instante:

A continuación, se explican cada una de las columnas que se muestran para cada uno de los resultados obtenidos:

• F. Creación: fecha en la que se ha iniciado la creación de la ITE,

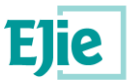

- F. Firma: fecha en la que se ha firmado la última ITE para ese edificio.
- *T.H*: territorio histórico al que pertenece el edificio.
- Municipio: municipio en el que está ubicado el edificio.
- Localidad: localidad en la que está ubicado el edificio.
- Barrio: barrio en el que está ubicado el edificio.
- Calle: calle en la que está ubicado el edificio.
- Portal: portal en el que está ubicado el edificio.

Debajo de la tabla existe un botón 'Leyendas', que al pulsarlo muestra la explicación de las leyendas para los estados de la ITE y del edificio:

| Estado edificio:                                               | E Enviada                                     | R Recepcionada         | Publicada                                                      |
|----------------------------------------------------------------|-----------------------------------------------|------------------------|----------------------------------------------------------------|
| 🕰 Rechazada ayuntamiento                                       | 🔝 Rechazada departamento                      |                        |                                                                |
|                                                                |                                               |                        |                                                                |
| Estado ITE:                                                    |                                               |                        |                                                                |
| 🔄 En plazo                                                     | Pendiente                                     |                        | <ul> <li>Presentada con grados 4 o 5</li> </ul>                |
| ★ Presentada con grados 1, 2 o 3                               | × ¹Con elementos de grado 1                   | no subsanados en plazo | × <sup>2</sup> Con elementos de grado 2 no subsanados en plazo |
| ≭ <sup>3</sup> Con elementos de grado 3 no subsanados en plazo | 🗸 Subsanada parcial                           |                        | ✓ Subsanada                                                    |
| ITE anticipada                                                 | <ol> <li>Anticipada fuera de plazo</li> </ol> |                        | ? Indeterminado                                                |
|                                                                |                                               |                        |                                                                |

Fig. 13 – Ejemplo de espacio de leyendas

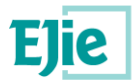

# 6 Funcionalidad "Exportar"

Funcionalidad que permite exportar a un fichero en formato Excel el resultado de la búsqueda realizada y que se está visualizando en pantalla.

El usuario realiza una búsqueda y posteriormente pulsa el botón "Exportar", se le muestra en pantalla el archivo en formato Excel con los resultados.

| CIO Comunica                                                     | iones 🚽 Nueva I                     |                                                  |                                                   |                                                   |        |                                                                                                    | ()                                            |
|------------------------------------------------------------------|-------------------------------------|--------------------------------------------------|---------------------------------------------------|---------------------------------------------------|--------|----------------------------------------------------------------------------------------------------|-----------------------------------------------|
| HER FRAILE AGUIR                                                 | EZABAL está en: In                  | cio + Edificios cor                              | 1 ITEs                                            |                                                   |        |                                                                                                    | 🔒 Desco                                       |
| Edificios co                                                     | o <b>n ITEs</b><br>GeoEuskadi       |                                                  |                                                   |                                                   |        |                                                                                                    | C Export                                      |
| Criterios de filtra                                              |                                     |                                                  |                                                   |                                                   |        |                                                                                                    |                                               |
| Provincia:                                                       | <u></u> .                           |                                                  | Municipio:                                        | Localidad:                                        |        | Barrio:                                                                                                    |                                               |
| Seleccionar u                                                    | na opción                           | <i>t</i> v                                       | Seleccionar una opción                            | Seleccionar una opción                            | ~      | Seleccionar una opción                                                                                                   | ~                                             |
| Calle:                                                           |                                     |                                                  | Portal:                                           |                                                   |        |                                                                                                    |                                               |
| Seleccionar u                                                    | na opción                           | ~                                                | Seleccionar una opción                            | ~                                                 |        |                                                                                                    |                                               |
| Fecha creación (D                                                | esde-Hasta):                        |                                                  | Fecha firma (Desde-Hasta):                        |                                                   |        |                                                                                                    |                                               |
| (dd/mm/aaaa)                                                     | 🛗 - (dd/mm/aa                       | a) 🛗                                             | (dd/mm/aaaa) 🛗 - (dd/mm/aaaa) 🛗                   |                                                   |        |                                                                                                    |                                               |
|                                                                  |                                     |                                                  |                                                   |                                                   |        |                                                                                                    |                                               |
|                                                                  |                                     |                                                  |                                                   |                                                   |        | ▼ Filtrar                                                                                                    | 🥒 Limpiar                                     |
| F.Creación ≑                                                     | F.Firma                             | T.H.                                             | Municipio                                         | Localidad                                         | Barrio | ▼ Filtrar<br>Calle                                                                                                    | Z Limpiar                                     |
| F.Creación ≎<br>0/09/2019                                        | F.Firma                             | T.H.<br>Bizkaia                                  | Municipio<br>Bilbao                               | Localidad<br>Bilbao                               | Barrio | ▼ Filtrar<br>Calle<br>Gran Vía Don Diego López de Haro                                                                   | Z Limpiar                                     |
| F.Creación ≎<br>0/09/2019<br>0/09/2019                           | F.Firma<br>30/09/2019               | T.H.<br>Bizkaia<br>Bizkaia                       | Municipio<br><mark>Bilbao</mark><br>Bilbao        | Localidad<br>Bilbao<br>Bilbao                     | Barrio | Filtrar      Calle      Gran Vía Don Diego López de Haro      Gran Vía Don Diego López de Haro                           | Limpiar     Port     7     36                 |
| F.Creación<br>10/09/2019<br>10/09/2019<br>10/09/2019             | F.Firma<br>30/09/2019               | T.H.<br>Bizkaia<br>Bizkaia<br>Bizkaia            | Municipio<br>Bilbao<br>Bilbao<br>Bilbao           | Localidad<br>Bilbao<br>Bilbao<br>Bilbao           | Barrio | Filtrar     Calle     Gran Vía Don Diego López de Haro     Gran Vía Don Diego López de Haro     Licenciado Poza          | Limpiar     Port     7     36     40          |
| F.Creación ≎<br>0/09/2019<br>0/09/2019<br>0/09/2019<br>4/09/2019 | F.Firma<br>30/09/2019<br>24/09/2019 | T.H.<br>Bizkaia<br>Bizkaia<br>Bizkaia<br>Bizkaia | Municipio<br>Bilbao<br>Bilbao<br>Bilbao<br>Bilbao | Localidad<br>Bilbao<br>Bilbao<br>Bilbao<br>Bilbao | Barrio | T Filtrar<br>Calle<br>Gran Via Don Diego López de Haro<br>Gran Via Don Diego López de Haro<br>Licenciado Poza<br>Urquijo | C Limpiar     Port     7     36     40     12 |

#### Fig. 14 - Listado de edificios.

|   | Α          | В          | С       | D         | E         | F      | G               | Н      |  |  |  |  |
|---|------------|------------|---------|-----------|-----------|--------|-----------------|--------|--|--|--|--|
| 1 | Edificios  |            |         |           |           |        |                 |        |  |  |  |  |
| 2 | F.Creación | F.Firma    | Т.Н.    | Municipio | Localidad | Barrio | Calle           | Portal |  |  |  |  |
| 3 | 24/09/2019 | 24/09/2019 | Bizkaia | Bilbao    | Bilbao    |        | Urquijo         | 12     |  |  |  |  |
| 4 | 22/09/2019 | 23/09/2019 | Bizkaia | Bilbao    | Bilbao    |        | Licenciado Poza | 55     |  |  |  |  |

Fig. 15 - Fichero en formato Excel.

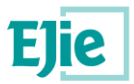

## 7 Funcionalidad "Visor GeoEuskadi"

Funcionalidad que permite geolocalizar el edificio seleccionado. Para ello se pulsa sobre el botón "GeoEuskadi", situado en el menú superior de la aplicación y a continuación se muestra la siguiente figura:

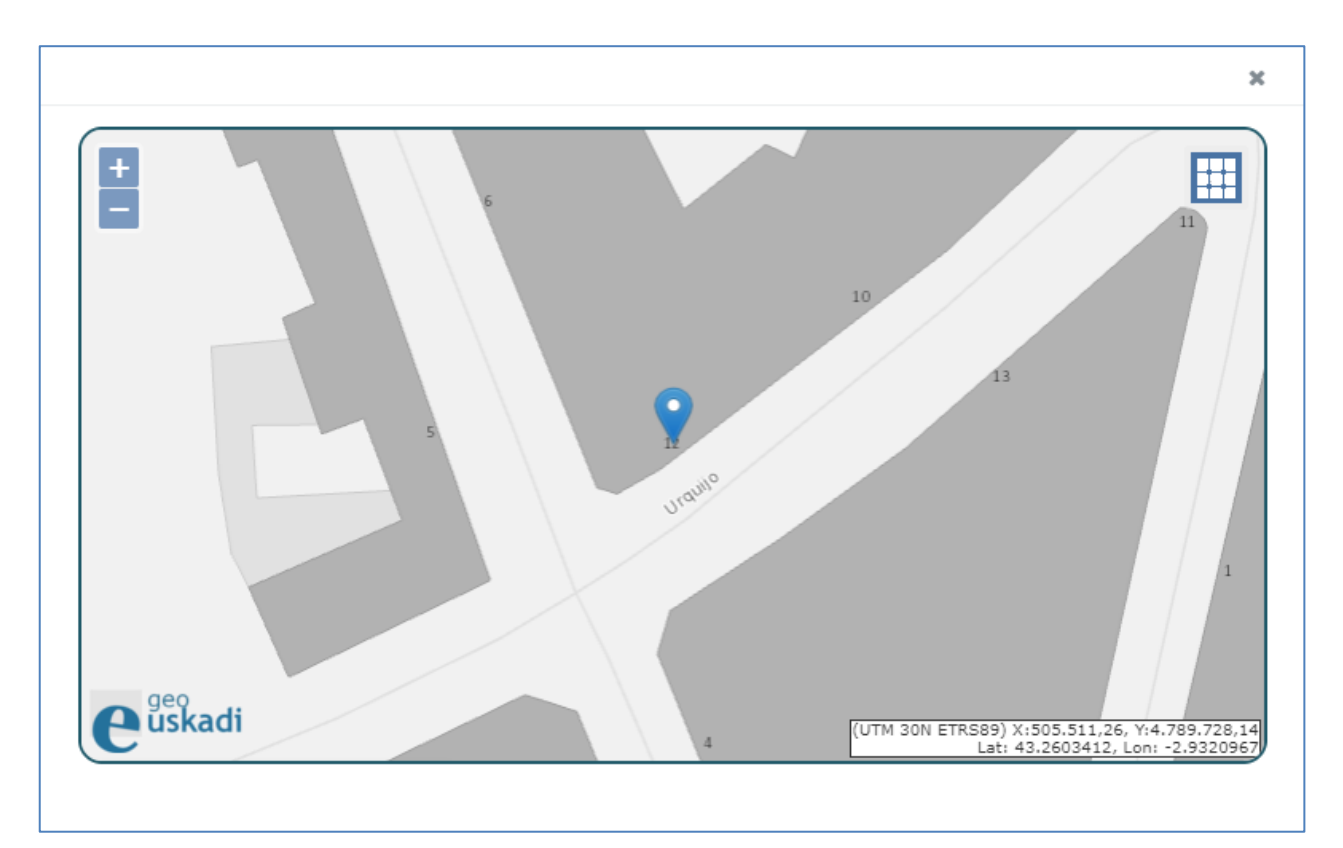

Fig. 16 - Visor GeoEuskadi con la localización de un edificio.

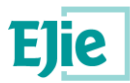

# 8 Funcionalidad "Nueva ITE"

Funcionalidad que permite al técnico crear una nueva ITE sobre un edificio, al pulsar sobre la opción 'Nueva ITE' del menú superior.

Lo primero que hará será seleccionar, en una ventana con el visor de GeoEuskadi, el edificio sobre el cual quiere iniciar la ITE:

Nueva ITE

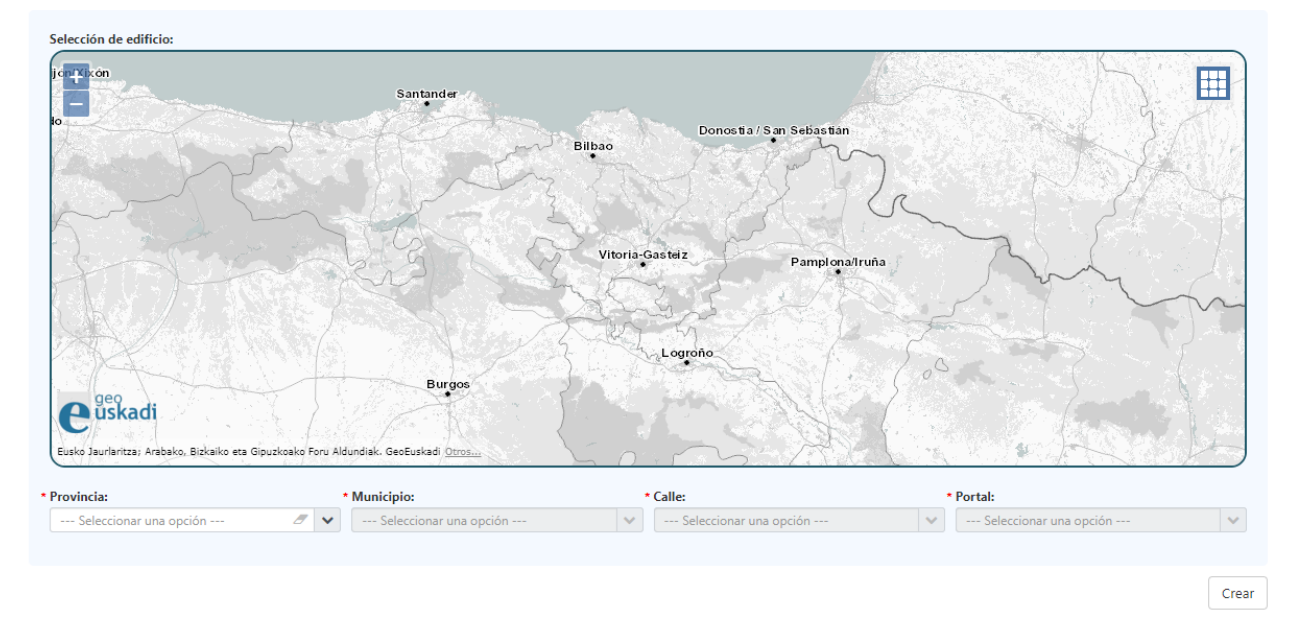

Fig. 17 – Selección de edificio en el alte de nueva ITE

Podrá seleccionar el edificio haciendo zoom directamente sobre el mapa y pinchando en el punto más cercano al edificio, o usando las listas enlazadas de Provincia, Municipio, Calle y Portal, que están alimentadas por el sistema de localización NORA, común para todo el Gobierno Vasco.

Una vez seleccionado el edificio, pulsando en el botón 'Crear' se iniciará el proceso de informar todos los datos de la ITE. Los pasos en los que está dividido este proceso se describen más en profundidad en el apartado Funcionalidad "Detalle de una ITE".

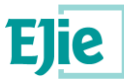

### 9 Funcionalidad "Detalle de un Edificio"

Funcionalidad que permite al técnico consultar la información almacenada para un edificio en concreto. Esta información se encuentra dividida en los siguientes apartados:

- ITEs: listado de ITEs realizadas para el edificio que se está consultado y para las cuales el usuario conectado tiene permisos. Se muestran las ITEs que se encuentran en alguno de estos estados:
  - Borrador (B): La ITE está pendiente de ser firmada.
  - Firmada (F): El técnico ha firmado la ITE.
  - *Enviada (E)*: La Comunidad/Propietario (o el técnico, si es que ha sido autorizado para ello) ha enviado la ITE al Ayuntamiento.
  - Recepcionada (R): El Ayuntamiento ha dado entrada a la ITE en su Libro de Registro.
  - Publicada (P): El Ayuntamiento, tras validar su corrección, ha enviado la ITE al Departamento para que sea publicada.
  - Rechazada (RA o RD): Se detecta una anomalía en la ITE que provoca el rechazo de esta por parte del Ayuntamiento o por parte del Departamento.

Para cada ITE se mostrarán los siguientes apartados:

- Documentación: documentos relacionados con la ITE seleccionada. Ver apartado Funcionalidad "Gestión de documentación".
- *Permisos*: permisos asociados a la ITE seleccionada. Ver apartado Funcionalidad "Gestión de permisos".
- Subsanaciones: subsanaciones relacionadas con la ITE seleccionada. Ver apartado Funcionalidad "Gestión de subsanaciones".
- Plan de uso y mantenimiento: información correspondiente al PUyM relacionado con la ITE consultada.

Plaza/Plaza Alto Somosierra 5, Bilbao (Bizkaia), 48012

| i Detalle 🕆 Elim    | inar 🔽 | Clonar | 📂 Reabrir        | Generar borrador | Info rechazo | A Enviar comu  | nicación                           |                  |                 |                 |        |                        |
|---------------------|--------|--------|------------------|------------------|--------------|----------------|------------------------------------|------------------|-----------------|-----------------|--------|------------------------|
| Alert               | as     |        | Código           | F.Inicio         | F.Firma      | F.Presentación | F.Recepción                        | F.Publicación    | F.Rechazo Ayto. | F.Rechazo Dpto. | Estado | Firmante               |
| 4 5 5 2             | 5 4 🖑  | D      | ITE-48-2020/0000 | 8 27/01/2020     | 27/01/2020   | 27/01/2020     | 27/01/2020                         | 27/01/2020       |                 | 28/01/2020      | RD     | CIUDADANO FICTICIO ACT |
|                     |        |        |                  |                  |              | Página 1 c     | le 1   <u>Siguiente</u> <u>Últ</u> | ima Página 🛛 🚺 🔻 |                 |                 |        | Mostrando 1 - 1 de 1   |
|                     |        |        |                  |                  |              |                |                                    |                  |                 |                 |        |                        |
| Leyendas            |        |        |                  |                  |              |                |                                    |                  |                 |                 |        |                        |
|                     |        |        |                  |                  |              |                |                                    |                  |                 |                 |        |                        |
| Documentación       |        |        |                  |                  |              |                |                                    |                  |                 |                 |        |                        |
|                     |        |        |                  |                  |              |                |                                    |                  |                 |                 |        |                        |
| Permisos            |        |        |                  |                  |              |                |                                    |                  |                 |                 |        |                        |
|                     |        |        |                  |                  |              |                |                                    |                  |                 |                 |        |                        |
| Subsanaciones       |        |        |                  |                  |              |                |                                    |                  |                 |                 |        |                        |
|                     |        |        |                  |                  |              |                |                                    |                  |                 |                 |        |                        |
|                     |        |        |                  |                  |              |                |                                    |                  |                 |                 |        |                        |
| n de uso y mantenir | niento |        |                  |                  |              |                |                                    |                  |                 |                 |        |                        |

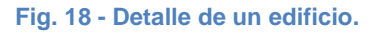

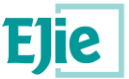

Debajo de la tabla de ITEs, pinchando en el botón 'Leyendas', aparece la información de cada icono que representa el estado de la ITE.

El usuario conectado, según los permisos que tiene asignado sobre la ITE consultada y el estado en el que se encuentre dicha ITE, puede realizar alguna de las siguientes operaciones:

- Detalle: permite al técnico ver la información de una ITE que se encuentra en estado "Borrador". Ver apartado Funcionalidad "Detalle de una ITE".
- *Eliminar*: permite eliminar una ITE que se encuentra en estado "Borrador". Al eliminar, la aplicación solicita al usuario la siguiente confirmación:

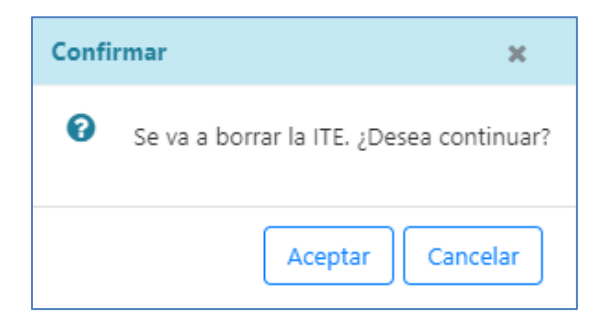

Fig. 19 - Confirmación para eliminar una ITE en estado borrador.

- Clonar: permite clonar la información de una ITE, generando con ello una nueva ITE en estado "Borrador". Al clonar no se copiarán ni los documentos, ni las fotos de la ITE clonada, ya que se considera que dicha información se deberá proporcionar para la nueva ITE creada.
- Reabrir: permite devolver una ITE en estado "Firmada" al estado "Borrador". Al solicitar reabrir una ITE la aplicación le solicitará al usuario la información de la contraseña, única para cada ITE, y que únicamente conoce el "Propietario/Representante" del edificio para el cual se realizó la ITE.

| Reabrir ITE                                 | ×              |
|---------------------------------------------|----------------|
| * Código único de identificación de la ITE: |                |
|                                             | Validar Cerrar |

#### Fig. 20 – Reapertura de una ITE firmada.

• Generar borrador: permite generar un borrador del informe de ITE. Sólo se podrán generar borradores de ITEs que se encuentren en estado "Borrador".

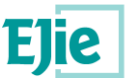

- Info rechazo: Se habilitará cuando la ITE haya sido rechazada por el Ayuntamiento (estado 'RA') o por el Departamento (estado 'RD'). Abrirá una nueva ventana modal de consulta, que informará del motivo del rechazo que corresponda.
- Enviar comunicación: permite enviar una comunicación al Departamento, relacionada con la ITE, siempre y cuando el estado de la ITE sea "Rechazada por el Departamento (RD)" o "Publicada (P)". Ver apartado Funcionalidad "Enviar comunicación".

Además, para cada una de las ITEs que se está consultando, el usuario puede acceder a su información a través de los siguientes apartados:

- *Documentación*: permite visualizar la documentación asociada a la ITE seleccionada. Ver apartado Funcionalidad "Gestión de documentación".
- *Permisos*: permite visualizar los permisos asociados a la ITE seleccionada. Ver apartado Funcionalidad "Gestión de permisos".
- *Subsanaciones*: permite visualizar las subsanaciones relacionadas con la ITE seleccionada. Ver apartado Funcionalidad "Gestión de subsanaciones".

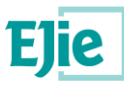

### 10 Funcionalidad "Detalle de una ITE"

Funcionalidad que permite al técnico visualizar toda la información de una ITE en estado "Borrador". Al usuario técnico se le mostrarán las mismas pantallas tanto cuando esté creando una nueva ITE, como cuando esté visualizando su detalle. Esto es porque cuando se crea una ITE, lo primero que se solicita es la información del edificio para el cual se quiere realizar la ITE. Una vez localizado, se crea la ITE, pasando ya en este momento a visualizar dicha ITE en modo edición.

No existe un botón de 'Guardar' para ir guardando los cambios que se hagan sobre la ITE. La información que vaya introduciendo el técnico se guardará automáticamente al pulsar sobre cualquier botón de la aplicación (siguiente, anterior, volver...incluso cualquier botón del menú superior). La única manera de salir de la aplicación sin guardar los cambios será pulsando sobre algún enlace del portal contenedor de la aplicación, o cerrando la ventana del navegador.

| 0                                                                                                    | 2                                                                                              | 3                                                                                                    | 4                                                                                           | 5                                                                                                  | 6                                                      |
|----------------------------------------------------------------------------------------------------|------------------------------------------------------------------------------------------------|----------------------------------------------------------------------------------------------------|---------------------------------------------------------------------------------------------|----------------------------------------------------------------------------------------------------|--------------------------------------------------------|
| Información previa                                                                                     | Toma de datos                                                                                  | Estado de conservación                                                                               | Accesibilidad                                                                               | Eficiencia energética                                                                              | Firmante y Documentación                               |
| nardia/Alameda Recalde 35                                                                              | B, Bilbao (Bizkaia), 48                                                                        | 011 =                                                                                                |                                                                                             |                                                                                                    |                                                        |
| tular del encargo 2. Datos generales del edi                                                           | ficio 3. Documentación de partid                                                               | a                                                                                                    |                                                                                             |                                                                                                    |                                                        |
| este paso se informa el motivo del encargo y la informa                                                | ción del titular y su representante, si tiene.                                                 |                                                                                                    |                                                                                             |                                                                                                    |                                                        |
|                                                                                                    |                                                                                                |                                                                                                    |                                                                                             |                                                                                                    |                                                        |
| tivo del encargo                                                                                       |                                                                                                |                                                                                                    |                                                                                             |                                                                                                    |                                                        |
|                                                                                                    |                                                                                                |                                                                                                    |                                                                                             |                                                                                                    |                                                        |
|                                                                                                    |                                                                                                |                                                                                                    |                                                                                             |                                                                                                    |                                                        |
| Motivo de inspeccion:                                                                                  | - 111                                                                                          |                                                                                                    |                                                                                             |                                                                                                    |                                                        |
| Seleccionar una opcion                                                                                 |                                                                                                |                                                                                                    |                                                                                             |                                                                                                    |                                                        |
| Alcance previsto:                                                                                      |                                                                                                |                                                                                                    |                                                                                             |                                                                                                    |                                                        |
| La ITE Inspección Técnica del Edificio es el instrum                                                   | ento contemplado en el artículo 52 de la L                                                     | ev 3/2015 de 18 de junio, de vivienda nara acre                                                      | ditar la adecuación de los edificios de us                                                  | o predominantemente residencial a las evigen                                                       | cias de calidad que en cada momento se evijan          |
| La me inspección recinca del capició es el instran                                                     |                                                                                                | y 5/2015, de 10 de junio, de vivienda para acre                                                      | attar ta abecabelori de los carpelos de los                                                 | o predominionitemente residentitat a las exigen                                                    | cus de cultura que en cada momento se exgan.           |
| El Decreto 117/2018, de 24 de julio, de la Inspecci<br>posibles causos y las medidas recomendadas para | ón Técnica de los Edificios, lo configura con<br>Laseaurar la estabilidad, la seauridad, la es | no un sistema que permite a las personas propie<br>tanqueidad y su consolidación estructural, de m   | tarias de los edificios de uso predominan<br>apera que sea posible el uso efectivo del      | ntemente residencial conocer los desperfectos y<br>edificio según el destino que le es propio      | y las deficiencias apreciadas en dichos edificios, sus |
|                                                                                                    | asigarar la colabilidad, la segunada, la co                                                    |                                                                                                    |                                                                                             |                                                                                                    |                                                        |
| Así mismo, permite estimar las condiciones de la<br>universal y po discriminación de las personas en s | envolvente del edificio y sus instalaciones de<br>ituación de discanacidad para el acceso y u  | esde la perspectiva de sus parámetros relaciona<br>tilización del edificio, de acuerdo con la normal | dos con la eficiencia energética, al objeto<br>iva viaente, estableciendo si el edificio es | de evaluar la eficiencia energética del edificio<br>suscentible o no de realizar ajustes razonable | o, e informar sobre las condiciones de accesibilidad   |
|                                                                                                    |                                                                                                |                                                                                                    |                                                                                             |                                                                                                    |                                                        |
|                                                                                                    |                                                                                                |                                                                                                    |                                                                                             |                                                                                                    |                                                        |
|                                                                                                    |                                                                                                |                                                                                                    |                                                                                             |                                                                                                    |                                                        |
|                                                                                                    |                                                                                                |                                                                                                    |                                                                                             |                                                                                                    |                                                        |
| atos del titular del encargo                                                                           |                                                                                                |                                                                                                    |                                                                                             |                                                                                                    |                                                        |
|                                                                                                    |                                                                                                |                                                                                                    |                                                                                             |                                                                                                    |                                                        |
|                                                                                                    |                                                                                                |                                                                                                    |                                                                                             |                                                                                                    |                                                        |

#### Fig. 21 – Detalle de la información que compone una ITE

La información de la ITE se muestra en diferentes formularios ordenados por pasos, algunos de los cuales tienen a su vez apartados en los que se agrupa la información. En todos los formularios que se muestran en los diferentes pasos, existen dos tipos de ayudas, que intentan evitar dudas a la hora de rellenar dichos formularios:

• Ayuda al inicio del formulario: barra de color azul que se muestra en la parte superior. Esta ayuda es configurable por el administrador de la aplicación.

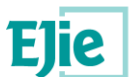

| 1                      | 2                      | 3                      | 4                         | 5                        | 6                          |    |
|------------------------|------------------------|------------------------|---------------------------|--------------------------|----------------------------|----|
| Información<br>previa  | Toma de datos          | Estado<br>conservación | Accesibilidad             | Eficiencia<br>energética | Firmante y<br>Documentació | ón |
| Gran Vía Don           | n Diego Lópe           | z de Haro 7            | , Bilbao (Bizl            | kaia) =                  |                            |    |
| 1. Titular del encargo | 2. Datos gener         | rales del edificio     | 3. Documentación          | de partida               |                            |    |
| Ayuda necesaria para   | rellenar el formulario |                        |                           |                          |                            |    |
| Características de     | el edificio            |                        |                           |                          |                            | 0  |
| ▼ Edad del edificio    |                        |                        |                           |                          |                            | 6  |
| * Año de construc      | ción: (?)              |                        | * Fuente (del año de cons | trucción):               |                            |    |
|                        |                        |                        | Seleccionar una o         | pción                    | 2 4                        |    |
| Año de rehabilit       | ación general: 🕐       |                        | Fuente (del año de reha   | bilitación):             |                            |    |
|                        |                        |                        | Seleccionar una o         | pción                    | 2 4                        |    |
|                        |                        |                        |                           |                          |                            |    |
|                        |                        |                        |                           |                          |                            |    |
| Anterior Volv          | ver 🕋                  |                        |                           |                          | Siguiente                  | •  |

#### Fig. 22 - Campo con la ayuda necesaria para rellenar el formulario.

 Ayudas a nivel de campo: existen algunos campos con un icono de una interrogación ("?").
 Pulsando sobre este icono al usuario se le muestra una ventana con la ayuda que le permite entender que información es la que se debe rellenar en dicho campo.

| * Año de | construcción: ? |  |
|----------|-----------------|--|
|          |                 |  |

#### Fig. 23 - Campo con ayuda.

Pulsando sobre el icono se muestra la siguiente figura:

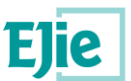

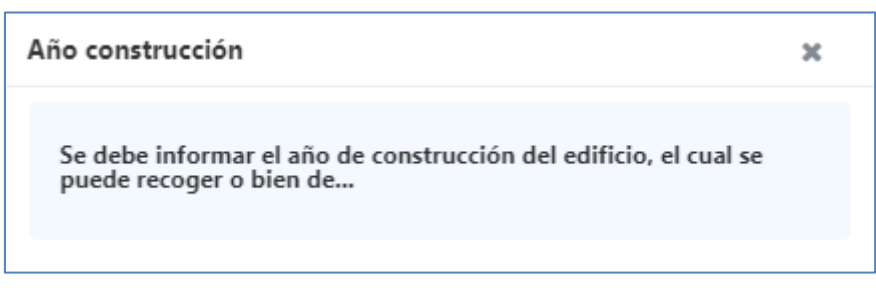

#### Fig. 24 - Texto de la ayuda para un campo de un formulario.

A continuación, se explica cada uno de los pasos y la información que se solicita en cada uno de ellos. A su vez, cada uno de los pasos está compuesto por subapartados, los cuales vienen representados como un "wizard", tal y como se ven en las siguientes figuras:

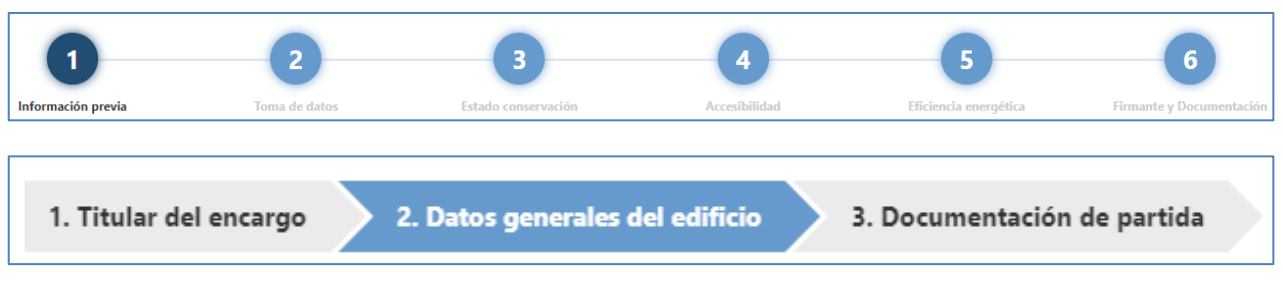

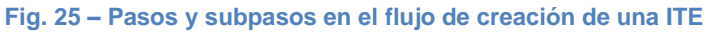

- Paso 1. Información previa: información que identifica de forma general la ITE que se está creando. Ver apartado Paso 1. Información previa.
- Paso 2. Toma de datos: información relacionada con los datos compositivos, datos constructivos y con la inspección visual que se realiza sobre el edificio para realizar la ITE. Ver apartado Paso 2. Toma de datos.
- Paso 3. Estado de conservación: información del estado de conservación de cada uno de los elementos constructivos identificados en el "Paso 2. Toma de datos". Ver apartado Paso 3. Estado conservación.
- Paso 4. Accesibilidad: información correspondiente a la accesibilidad que cumple o no el edificio objeto de la ITE. Ver apartado Paso 4. Accesibilidad.
- Paso 5. Eficiencia energética: información correspondiente a los valores y certificados de eficiencia energética que cumple o no el edificio objeto de la ITE. Ver apartado Paso 5. Eficiencia energética.
- *Paso 6. Firmante y documentación:* información del técnico firmante, así como la documentación que irá asociada a la ITE. Ver apartado Paso 6. Firmante y documentación.

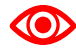

A través de este icono visible al lado de la localización del edificio para el cual se está realizando la ITE, el técnico puede modificar el edificio. Esto puede ser útil, por ejemplo, para el caso en el que el técnico haya comenzado la ITE, y se dé cuenta de que ha cometido un error al seleccionar el edificio al inicio. O por ejemplo, si un técnico ha de hacer una ITE de un edificio compositivamente muy similar a otro sobre el cual ya ha realizado una ITE.

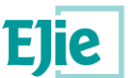

Podría clonar (tal como se ha visto en el apartado Funcionalidad "Detalle de un Edificio") la ITE ya realizada y posteriormente cambiarle el edificio a la nueva ITE creada como resultado de la clonación.

### 10.1 Paso 1. Información previa

Zumardia/Alameda Recalde 35B, Bilbao (Bizkaia), 48011 🖻

En este paso se informan los datos más generales de la ITE. Este paso está compuesto por los siguientes subapartados:

• *Titular del encargo*: se recoge la información del motivo del encargo de la ITE y los datos del titular del encargo:

| 1. Tite                  | ular del encargo 2. Datos generales del edificio 3. Documentación de partida                                  |            |
|--------------------------|----------------------------------------------------------------------------------------------------|------------|
| En es                    | te paso se informa el motivo del encargo y la información del titular y su representante, si tiene.           |            |
| ▼ Mo                     | tivo del encargo                                                                                              | 9          |
|                          | Metvo de impección:<br>Seleccionar una opción                                                                 |            |
|                          | En presentan a une construir estis analizamenta o une manazio en e una esta esta esta esta esta esta esta est | sus<br>Iad |
|                          |                                                                                                    |            |
| <ul> <li>Date</li> </ul> | tos del titular del encargo                                                                                   | 0          |

Fig. 26 – Titular del encargo. Motivo del encargo de una ITE.

Tanto la información del motivo de la inspección como el alcance previsto, es configurable a través de la aplicación por el administrador de ésta. El alcance será un texto fijo no modificable.

| os del titular del er                    | ncargo          |                       |                  |                            |     |                               |                   |                     |     |
|------------------------------------------|-----------------|-----------------------|------------------|----------------------------|-----|-------------------------------|-------------------|---------------------|-----|
| Tipo de propiedad:<br>O Comunidad de pro | pietarios 🔵 Con | junto de propietarios | 🔵 Propietario ún | ico                        |     |                               |                   |                     |     |
| os del propietario:                      |                 |                       |                  |                            |     |                               |                   |                     |     |
| * Tipo de identificaci                   | ón:             |                       |                  | * Número de identificación | :   |                               |                   |                     |     |
| Seleccionar u     Nombre:                | na opción       |                       | 2 V              | * Primer apellido:         |     |                               | Segundo apellido: |                     |     |
| Otro país                                |                 |                       |                  |                            |     |                               |                   |                     |     |
| * Provincia:                             |                 |                       | Municipio:       |                            |     | Calle:                        |                   | * Portal:           |     |
| Bizkaia                                  |                 | 8 ¥                   | Bilbao           |                            | 8 💙 | Gran Vía Don Diego López de H | aro (Kalea/C; 🥒 🗸 | 7 - EL CORTE INGLES | 8 ¥ |
| Escalera:                                | Piso:           | Mano:                 | Puerta:          | * CP:<br>48001             |     |                               |                   |                     |     |
| Teléfono:                                |                 |                       | Teléfono 2:      |                            |     | E-mail:                       |                   |                     |     |
| Añadir representan                       | te:             |                       |                  |                            |     |                               |                   |                     |     |

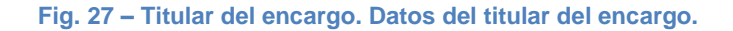

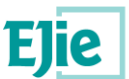

En este apartado el técnico debe informar el tipo de propiedad para el cual se está realizando la ITE, así como los datos del propietario. Si el tipo de propiedad a seleccionar es "Comunidad de propietarios", los datos del propietario serán diferentes ya que el tipo de identificación será "CIF" y no se solicitarán ni el primer apellido, ni el segundo apellido.

Si el titular tuviese un representante para la ITE, el técnico deberá indicar en este apartado la información correspondiente:

| Tipo de identificación: |         |              | * Número de identificación: |                      |                  |                        |  |
|-------------------------|---------|--------------|-----------------------------|----------------------|------------------|------------------------|--|
| Seleccionar una op      | ión     | <i>2</i> V   |                             |                      |                  |                        |  |
| Nombre:                 |         |              | * Primer apellido:          |                      | Segundo apellido | D:                     |  |
|                         |         |              |                             |                      |                  |                        |  |
| Otro país               |         |              |                             |                      |                  |                        |  |
| Provincia:              |         | * Municipio: |                             | * Calle:             |                  | * Portal:              |  |
| Seleccionar una op      | ión 🖉 🔻 | Selecciona   | r una opción                | Seleccionar una opci | ión 🗸 🗸          | Seleccionar una opción |  |
| Escalera: Piso:         | Mano:   | Puerta:      | * CP:                       |                      |                  |                        |  |
|                         |         |              |                             |                      |                  |                        |  |
| Teléfono:               |         | Teléfono 2:  |                             | * E-mail:            |                  |                        |  |
|                         |         |              |                             |                      |                  |                        |  |

Fig. 28 – Titular del encargo. Datos del representante del titular de la ITE.

 Datos generales del edificio: apartado en el que se recoge la información correspondiente al edificio:

| 0                                                            | 2                                 | 3                                      | 4             | 5                     | 6                        |
|--------------------------------------------------------------|-----------------------------------|----------------------------------------|---------------|-----------------------|--------------------------|
| Información previa                                           | Toma de datos                     | Estado de conservación                 | Accesibilidad | Eficiencia energética | Firmante y Documentación |
| umardia/Alameda Recalde 35                                   | B, Bilbao (Bizkaia), 48           | 8011 =                                 |               |                       |                          |
|                                                              |                                   |                                        |               |                       |                          |
| 1. Titular del encargo 2. Datos generales del edi            | ificio 3. Documentación de partie | da                                     |               |                       |                          |
| En este naso se informan las características generales del e | edificio v la edad del mismo.     |                                        |               |                       |                          |
| En este pasa se informan las condecensieos generales act e   |                                   |                                        |               |                       |                          |
| <ul> <li>Características del edificio</li> </ul>             |                                   |                                        |               |                       | 0                        |
|                                                              |                                   |                                        |               |                       |                          |
| * Uso predominante: 🕐                                        | *                                 | Tipo uso:                              |               |                       |                          |
| Seleccionar una opción                                       | <i>I</i> <b>v</b>                 | Seleccionar una opción                 | ~             |                       |                          |
| * Tipología edificatoria:                                    |                                   |                                        |               |                       |                          |
| Seleccionar una opción                                       | <i>1</i> <b>v</b>                 |                                        |               |                       |                          |
| Régimen del edificio: ⑦                                      |                                   | Tipo régimen:                          |               |                       |                          |
| Seleccionar una opción                                       | ×                                 | Seleccionar una opción                 | ~             |                       |                          |
|                                                              |                                   |                                        |               |                       |                          |
|                                                              |                                   |                                        |               |                       |                          |
| = Edad del edificio                                          |                                   |                                        |               |                       | a                        |
|                                                              |                                   |                                        |               |                       |                          |
| A Año construcción (2)                                       |                                   | Franka (dal año da constanción).       |               |                       |                          |
| * Ano construccion: ①                                        |                                   | - Seleccionar una opción               | <i>/</i> / v  |                       |                          |
| Año de estatúlitación concerta (2)                           |                                   | Franks (dal aža da sakakalijata sića). |               |                       |                          |
| Ano de renabilitación general: ①                             |                                   | Seleccionar una opción                 | <i></i>       |                       |                          |
|                                                              |                                   |                                        |               |                       |                          |
|                                                              |                                   |                                        |               |                       |                          |
|                                                              |                                   |                                        |               |                       |                          |
| ▲ Anterior Volver ☆                                          |                                   |                                        |               |                       | Siguiente 🕨              |
|                                                              |                                   |                                        |               |                       | organization of          |

#### Fig. 29 - Datos generales del edificio. Características del edificio y Edad del edificio

Los campos que se muestran en el formulario dependerán de la información que se vaya rellenando, tal es el caso del campo "Uso predominante", dependiendo del uso predominante que se seleccione se mostrará el campo "Tipo uso" o no. En la figura anterior se muestran todos los campos posibles que se pueden informar en las características del edificio.

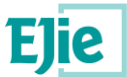

- Documentación de partida: documentación relacionada con la ITE actual y con las actuaciones anteriores sobre el edificio para el cual se está creando la ITE. El técnico puede ver dos tipos de documentos:
  - Documentación de actuaciones anteriores: corresponde a documentación relacionada con ITEs, Subsanaciones y PUyM correspondientes al mismo edificio y para las que el técnico tiene permisos. En caso de no tener permisos (dichos permisos se los da el Propietario/Representante del edificio), aunque exista documentación, el técnico no podrá descargarla.
  - Documentación para la ITE actual: documentación que estará relaciona con la ITE que se está creando y que es añadida por el técnico que la está creando. Está dentro del apartado 'Documentación de partida' porque el técnico podría disponer de esta documentación antes de visitar si quiera el edificio. Para saber cómo adjuntar documentación, ver apartado Funcionalidad "Gestión de documentación".

| Zumardia/Alameda Recalde 3                                                                                                    | 5B, Bilbao (Bizkaia), 480                                                                                                    | 11 =                                                                                                    |                                                             |             |             |
|----------------------------------------------------------------------------------------------------|----------------------------------------------------------------------------------------------------|----------------------------------------------------------------------------------------------------|-------------------------------------------------------------|-------------|-------------|
| 1. Titular del encargo 2. Datos generales del e                                                                                                    | edificio 3. Documentación de partida                                                                                                    |                                                                                                    |                                                             |             |             |
| En este paso se informa la documentación que pudiera                                                                                                    | tener el edificio de ITEs, subsanaciones y PUyM a                                                                                                    | nteriores y la información con la que parte el técnico ante                                                                                                    | s de empezar a realizar las visitas sobre e                 | l edificio. |             |
| Documentos de actuaciones anteriores                                                                                                    |                                                                                                    |                                                                                                    |                                                             |             | 6           |
| Si existieran inspecciones ITE anteriores, se reflejar<br>Si existiera un Libro del Estíficio o Plan de Uso y Mo<br>Así mismo, podrán incluírse en este apartado cualu | rá el grado de ejecución y efectividad de las medi<br>antenimiento anterior, se reflejará el grado de eje<br>quier otra intervención sobre el edificios, al marg | das adoptadas conforme al dictamen de dicha inspección.<br>ecución y efectividad de las medidas adoptadas y reflejada<br>en de los docuementos anteriores y que hayan tenido inclu | s en el mismo.<br>iencia sobre los elementos objeto de insp | reción.     |             |
| Tipo documento<br>No hay registros.                                                                                                    |                                                                                                    | Fecha ÷                                                                                                    |                                                             | Descripción |             |
|                                                                                                    |                                                                                                    |                                                                                                    |                                                             |             | 9           |
| Se podró incluir cualquier documentación adminis                                                                                                    | trativa y técnica del edificio y de sus instalacione                                                                                                    | 2                                                                                                    |                                                             |             |             |
| Tipo documento                                                                                                    | Fichero                                                                                                    | Descripción                                                                                                    | Fecha 🜩                                                     | Usuario     |             |
| No nay registros.                                                                                                    |                                                                                                    |                                                                                                    |                                                             |             |             |
| Anterior Volver #                                                                                                    |                                                                                                    |                                                                                                    |                                                             |             | Siguiente 🕨 |

Fig. 30 – Documentación de partida. Documentos de actuaciones anteriores y documentos para la ITE actual.

### 10.2 Paso 2. Toma de datos

En este paso se recoge la información relacionada con los datos compositivos, datos constructivos y con la inspección visual que se realiza sobre el edificio para realizar la ITE.

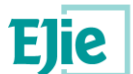

| 1<br>Información previa<br>Zumardia/Alameda Recalde 350                                                                                | 2<br>Toma de datos<br>B, Bilbao (Bizkaia), 44                | 3<br>Estado de comervación<br>8011 🖃 | 4<br>Accesibilidad | 5<br>Eficiencia energética | 6<br>Firmante y Documentación |           |
|----------------------------------------------------------------------------------------------------|--------------------------------------------------------------|--------------------------------------|--------------------|----------------------------|-------------------------------|-----------|
| Datos compositivos     2. Datos constructivos     En este paso se identifican los tipos de plantas, sus usos, y     Datos compositivos | 3. Inspección visual<br>el número de viviendas y de locales. |                                      |                    |                            |                               | 9         |
| C Añadir C Editar Eliminar<br>Tipo planta<br>No hay registros.                                                                         |                                                              | Número                               | Uso/s              | N <sup>a</sup> vi          | riendas Nº locales            |           |
| Volver 😤                                                                                                    |                                                              |                                      |                    |                            | si                            | guiente 🕨 |

#### Fig. 31 - Paso 2. Toma de datos.

Este paso está compuesto por los siguientes subapartados:

 Datos compositivos: permite informar de los elementos que componen el edificio objetivo de la ITE, por ejemplo, indicar los tipos de planta que componen el edificio: bajo cubierta, planta tipo, etc. El técnico podrá añadir, editar y eliminar cada uno de los tipos de planta registrados por él mismo en este apartado.

Los campos identificados con un "\*" en rojo, son campos que deben ser informados antes de guardar el elemento. En caso de no informar todos los campos indicados de esta manera, se muestra un mensaje al usuario indicando qué campos son los que faltan por rellenar. Independientemente del tipo de planta que se seleccione, los datos a recoger para crear un nuevo tipo de planta son los que se muestran en la siguiente figura:

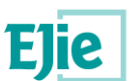

| ESTHER FRAILE AGU                                                                                    | IRREZABAL está en:                                                                                                    | Inicio → Detalle                                                  | ITE                      |                                                                                |                                                                              | 🔒 Desco                          | nectar |
|----------------------------------------------------------------------------------------------------|----------------------------------------------------------------------------------------------------|-------------------------------------------------------------------|--------------------------|--------------------------------------------------------------------------------|------------------------------------------------------------------------------|----------------------------------|--------|
| Inform<br>Gran Vía -                                                                                 | 1<br>nación previa<br>Agregar registro                                                                                                    | 2<br>Toma de datos                                                | 3<br>Estado conservación | 4<br>Accesibilidad                                                             | 5<br>Eficiencia energética                                                   | 6<br>Firmante y<br>Documentación |        |
| 1. Datos com<br>Info Datos con<br>Datos com<br>Datos com<br>Châña<br>Bajo cu<br>Planta t<br>Planta t | <ul> <li>Tipo de planta:</li> <li>Seleccion</li> <li>Nº de plantas:</li> <li>Usos de este tip</li> <li>Vivienda</li> <li>Comercial</li> <li>Actividad</li> <li>Otros</li> </ul> | ar una opción 🥒<br>oo de plantas:<br>I<br>clasificada (garaje, ta | ▼ * Nº de viviendas:     | + N <sup>a</sup><br>Residencial público<br>Administrativo<br>Anejos vinculados | <sup>o</sup> de locales:<br>o<br>a vivienda (trasteros, bodegas<br>Guardar C | s)<br>cancelar<br>4 de 4         | 6      |
| Volver 倄                                                                                             |                                                                                                    |                                                                   |                          |                                                                                |                                                                              |                                  |        |

Fig. 32 – Toma de datos. Datos compositivos de un edificio.

Una vez se van añadiendo los datos compositivos de un edificio, estos se listan a modo de tabla para que el técnico pueda gestionarlos, es decir, pueda editar su información, eliminarlos o añadir otros nuevos. El resultado sería el que se muestra a continuación:

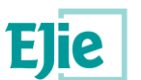

|                                  | Detalle ITE                                                                      |                                                                                                    |                                                                                      | 🔒 Desconed                                                                                                    |
|----------------------------------|----------------------------------------------------------------------------------|----------------------------------------------------------------------------------------------------|--------------------------------------------------------------------------------------|----------------------------------------------------------------------------------------------------|
| Información previa Toma          | 2<br>a de datos Estado co<br>pez de Haro 7, 1                                    | Bilbao (Bizkaia) =                                                                                   | 5<br>ciencia energética                                                              | - <b>6</b><br>Firmante y<br>Documentación                                                                                                    |
| . Datos compositivos 2. Datos co | onstructivos 3. Insp                                                             | ección visual                                                                                        |                                                                                      |                                                                                                    |
|                                  |                                                                                  |                                                                                                    |                                                                                      |                                                                                                    |
| nfo Datos compositivos           |                                                                                  |                                                                                                    |                                                                                      |                                                                                                    |
|                                  |                                                                                  |                                                                                                    |                                                                                      |                                                                                                    |
|                                  |                                                                                  |                                                                                                    |                                                                                      | •                                                                                                    |
| Datos compositivos               |                                                                                  |                                                                                                    |                                                                                      | 6                                                                                                    |
| Datos compositivos               |                                                                                  |                                                                                                    |                                                                                      | 6                                                                                                    |
| Datos compositivos               | minar                                                                            |                                                                                                    |                                                                                      | 6                                                                                                    |
| Datos compositivos               | minar                                                                            |                                                                                                    |                                                                                      | 0                                                                                                    |
| Datos compositivos               | minar<br>Número                                                                  | Uso/s                                                                                                | N <sup>a</sup> viviendas                                                             | O<br>N <sup>a</sup> locales                                                                                                    |
| Datos compositivos               | minar<br>Número<br>1                                                             | Uso/s<br>Vivienda                                                                                    | N <sup>a</sup> viviendas<br>1                                                        | 0<br>N <sup>a</sup> locales<br>0                                                                                                    |
| Datos compositivos               | minar<br>Número<br>1<br>1                                                        | Uso/s<br><mark>Vivienda</mark><br>Vivienda                                                           | N <sup>a</sup> viviendas<br>1<br>2                                                   | N <sup>a</sup> locales     O     O                                                                                                    |
| Datos compositivos               | minar<br>Número<br>1<br>1<br>1                                                   | Uso/s<br>Vivienda<br>Vivienda<br>Vivienda                                                            | N <sup>a</sup> viviendas<br>1<br>2<br>2                                              | •<br>N <sup>a</sup> locales<br>•<br>•<br>•<br>•<br>•<br>•<br>•<br>•<br>•<br>•<br>•<br>•                                                                                                    |
| Datos compositivos               | minar<br>Número<br>1<br>1<br>1<br>1<br>1<br>1                                    | Uso/s<br>Vivienda<br>Vivienda<br>Vivienda<br>Vivienda                                                | N <sup>a</sup> viviendas<br>1<br>2<br>2<br>2<br>2                                    | •<br>N <sup>a</sup> locales<br>•<br>•<br>•<br>•<br>•<br>•<br>•<br>•<br>•<br>•<br>•<br>•<br>•                                                                                                    |
| Datos compositivos               | minar<br>Número<br>1<br>1<br>1<br>1<br>1<br>1<br>1<br>1<br>1<br>1<br>1<br>1<br>1 | Uso/s<br>Vivienda<br>Vivienda<br>Vivienda<br>Vivienda<br>dgina 1 de 1 <u>Siguiente Última Página</u> | N³ viviendas           1           2           2           2           2           1 | N <sup>a</sup> locales     0     0     0     0     Mostrando 1 - 4 de 4                                                                                                    |
| Datos compositivos               | minar<br>Número<br>1<br>1<br>1<br>1<br>1<br>1<br>1<br>1<br>1<br>1<br>1<br>1<br>1 | Uso/s<br>Vivienda<br>Vivienda<br>Vivienda<br>Vivienda<br>dgina 1 de 1 Siguiente Última Página        | N³ viviendas           1           2           2           2           1             | Nª locales           0           0           0           0           0           0           0           0           0           0           0           0           0           0           0           0             |
| Datos compositivos               | minar<br>1<br>1<br>1<br>1<br>1<br>1<br>1<br>1<br>1<br>1<br>1<br>1<br>1           | Uso/s<br>Vivienda<br>Vivienda<br>Vivienda<br>Vivienda<br>ágina 1 de 1 <u>Siguiente</u> Última Página | N³ viviendas           1           2           2           2           1             | Nª locales           0           0           0           0           0           0           0           0           0           0           0           0           0           0           0           0           0 |
| Datos compositivos               | minar<br>1<br>1<br>1<br>1<br>1<br>1<br>1<br>rimera Página Anterior Pa            | Uso/s<br>Vivienda<br>Vivienda<br>Vivienda<br>Vivienda<br>ágina 1 de 1 <u>Siguiente Última Página</u> | Nª viviendas           1           2           2           2           10            | Nª locales           0           0           0           0           0           0           0           0           0           0           0           0           0           0           0           0             |
| Datos compositivos               | minar<br>1<br>1<br>1<br>1<br>1<br>1<br>1<br>1<br>1<br>1<br>1<br>1<br>1           | Uso/s<br>Vivienda<br>Vivienda<br>Vivienda<br>ágina 1 de 1 <u>Siguiente Última Página</u>             | N³ viviendas           1           2           2           2           10 ▼          | N <sup>a</sup> locales     0     0     0     0     Mostrando 1 - 4 de 4                                                                                                    |

Fig. 33 – Toma de datos. Listado de datos compositivos de un edificio.

- Datos constructivos: permite gestionar los elementos que componen los datos constructivos de un edificio: Cubierta, Cimentación, Estructura, Cerramientos, Suministro de agua, Evacuación de agua, Otras instalaciones. El técnico puede informar tantos elementos constructivos como considere necesario, pero existen dos condiciones que habrán de cumplirse para que el sistema le permita finalizar la ITE:
  - Al menos debe existir un elemento de cada uno de los elementos siguientes: Cubierta, Cimentación, Estructura, Cerramientos, Suministro de agua, Evacuación de agua.
  - o Del elemento Cerramientos, al menos uno debe ser de tipo "Fachada".

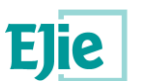

| HER FRAILE AGUIRREZABAL está en: Inicio + Detalle ITE |                                                          | 🔒 Desconectar        |
|-------------------------------------------------------|----------------------------------------------------------|----------------------|
| 1 2                                                   | 3 4 5                                                    | 6<br>Ermante v       |
|                                                       |                                                          | Documentación        |
| iran Vía Don Diego López de Haro 7                    | 7, Bilbao (Bizkaia) =                                    |                      |
|                                                       |                                                          |                      |
| 1. Datos compositivos 2. Datos constructivos 3. I     | Inspección visual                                        |                      |
|                                                       |                                                          |                      |
| Info Datos constructivos                              |                                                          |                      |
|                                                       |                                                          |                      |
| <ul> <li>Datos constructivos</li> </ul>               |                                                          | U                    |
|                                                       |                                                          |                      |
| Añadir 🕼 Editar 📾 Eliminar                            |                                                          |                      |
|                                                       |                                                          |                      |
| Grupo elemento                                        | Descripción                                              |                      |
| Cimentación                                           | Cublerta I                                               |                      |
| Estructura                                            | Estructura 1                                             |                      |
| Cerramientos                                          | Cerramiento 1                                            |                      |
| Suministro de agua                                    | Suministro de agua 1                                     |                      |
| Evacuación de agua                                    | Evacuación de agua 1                                     |                      |
| Primera Página Anterior                               | Página 1 de 1 <u>Siguiente</u> <u>Última Página</u> 10 ▼ | Mostrando 1 - 6 de 6 |
|                                                       |                                                          |                      |
|                                                       |                                                          |                      |
|                                                       |                                                          |                      |
|                                                       |                                                          |                      |

Fig. 34 – Toma de datos. Listado de datos constructivos para un edificio.

Dependiendo del tipo de elemento constructivo a crear, la información a rellenar es diferente. A continuación, se muestra las figuras correspondientes al elemento "Cubiertas", haciendo hincapié en las partes comunes que comparten todos los elementos constructivos y las partes que se diferencian en cada uno de ellos:

| 2 🗸         |
|-------------|
| Seleccionar |
|             |

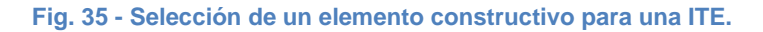

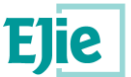

Para crear un elemento constructivo, en primer lugar, se debe seleccionar el tipo de elemento que se quiere crear y después rellenar la información de los siguientes apartados:

 Identificación/Clasificación: este apartado permite identificar el elemento constructivo a crear. La información de este apartado es común para cada uno de los elementos constructivos que se registren en la ITE.

| Nombre identificativo:         |         |
|--------------------------------|---------|
|                                |         |
| Tipo cubierta:                 |         |
| Seleccionar una opción 🏉 🗸     |         |
| Observaciones:                 |         |
|                                |         |
|                                |         |
|                                |         |
| F-t                            |         |
| Fotogramas:                    |         |
| 🗋 Añadir 🕼 Editar 🗎 î Eliminar |         |
| Descripción                    | Fichero |
| No hav registros.              |         |

Fig. 36 - Identificación y clasificación de un elemento constructivo de tipo cubierta.

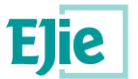

 Materiales/Componentes: parte que depende del tipo de cubierta que ha seleccionado el técnico en el apartado anterior.

| ▼ Material                         | es / Componentes                                                                                                    |                                                                                                    |
|------------------------------------|----------------------------------------------------------------------------------------------------|----------------------------------------------------------------------------------------------------|
| * Mate                             | rial de cubrición:<br>Grava<br>Tierra                                                                                   | <ul> <li>Láinas bituminosas / Plásticas / Elastómeras</li> <li>Sin poder determinar / Otro</li> </ul> |
| * Dispo<br>O Sí<br>* Dispo<br>O Sí | one de aislamiento térmico:<br>No Sin poder determinar/otro<br>one de lámina paravapor:<br>No Sin poder determinar/otro |                                                                                                    |
| * Prese                            | encia de materiales peligrosos:<br>O No                                                                                 |                                                                                                    |
| Obser                              | rvaciones:                                                                                                    |                                                                                                    |

#### Fig. 37 - Materiales/Componentes de un elemento constructivo de tipo cubierta.

Si se informa de que existen presencia de materiales peligrosos se debe informar los datos de la siguiente tabla:
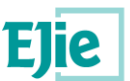

| esencia de materiales peligrosos: |                    |
|-----------------------------------|--------------------|
| Sí 🔘 No                           |                    |
| Añadir 🖉 Editar 🗎 Eliminar        |                    |
| Тіро                              | Ubicación/Elemento |
| No hay registros.                 |                    |

Fig. 38 - Gestión de los materiales peligrosos para un elemento constructivo.

 Puntos y elementos singulares: apartado que depende del tipo de elemento constructivo seleccionado. En el caso del elemento "Cimentación", este apartado no se informa.

| 🔻 Puntos y | ✓ Puntos y elementos singulares |                      |  |  |  |  |  |
|------------|---------------------------------|----------------------|--|--|--|--|--|
|            |                                 |                      |  |  |  |  |  |
| 📄 Rar      | npas                            | Escaleras            |  |  |  |  |  |
| Cer        | chas                            | Arcos                |  |  |  |  |  |
| 🔲 Βόν      | vedas                           | Entregas             |  |  |  |  |  |
| Apo        | oyos / Empotramientos           | Pasos / Taladros     |  |  |  |  |  |
| 🗌 Vue      | elos                            | Juntas de dilatación |  |  |  |  |  |
| 🗌 Otr      | 05                              |                      |  |  |  |  |  |
|            |                                 |                      |  |  |  |  |  |
|            |                                 |                      |  |  |  |  |  |

Fig. 39 - Puntos y elementos singulares de un elemento constructivo.

 Inspección visual: permite informar de las visitas realizadas por los técnicos al edificio objeto de la ITE. El técnico podrá crear nuevas visitas, eliminar y editar la información de las visitas realizadas, llevando con ello una especie de bitácora.

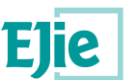

| atos compositivos 💦 a     | 2. Datos constructivos 3. Ir            | spección visual           |                   |               |
|---------------------------|-----------------------------------------|---------------------------|-------------------|---------------|
| Inspección visual         |                                         |                           |                   |               |
|                           |                                         |                           |                   |               |
| sitas realizadas          |                                         |                           |                   |               |
| Información correspondien | te a las visitas realizadas sobre el ec | lificio objeto de la ITE. |                   |               |
|                           |                                         |                           |                   |               |
| Añadir 🕼 Editar           | i Eliminar                              |                           |                   |               |
| Fecha ≑                   | Tipo planta                             | Viviendas visitadas       | Locales visitados | Observaciones |
| No hav registres          |                                         |                           |                   |               |

#### Fig. 40 - Gestión de las visitas realizadas al edifico objeto de la ITE.

En este apartado, además de registrar las visitas que realiza el técnico a las viviendas y locales del edificio, también se deberá incluir la información de la muestra mínima. Para ello se le muestra el formulario que se ve en la siguiente figura:

| - N | Muestra mínima                                                                                                    |  |  |  |  |  |  |
|-----|----------------------------------------------------------------------------------------------------|--|--|--|--|--|--|
|     | Conforme al artículo 6 del Deoreto 117/2018, de 24 de julio, de la inspección técnica de los edificios, la muestra mínima de inspección se entiende referida al total del edificio objeto de inspección. Dicha muestra abarcará:<br>- La totalidará de la planta bajo, de la planta bejo cubiefa y de las plantas en contacto con el terreno como semisótanos, sótanos, etc.<br>- En el esto de la plantas la muestra mínima será defós de las vivienais o locales de uso terciario que existieran en el conjunto de plantas a fin de que sea representativo para alcanzar el conocimiento efectivo de las elementos constructivos del edificio sometido a inspección,<br>incuyendo al menos una vivienda o local par planta. |  |  |  |  |  |  |
|     | Con las visitas realizadas se cumple con la muestra minima:     O SI                                                                                                    |  |  |  |  |  |  |
|     |                                                                                                    |  |  |  |  |  |  |
|     |                                                                                                    |  |  |  |  |  |  |

#### Fig. 41 – Muestra mínima de las visitas realizadas por el técnico.

En caso de que el técnico indique que con las visitas realizadas **NO** se cumple con la muestra mínima, deberá rellenar la justificación del no cumplimiento de la muestra mínima, indicando el motivo por el cual no se ha cumplido con la muestra mínima.

### 10.3 Paso 3. Estado conservación

En este paso se recoge la información del estado de conservación de cada uno de los elementos constructivos identificados en el "Paso 2. Toma de datos". Cada uno de los elementos constructivos se han incluido dentro de un wizard para que el técnico vaya identificando de que elemento constructivo quiere informar su estado de conservación:

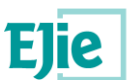

| <u>Inicio</u> | Comunicaciones 👻   | Nueva ITE             |                 |                 |                       |                       |                       |                         | 0       | ?       | •    |
|---------------|--------------------|-----------------------|-----------------|-----------------|-----------------------|-----------------------|-----------------------|-------------------------|---------|---------|------|
| ESTHER F      | RAILE AGUIRREZABAL | está en: <u>Inici</u> | o → Detalle ITE |                 |                       |                       |                       |                         | 🔒 De    | esconed | ctar |
|               | 1                  | )                     | 2               |                 | 3                     | 4                     | 5                     | 6                       |         |         |      |
|               | Información        | previa                | Toma de date    | os Esta         | ado conservación      | Accesibilidad         | Eficiencia energética | Firmante y Documentació | in      |         |      |
| Grai          | n Vía Don Di       | iego Lóp              | oez de Haro     | 7, Bilbao (     | Bizkaia) ≓            |                       |                       |                         |         |         |      |
| 1. Cu         | biertas 2. Cim     | entación              | 3. Estructura   | 4. Cerramientos | 5. Suministro de agua | 6. Evacuación de agua | 7. Otras instalacion  | es                      |         |         |      |
| Info          | Cubiertas          |                       |                 |                 |                       |                       |                       |                         |         |         |      |
| ► Va          | loración global    |                       |                 |                 |                       |                       |                       |                         |         | 0       |      |
| ► Cu          | bierta 1           |                       |                 |                 |                       |                       |                       |                         |         |         |      |
| Volve         | er 🐔               |                       |                 |                 |                       |                       |                       |                         | Siguier | nte 🕨   |      |

Fig. 42 Paso 3. Estado de conservación.

Tal y como se muestra en la figura anterior, para el elemento "Cubiertas", el técnico en el "Paso 2. Toma de datos", identificó una cubierta, la "Cubierta 1", que es la que se muestra en la figura. Además de visualizar cada uno de los elementos constructivos identificados en el paso 2, también se muestra la "Valoración global". Esta valoración global se calcula de forma automática, a medida que se van rellenando las valoraciones de cada uno de los elementos constructivos del tipo "Cubiertas", como es el caso de la figura anterior, de tal forma que se mostrará el valor del grado de intervención menos favorable. Por ejemplo, imaginemos que tenemos dos cubiertas, la primera con grado de intervención 5 (mantenimiento) y la segunda, con grado de intervención 1 (inmediata). La valoración global de la Cubierta 1 sería un "Grado 1 – Inmediata".

| - v | aloración global        | i |
|-----|-------------------------|---|
|     |                         |   |
|     | Estado de conservación: |   |
|     | Grado 1. Inmediata      |   |
|     | Observaciones:          |   |
|     |                         |   |
|     |                         |   |
|     |                         |   |
|     |                         |   |
|     |                         |   |

Fig. 43 - Grado de valoración global para un elemento constructivo.

A la hora de informar los grados de valoración de cada uno de los elementos constructivos, el técnico debe rellenar la siguiente información:

• *Patologías*: lo primero que ha de indicar el usuario en este apartado es si el elemento constructivo en el que está presenta o no patologías, marcando el dato obligatorio:

Presenta patologías:
 Sí 

 No

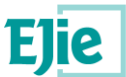

Si el usuario deja sin marcar 'Sí ' o 'No' en este dato de algún elemento constructivo que haya definido (exceptuando 'Otras instalaciones', que no será obligatorio), el sistema le informará de que no puede finalizar la ITE. De esta manera se asegura que el técnico ha indicado expresamente, para cada elemento constructivo, si presenta o no patologías. Al marcar 'Si' en 'Presenta patologías', deberá informar las patologías detectadas en ese elemento, y determinar el grado de intervención necesario en cada una de estas patologías. Dichos grados de intervención serán los que se tengan en cuenta a la hora de, por un lado, calcular el estado de conservación del elemento constructivo (*parte inferior de la imagen*), así como calcular el estado de conservación de conservación global de todos los elementos identificados para un mismo tipo de elemento constructivo (*parte superior de la imagen*). Ver apartado Funcionalidad "Gestión de patologías".

| ✓ Valoración global                                                                                           |                          |
|----------------------------------------------------------------------------------------------------|--------------------------|
| Estado de conservación:<br>Grado 3. Actuación urgente<br>Observaciones:                                       |                          |
|                                                                                                    |                          |
| Información del elemento Q<br>Estado de conservación:<br>Grado 3. Actuación urgente<br>• Presenta patologías: | Plazo actuación (meses): |

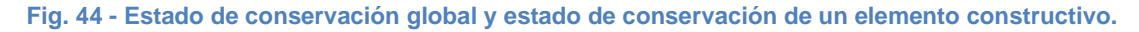

 Tipos de intervención y medidas de seguridad recomendadas: apartado que permite informar los tipos de intervención y las medidas de seguridad recomendadas a criterio del técnico para cada elemento constructivo:

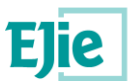

| Tipos de intervención recomendados: |                                            |
|-------------------------------------|--------------------------------------------|
| 📄 Desalojo                          | Apuntalamiento                             |
|                                     |                                            |
| 🗌 Restricción del uso               | 📄 Recomendar proyecto de obra o reparación |
|                                     |                                            |
| 📄 Pruebas de carga                  | Inspecciones periódicas                    |
|                                     |                                            |
| 🔲 Mantenimiento                     | Refuerzo                                   |
|                                     |                                            |
| Tipo Intervencion                   | Otras inspecciones                         |
|                                     |                                            |
| 📄 Otras medidas                     |                                            |
|                                     |                                            |
| Medidas de seguridad recomendadas:  |                                            |
| 🔲 Informe exhaustivo de patología   | Reparación o reposición                    |
|                                     |                                            |
| 🔲 Medida de Seguridad               | Otro                                       |
|                                     |                                            |
|                                     |                                            |

Fig. 45 - Tipos de intervención y medidas de seguridad.

Además de rellenar esta información, el usuario podrá consultar **y modificar** la información del elemento constructivo a través del botón "Información del elemento", tal y como se muestra en la siguiente figura:

| Nombre Identificativo:     Cubiorta 1 |         |         |
|---------------------------------------|---------|---------|
| Cubierta I                            |         |         |
| * Tipo cubierta:                      |         |         |
| Inclinada                             | <i></i> |         |
| Observaciones:                        |         |         |
|                                       |         |         |
|                                       |         |         |
|                                       |         |         |
| Fotografías:                          |         |         |
|                                       |         |         |
|                                       |         |         |
| Descripción                           |         | Fichero |
| No hay registros.                     |         |         |
|                                       |         |         |
|                                       |         |         |
| ateriales / Componentes               |         |         |
| ,                                     |         |         |
|                                       |         |         |

Fig. 46 - Información del elemento constructivo desde el estado de conservación.

Esta información se mostrará al usuario como una ventana emergente en el propio formulario de estado de conservación de un elemento constructivo. El objetivo de ello es que el usuario en todo momento, sin

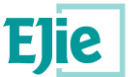

tener que abandonar el formulario, pueda consultar la información del elemento creado en el Paso 2. Toma de datos.

## 10.4 Paso 4. Accesibilidad

Paso que permite recoger la información correspondiente a la accesibilidad que cumple o no el edificio objeto de la ITE.

| <u>Inicio</u> | Comunicaciones 👻       | Nueva ITE             |                                     |                                           |                         |                            |                               | a ? 📀       |
|---------------|------------------------|-----------------------|-------------------------------------|-------------------------------------------|-------------------------|----------------------------|-------------------------------|-------------|
| ESTHER F      | RAILE AGUIRREZABAL e   | stá en: <u>Inic</u> i | io → Detalle ITE                    |                                           |                         |                            |                               | Desconectar |
|               | Informaci              | )<br>ón previa        | 2<br>Toma de datos                  | 3<br>Estado conservación                  | 4<br>Accesibilidad      | 5<br>Eficiencia eneroética | 6<br>Firmante y Documentación |             |
| Gra           | n Vía Don Die          | ego Lój               | pez de Haro 7, Bil                  | bao (Bizkaia) =                           |                         |                            |                               |             |
| 1. Co         | ndiciones funcionales  | 2. Do                 | tación elementos accesibles         | 3. Dotación de información y señalización | 4. Valoración y medidas | 5. Otras consideraciones   |                               |             |
| Infor         | mación correspondiente | a la accesibi         | lidad que cumple o no el edificio o | bjeto de la ITE.                          |                         |                            |                               |             |
|               |                        |                       |                                     |                                           |                         |                            |                               |             |
| • 4           | Accesibilidad en el ex | terior                |                                     |                                           |                         |                            |                               | θ           |
| • 4           | ccesibilidad entre pl  | antas                 |                                     |                                           |                         |                            |                               | 0           |
| • 4           | Accesibilidad en plant | tas del edifi         | cio                                 |                                           |                         |                            |                               | 0           |
| Volve         | er 🆀                   |                       |                                     |                                           |                         |                            |                               | Siguiente 🕨 |

Fig. 47 - Paso 4. Accesibilidad.

En este paso se recoge la información de los siguientes apartados:

- Accesibilidad del exterior: permite recoger información de la accesibilidad relacionada con el exterior del edificio y que hace referencia a las siguientes cuestiones:
  - El edificio dispone de al menos un ITINERARIO ACCESIBLE que comunica una entrada principal con...
  - En el edificio existen locales con acceso independiente del principal que cuentan con ITINERARIO ACCESIBLE que comunica su entrada principal con...
- Accesibilidad entre plantas: permite recoger información de la accesibilidad relacionada con las plantas que se encuentran entre plantas y que componen el edificio, y que hacen referencia a las siguientes cuestiones:
  - En el edificio, se dispone de un ITINERARIO ACCESIBLE que salve los desniveles entre alguna entrada principal accesible al mismo y cualquiera de sus plantas (hasta las viviendas o zonas comunitarias y que no sean de ocupación nula)
- Accesibilidad en plantas del edificio: permite recoger información de accesibilidad relacionada con las plantas del edificio y que hacen referencia a las siguientes cuestiones:
  - El edificio dispone de un ITINERARIO ACCESIBLE que comunica en cada planta los accesos accesibles a ella...

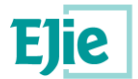

## 10.5 Paso 5. Eficiencia energética

Paso que permite recoger la información correspondiente a los valores y certificados de eficiencia energética que cumple o no el edificio objeto de la ITE:

| <u>Inicio</u> | Comunicaciones +         | Nueva ITE                |                                     |                     |               |                       |                          |          | •      |
|---------------|--------------------------|--------------------------|-------------------------------------|---------------------|---------------|-----------------------|--------------------------|----------|--------|
| ESTHER        | FRAILE AGUIRREZABAL e    | está en: <u>Inicio</u> ( | Detalle ITE                         |                     |               |                       |                          | Descor   | nectar |
|               | 6                        |                          | 2                                   | 3                   | 4             | 5                     | 6                        |          |        |
|               | Informaci                | ión previa               | Toma de datos                       | Estado conservación | Accesibilidad | Eficiencia energética | Firmante y Documentación |          |        |
| Gra           | n via Don Die            | ego Lope                 | z de Haro 7, Bilbao                 | (Bizkala) =         |               |                       |                          |          |        |
| 1. C          | alificación energética   | 2. Docume                | entación                            |                     |               |                       |                          |          |        |
| Info          | Calificación energética  |                          |                                     |                     |               |                       |                          |          |        |
| • C           | alificación energética   |                          |                                     |                     |               |                       |                          |          | 0      |
| • C           | alificación parcial de l | a demanda ene            | ergética de calefacción y refrigera | ación               |               |                       |                          |          | 0      |
| • E           | nergía del edificio en o | consumo de en            | ergía primaria no renovable         |                     |               |                       |                          |          | 0      |
| ► D           | escripción de las med    | lidas de mejora          |                                     |                     |               |                       |                          |          | 0      |
| Volv          | ver 🕋                    |                          |                                     |                     |               |                       | s                        | iguiente | Þ      |

#### Fig. 48 - Paso 5. Eficiencia energética.

En este paso se debe recoger información sobre los siguientes apartados:

• *Calificación energética*: permite recoger la información de la calificación energética, recogiendo los indicadores globales e indicadores parciales.

| Calificación energética 0              |                                   |                                          |                                        |  |  |
|----------------------------------------|-----------------------------------|------------------------------------------|----------------------------------------|--|--|
| Indicador global:                      |                                   |                                          |                                        |  |  |
|                                        |                                   |                                          |                                        |  |  |
| Valor eficiencia:                      | Emisiones globales (kgCO2/m2año): |                                          |                                        |  |  |
| Indicadores parciales:                 |                                   |                                          |                                        |  |  |
| * Emisiones calefacción (kgCO2/m2año): | Emisiones ACS (kgCO2/m2año):      | * Emisiones refrigeración (kgC02/m2año): | * Emisiones iluminación (kgCO2/m2año): |  |  |

#### Fig. 49 - Calificación energética.

• Calificación parcial de la demanda energética de calefacción y refrigeración: permite recoger los valores energéticos de la demanda de calefacción y de refrigeración.

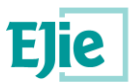

| 🔻 Cali | Calificación parcial de la demanda energética de calefacción y refrigeración |     |                                         |  |  |  |
|--------|------------------------------------------------------------------------------|-----|-----------------------------------------|--|--|--|
| Der    | nanda de calefacción:                                                        |     |                                         |  |  |  |
|        | * Valor eficiencia:                                                          |     | Demanda de calefacción (kWh/m2año):     |  |  |  |
|        | Seleccionar una opción                                                       | /   |                                         |  |  |  |
| Dem    | anda de refrigeración                                                        |     |                                         |  |  |  |
|        | * Valor eficiencia:                                                          |     | * Demanda de refrigeración (kWh/m2año): |  |  |  |
|        | Seleccionar una opción                                                       | / • |                                         |  |  |  |
|        |                                                                              |     |                                         |  |  |  |

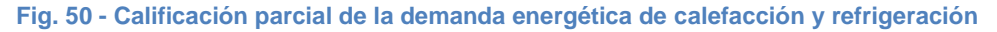

 Energía del edificio en consumo de energía primaria no renovable: permite recoger los valores energéticos de los indicadores globales y parciales del consumo de energía primaría no renovable.

| Energía del edificio en consumo de energía primaria no renovable |                                                                                  |                                               |                                             |  |  |  |
|------------------------------------------------------------------|----------------------------------------------------------------------------------|-----------------------------------------------|---------------------------------------------|--|--|--|
| Indicador global:                                                |                                                                                  |                                               |                                             |  |  |  |
| Valor eficiencia:                                                | <ul> <li>Consumo global de energía primaria no renovable (kWh/m2año):</li> </ul> |                                               |                                             |  |  |  |
| Seleccionar una opción 🍠 🗸                                       |                                                                                  |                                               |                                             |  |  |  |
| Indicadores parciales:                                           |                                                                                  |                                               |                                             |  |  |  |
|                                                                  |                                                                                  |                                               |                                             |  |  |  |
| * Energía primaria calefacción (kWh/m2año):                      | * Energía primaria ACS (kWh/m2año):                                              | * Energía primaria refrigeración (kWh/m2año): | * Energía primaria iluminación (kWh/m2año): |  |  |  |
|                                                                  |                                                                                  |                                               |                                             |  |  |  |

Fig. 51 - Energía del edificio en consumo de energía primaria no renovable.

Descripción de las medidas de mejora: permite recoger las mejoras de medida energética.

| ▼ D | → Descripción de las medidas de mejora |  |  |  |  |  |
|-----|----------------------------------------|--|--|--|--|--|
|     | Medidas de mejora:                     |  |  |  |  |  |
|     |                                        |  |  |  |  |  |
|     |                                        |  |  |  |  |  |
|     |                                        |  |  |  |  |  |

Fig. 52 - Descripción de las medidas de mejora energética.

## 10.6 Paso 6. Firmante y documentación

Paso que permite recoger la información del técnico firmante, así como la documentación que irá asociada a la ITE.

|                       | 0                                                | 2                                             | 3                                                | 4                            | 5                     | 6                        |   |
|-----------------------|--------------------------------------------------|-----------------------------------------------|--------------------------------------------------|------------------------------|-----------------------|--------------------------|---|
|                       | Información previa                               | Toma de datos                                 | Estado de conservación                           | Accesibilidad                | Eficiencia energética | Firmante y Documentación |   |
| Zumardia/A            | lameda Recalde 3                                 | 5B, Bilbao (Bizkaia), 48                      | 8011 =                                           |                              |                       |                          |   |
| 1. Técnico firmante   | 2. Informe y finalizar                           |                                               |                                                  |                              |                       |                          |   |
| En este paso se inder | tifica el técnico/a que firmará. En c            | aso de ser la misma persona que inició la ses | ión, pulse "Soy el técnico firmante" y compruebe | que los datos son correctos. |                       |                          |   |
| Aún no se ha          | definido el técnico firman<br>o técnico firmante | nte para la ITE.                              |                                                  |                              |                       |                          |   |
| Volver 🕋              |                                                  |                                               |                                                  |                              |                       | Siguiente                | Þ |

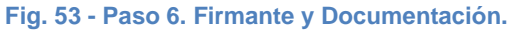

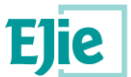

En el momento de informar los datos relacionados con el técnico firmante hay que identificar si el usuario conectado es el técnico firmante o no. En caso afirmativo se solicitarán los datos del técnico, que se describen a continuación:

• Datos generales del técnico firmante: se solicitan los datos tales como tipo de identificación, número de identificación, nombre, apellidos, dirección, etc...

| Tipo identificación: | * NIF / CIF: | * Nombre o razón social: | * Primer apellido: |
|----------------------|--------------|--------------------------|--------------------|
| NIF                  | ✓ 10000018D  | ESTHER                   | FRAILE             |
| Segundo apellido:    |              |                          |                    |
| AGUIRREZABAL         |              |                          |                    |
| 🗐 Otro país          |              |                          |                    |
| Provincia:           | * Municipio: | Localidad:               |                    |
| Balears (Illes)      | Banyalbufar  | Port Des Canonge (Es)    | <i>2</i> ×         |
| Dirección:           |              |                          | * CP:              |
| Calle Mi Casa        |              |                          | 11245              |
| Teléfono 1:          | Teléfono 2:  | * E-mail:                |                    |
|                      |              | mimail@gnmauil.com       |                    |

#### Fig. 54 - Datos generales del técnico firmante.

 Identificación de si es un técnico de la Administración o no: solo en caso de no tratarse de un técnico de la Administración deberá rellenarse la siguiente información: titulación, número de colegiado y colegio.

| Soy técnico de la Administ | tración:               |                          |
|----------------------------|------------------------|--------------------------|
| * Titulación:              | * Número de colegiado: | * Colegio:               |
| Arquitectura               | sdfsdf4534534534       | Colegio de arquitectosss |
|                            |                        |                          |

Fig. 55 - Identificación del técnico de la Administración.

- Identificación del uso de sistemas de gestión de calidad: el técnico informará de si usa o no sistemas de gestión de calidad, el certificado de técnico que pudiera tener y si cumple o no las condiciones del anexo (D117).
- Certificado técnico. Permite al técnico introducir, voluntariamente, un documento que acredite su certificación como técnico autorizado.
- *Indicador Anexo I Decreto 117/2018.* Al marcarlo (que será obligatorio para poder finalizar la ITE), el técnico indica que cumple con las condiciones y requisitos indicados en dicho Anexo.

*Informe y finalizar:* en este apartado el técnico adjuntará toda la documentación que considere necesario para la ITE que está realizando. Ver apartado Funcionalidad "Gestión de documentación".

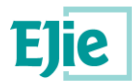

| Zumardia/Alameda Recalde 35B, Bilbao (Bizkaia), 48011 🖻                                                                                                    |           |         |                                             |  |  |  |  |
|----------------------------------------------------------------------------------------------------|-----------|---------|---------------------------------------------|--|--|--|--|
| 1. Técnico firmante 2. Informe y finalizar                                                                                                    |           |         |                                             |  |  |  |  |
| En este paso se visualiza toda la documentación que constará en la ITE entregada. Al furmar y finalizar será cuando se genere y se furme el informe de ITE. Tiene la opción de generar un borrador de este informe. |           |         |                                             |  |  |  |  |
| ▼ Documentación de la ITE                                                                                                    |           |         |                                             |  |  |  |  |
| 🕒 Añadir 🕼 Editar 🔋 Eliminar                                                                                                    |           |         |                                             |  |  |  |  |
| Tipo documento Descripció<br>No hay registros.                                                                                                    | n Fecha ə | Usuario | Fichero                                     |  |  |  |  |
| Anterior Volver #                                                                                                    |           |         | Descargar borrador 🔒 🛛 Firmar y Finalizar 🚀 |  |  |  |  |

#### Fig. 56 – Informe y finalizar

El usuario podrá obtener un borrador en pdf del informe de ITE, a través del botón "Descargar borrador".

Pulsando en el botón 'Firmar y finalizar', se realizarán las siguientes acciones:

- Validar que se hayan rellenado todos los datos obligatorios de la ITE, y en caso de que no sea así, informar mediante mensajes de los datos que falta por rellenar.
- Si se ha definido un propietario representante, validar contra el Registro de Representantes (RdR) que exista una representación válida de quien consta como representante respecto a quien consta como titular. De no existir esta representación, informar mediante un mensaje, que indica que será obligatorio, para poder finalizar la ITE, adjuntar un documento tipificado como 'Poder de representación'.
- Generar el informe en pdf de la ITE.
- Abrir el componente de firma, para la firma de dicho informe, mediante certificado electrónico, por parte del usuario. El sistema verificará que el certificado se corresponda con la persona que está puesta como técnico firmante en el paso 6.1. Técnico firmante.
- Adjuntar el informe, firmado ya digitalmente, a la documentación de la ITE.
- Informar, mediante SMS y/o email al propietario (y representante si existe) de la finalización de la ITE por parte del técnico.
- Poner la ITE en estado 'Firmada'.
- El usuario abandonará el modo 'edición' de la ITE, ya que esta se ha firmado y por lo tanto no puede ser modificada. Si posteriormente debiera ser modificada, el técnico tendría que reabrir la ITE firmada (ver apartado Funcionalidad "Detalle de un Edificio")

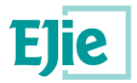

# 11 Funcionalidad "Gestión de patologías"

Funcionalidad que permite gestionar las patologías de un elemento constructivo. Para gestionar dichas patologías el usuario debe situarse en el "Paso 3. Estado conservación" en el detalle de una ITE. Una vez en este paso, se debe seleccionar el tipo de elemento constructivo cuya información se quiere visualizar: "Cubiertas", "Cimentación", "Estructura", "Cerramientos", "Suministro de agua" y "Evacuación de agua". En el caso de "Otras instalaciones", solo se identifica si tiene o no patologías, pero no las patologías en concreto que tiene el elemento (más allá de la información que se informe en un campo de texto libre).

| 1                                               | 2                                  | 3                            | 4                     | 5                      | 6                        |
|-------------------------------------------------|------------------------------------|------------------------------|-----------------------|------------------------|--------------------------|
| Información previa                              | Toma de datos                      | Estado de conservación       | Accesibilidad         | Eficiencia energética  | Firmante y Documentación |
| Zumardia/Alameda Reca                           | lde 35B, Bilbao (B                 | izkaia), 48011 =             |                       |                        |                          |
| 1. Cubiertas 2. Cimentación :                   | 3. Estructura 🔰 4. Cerramien       | tos 5. Suministro de agua    | 6. Evacuación de agua | 7. Otras instalaciones |                          |
| En este paso se identifican las patologías enco | ontradas para cada dato constructi | vo identificado previamente. |                       |                        |                          |
| <ul> <li>Valoración global</li> </ul>           |                                    |                              |                       |                        |                          |
| Cubierta principal                              |                                    |                              |                       |                        |                          |
| Volver 倄                                        |                                    |                              |                       |                        | Siguiente 🕨              |

#### Fig. 57 - Estado de conservación de las cubiertas.

Una vez se selecciona el elemento constructivo, cuyo estado de conservación se quiere informar, se debe ir al detalle de cada elemento, por ejemplo, cogiendo como referencia la figura anterior, se desplegaría la "Cubierta principal", mostrándose la siguiente información:

| Cubierta principal                                                                                            |                                                                        |                      |                            |               |  |  |
|----------------------------------------------------------------------------------------------------|------------------------------------------------------------------------|----------------------|----------------------------|---------------|--|--|
| Información del elemento Q<br>Estado de conservación:<br>Grado 3. Actuación urgente<br>• Presenta patologías: | Plazo actuación (meses)                                                | :                    |                            |               |  |  |
| 🗋 Añadir 🛛 🕼 Eliminar                                                                                         |                                                                        |                      |                            |               |  |  |
| Grupo patología                                                                                               | Lesión - síntoma                                                       | Causa proceso        | Grado intervención         | Plazo (Meses) |  |  |
| Degradaciones y deficiencias                                                                                  | Oxidación / Corrosión / Putrefacción                                   | Depósito de suciedad | Grado 3. Actuación urgente | 12            |  |  |
|                                                                                                    | Primera Página Anterior   Página 1 de 1   Siguiente Última Página 10 🔻 |                      |                            |               |  |  |

#### Fig. 58 - Patologías del elemento constructivo "Cubierta principal".

Para gestionar las patologías se dispone de una tabla a través de la cual se puede: añadir una nueva patología, editar los datos de una patología existente o eliminar una patología.

• *Nueva patología*: permite añadir una nueva patología a un elemento constructivo, para ello se pulsa sobre el botón "Añadir", mostrando el siguiente formulario:

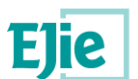

| Grupo:                                                                                                    | * Lesión - Síntoma:                 | * Causa - Proceso:         |   |
|----------------------------------------------------------------------------------------------------|-------------------------------------|----------------------------|---|
| Seleccionar una opción 🏼                                                                                                    | ✓ Seleccionar una opción            | V Seleccionar una opción Ø | ~ |
| Grado intervención:                                                                                                    | Plazo máximo (meses):               | * Plazo propuesto (meses): |   |
| Seleccionar una opción 🏼                                                                                                    | ~                                   |                            |   |
| Observaciones:                                                                                                    |                                     |                            |   |
|                                                                                                    |                                     |                            |   |
|                                                                                                    |                                     |                            |   |
|                                                                                                    |                                     |                            |   |
|                                                                                                    |                                     |                            |   |
|                                                                                                    |                                     |                            |   |
|                                                                                                    |                                     |                            |   |
| La patología está vinculada a otros el                                                                                      | mentos:                             |                            |   |
| La patología está vinculada a otros el<br>O Sí O No                                                                         | ementos:                            |                            |   |
| La patología está vinculada a otros el<br>O Sí O No                                                                         | mentos:                             |                            |   |
| La patología está vinculada a otros el<br>O Sí O No                                                                         | ementos:                            |                            |   |
| La patología está vinculada a otros el<br>O Sí O No<br>Fotografías:                                                         | mentos:                             |                            |   |
| La patología está vinculada a otros el<br>O Sí O No<br>Fotografías:                                                         | ementos:                            |                            |   |
| La patología está vinculada a otros el<br>O Sí O No<br>Fotografías:<br>O Añadir C Editar O Eli                              | <b>mentos:</b>                      |                            |   |
| La patología está vinculada a otros el<br>O Sí O No<br>Fotografías:<br>O Añadir C Editar O Eli<br>Dese                      | mentos:<br>ninar<br>ri <b>pción</b> | Fichero                    |   |
| La patología está vinculada a otros el<br>O Sí O No<br>Fotografías:<br>O Añadir O Editar O Eli<br>Deso<br>No hay registros. | mentos:<br>ninar<br>ripción         | Fichero                    |   |

#### Fig. 59 - Formulario para añadir una nueva patología.

Los campos identificados con un "\*" en rojo son campos obligatorios, y deben estar informados antes de guardar la patología. Si no es así, la aplicación mostrará un mensaje avisando de que campos obligatorios son los que faltan de rellenar.

Dependiendo el grupo de patologías que se seleccione, se mostrarán unas lesiones u otras, mientras que dependiendo del grado de intervención que se seleccione, se cargará un valor u otro en el campo plazo por defecto (meses), este plazo por defecto es el tiempo máximo que se da en meses para solucionar una patología en el edificio. Este tiempo es un dato fijo proporcionado por la aplicación y no se puede modificar. Lo que si se permite es indicar el plazo propuesto en meses, el cual es informado por el técnico que está realizando la ITE. En ningún caso se permite introducir un plazo propuesto cuyo valor sea superior al plazo máximo configurado para ese grado de intervención.

A su vez también se puede vincular la patología que se está creando a otro elemento constructivo identificado en el edificio. Para ello se indica que la patología está vinculada a otro elemento y se añade a cuál del elemento está asociado.

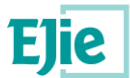

Además de la información anterior, también se permite adjuntar fotos relacionadas con la patología. El formato de las fotos que se adjunte debe ser en un formato conocido para fotografías (jpg, png, etc...).

- Editar una patología: permite editar la información de una patología para poder consultar o actualizar dicha información. Para ello el usuario deberá seleccionar una patología y solicitar su edición.
- *Eliminar una patología*: permite eliminar una patología creada. Para ello el usuario deberá seleccionar una patología y solicitar su eliminación.

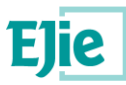

## 12 Funcionalidad "Enviar comunicación"

Funcionalidad que permite enviar una comunicación al Departamento. Se puede enviar una comunicación asociada a una actuación (ITE, Subsanación o PUyM) siempre que se encuentre en estado "Publicada" o "Rechazada por el departamento". Las comunicaciones enviadas o recibidas siempre son para el Departamento o del Departamento. El envío de una comunicación desde una actuación permite indicar como título de la comunicación un texto que identifica el elemento para la cual se está enviando la comunicación, por ejemplo: "ITE: Licenciado Poza, 55, Bilbao (Bizkaia)". Este título se recoge de forma automática y no se puede modificar, de la información almacenada en el sistema para la ITE.

También se puede enviar una comunicación no asociada a una actuación, desde el módulo de 'Comunicaciones' del menú superior de la aplicación, tal como se verá en el apartado Funcionalidad "Gestión de comunicaciones".

Una comunicación, asociada a una actuación, está formada por los campos que se muestran en la siguiente figura:

| Nueva comunicación                                    | × |
|-------------------------------------------------------|---|
| Título:<br>ITE: Licenciado Poza, 55, Bilbao (Bizkaia) |   |
| Mensaje:                                              |   |
| * Motivo:                                             |   |
| * Asunto:                                             |   |
|                                                       |   |
| * Texto:                                              |   |
|                                                       |   |
|                                                       |   |
|                                                       |   |
|                                                       |   |
|                                                       |   |
| Archivo adjunto:                                      |   |
| + Seleccionar                                         |   |
| Enviar                                                | r |

#### Fig. 60 - Información de una comunicación al Departamento.

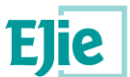

Los campos identificados con un "\*" son campos obligatorios y que se deben rellenar antes de enviar la comunicación. En caso de no informar los datos obligatorios, se muestra el siguiente mensaje al usuario:

Se han producido los siguientes errores:
 Motivo:

 Campo obligatorio.

 Asunto:

 Campo obligatorio.

 Texto:

 Campo obligatorio.

Fig. 61 - Error al no completar la información obligatoria en una comunicación.

El asunto será un texto libre, al cual el sistema añadirá automáticamente un código con la nomenclatura AAAA – CCCCC, donde AAAA será el año en el que se envía la comunicación y CCCCC el número correlativo de dicha comunicación dentro de ese año.

Los motivos que se indican para una comunicación son motivos definidos en la propia aplicación y que el usuario debe seleccionar, teniendo en cuenta la naturaleza de dicha comunicación.

Al enviar una comunicación, ésta llega al Departamento, el cual a través de su módulo de comunicaciones que tiene disponible, gestiona cada una de las comunicaciones que recibe y envía. A su vez, existe una gestión de comunicaciones disponible para el usuario conectado, desde la cual gestiona tanto las comunicaciones enviadas cómo recibidas por el Departamento. Ver apartado Funcionalidad "Gestión de comunicaciones".

A una comunicación se le pueden adjuntar archivos pulsando sobre el botón "+Seleccionar", en ese momento se muestra el explorador de Windows, para localizar el documento a adjuntar. Se selecciona un documento y se continua. El documento se muestra en pantalla para que el usuario puede abrirlo, si así lo desea, o eliminarlo. Por cada nueva comunicación, solo se podrá adjuntar un solo documento.

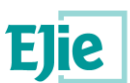

| Nueva comunicación                                             |                    |
|----------------------------------------------------------------|--------------------|
| Motivo comunicación:     Seleccionar una opción I      Asunto: |                    |
| * Mensaje:                                                     |                    |
|                                                                |                    |
| Archivo adjunto:                                               |                    |
| DocumentoComunicación.txt<br>text/plain                        | 📥 Abrir 👔 Eliminar |
|                                                                | 🕈 Enviar 🥒 Limpiar |

Fig. 62 - Documento adjunto a una comunicación.

La limitación técnica de tamaño para adjuntar un documento a una comunicación es de 5Mb.

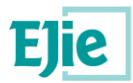

# 13 Funcionalidad "Gestión de comunicaciones"

Funcionalidad que permite gestionar las comunicaciones que envían y reciben para las ITEs gestionadas por el usuario conectado. Para acceder a esta funcionalidad, el usuario tiene disponible la opción "Comunicaciones", en la parte superior izquierda del menú de la aplicación.

| <u>Inicio</u> | Comunicaciones 👻        |                             | 0   | ?      | •     |
|---------------|-------------------------|-----------------------------|-----|--------|-------|
| JORGE MA      | ARTINEZ ELVIRA está en: | : Inicio > Detalle edificio | 🔒 D | escone | ectar |

Fig. 63 - Menú superior de la aplicación.

A través de esta opción de menú el usuario puede gestionar las siguientes funciones:

- *Nueva comunicación:* permite generar una nueva comunicación. Ver apartado Envío de una nueva comunicación.
- *Bandeja entrada:* permite gestionar la bandeja de entrada, en la que se visualizan las comunicaciones recibidas. Ver apartado Gestión de la bandeja de entrada.
- *Bandeja salida:* permite gestionar la bandeja de salida, en la que se visualizan las comunicaciones enviadas. Ver apartado Gestión de la bandeja de salida.

## 13.1 Envío de una nueva comunicación

Esta funcionalidad permite crear una nueva comunicación, la cual no está relacionada con ninguna ITE, al contrario que cuando se crea una nueva comunicación desde el detalle de un edificio.

Una comunicación está formada por los campos que se muestran en la siguiente figura:

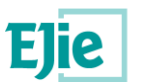

| <u>Inicio</u> | Comunicaciones 👻                              |                             | 0          | ?       | ĵ     |
|---------------|-----------------------------------------------|-----------------------------|------------|---------|-------|
| JORGE M       | ARTINEZ ELVIRA está en:                       | Inicio   Nueva comunicación | <b>a</b> ( | Descone | ectar |
| Nue           | va comunica                                   | ción                        |            |         |       |
| * M           | otivo comunicación:<br>Seleccionar una opción | <i>3</i> <b>v</b>           |            |         |       |
| * As          | sunto:                                        |                             |            |         |       |
| * M           | ensaje:                                       |                             |            |         |       |
|               |                                               |                             |            |         |       |
|               |                                               |                             |            |         |       |
|               |                                               |                             |            |         |       |
| Ar            | chivo adjunto:<br>+ Seleccionar               |                             |            |         |       |
|               |                                               | 🗭 Enviar                    | Ø Li       | mpiar   |       |

Fig. 64 - Formulario a rellenar para una nueva comunicación.

Los campos identificados con un "\*" son campos obligatorios y que se deben rellenar antes de enviar la comunicación. En caso de no informar los datos obligatorios, se muestra el siguiente mensaje al usuario:

| 8 Se han producido los siguientes errores: | × |
|--------------------------------------------|---|
| Motivo comunicación:                       |   |
| Campo obligatorio.                         |   |
| Asunto:                                    |   |
| Campo obligatorio.                         |   |
| Mensaje:                                   |   |
| Campo obligatorio.                         |   |

Fig. 65 - Error al no completar la información obligatoria en una comunicación.

El asunto será un texto libre, al cual el sistema añadirá automáticamente un código con la nomenclatura AAAA – CCCCC, donde AAAA será el año en el que se envía la comunicación y CCCCC el número correlativo de dicha comunicación dentro de ese año.

Los motivos que se indican para una comunicación son motivos definidos en la propia aplicación y que el usuario debe seleccionar, teniendo en cuenta la naturaleza de dicha comunicación.

Al enviar una comunicación ésta llega al Departamento, el cual a través de la gestión de comunicaciones que tiene disponible, gestiona cada una de las comunicaciones que recibe y envía. El usuario puede gestionar las comunicaciones enviadas a través de la bandeja de salida. Ver apartado Gestión de la bandeja de salida.

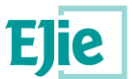

A una comunicación se le pueden adjuntar archivos pulsando sobre el botón "+Seleccionar", en ese momento se muestra el explorador de Windows, para localizar el documento a adjuntar. Se selecciona un documento y se continua. El documento se muestra en pantalla para que el usuario puede abrirlo, si así lo desea, o eliminarlo. Por cada nueva comunicación, solo se podrá adjuntar un solo documento.

| ueva comunicación                                 |                      |
|---------------------------------------------------|----------------------|
| Motivo comunicación:     Seleccionar una opción Ø |                      |
| * Asunto:                                         |                      |
| * Mensaje:                                        |                      |
|                                                   |                      |
|                                                   |                      |
|                                                   |                      |
| Andria - Junto                                    |                      |
| DocumentoComunicación.txt                         |                      |
|                                                   | 🚨 Abrir 🔤 🔟 Eliminar |
| text/plain                                        |                      |
| text/plain                                        |                      |

#### Fig. 66 - Documento adjunto a una comunicación.

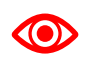

La limitación técnica de tamaño para adjuntar un documento a una comunicación es de 5 Mb.

### 13.2 Gestión de la bandeja de salida

Esta funcionalidad permite gestionar las comunicaciones enviadas al Departamento por el usuario conectado, tal y como se muestra en la siguiente figura:

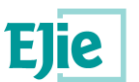

| Inicio Comunicaciones -                               |          |                                                                        |            | ک 🤗 🐴 🔧              |
|-------------------------------------------------------|----------|------------------------------------------------------------------------|------------|----------------------|
| (Prop.) Itziar Bernaolazabala Ramirez está en: Inicio |          |                                                                        |            | 📃 Salir              |
|                                                       |          |                                                                        |            |                      |
| Bandeia de salida                                     |          |                                                                        |            |                      |
| Abrir Archivar & Desarchivar                          |          |                                                                        |            |                      |
| Criterios de filtrado: Asunto = Asunto 4, Archivad    | lo = No  |                                                                        |            | 0                    |
| ITE:                                                  |          |                                                                        |            |                      |
|                                                       | Q        |                                                                        |            |                      |
| Motivo:                                               | Asunto:  | Fecha envio (Desde - Hasta):                                           | Archivado: |                      |
| Seleccionar una opción                                | asunto 4 | (dd/mm/aasa) 🛗 - (dd/mm/aasa) 🛗                                        | No 🗷 🗸     |                      |
|                                                       |          |                                                                        |            |                      |
|                                                       |          |                                                                        |            | ▼ Filtrar            |
| Info                                                  | Motivo   | Asunto                                                                 |            | Fecha envío ≑        |
| Origen PRO                                            | PIETARIO | Asunto 4                                                               |            | 18/03/2019 09:55:33  |
|                                                       |          | Primera Página Anterior   Página 1 de 1   Siguiente Última Página 10 🔻 |            | Mostrando 1 - 1 de 1 |
|                                                       |          |                                                                        |            |                      |
| Mensaje archivado                                     |          |                                                                        |            |                      |
| <ul> <li>Respuesta de un mensaje</li> </ul>           |          |                                                                        |            |                      |
| Archivo adjunto                                       |          |                                                                        |            |                      |
|                                                       |          |                                                                        |            |                      |

Fig. 67 - Bandeja de salida de las comunicaciones.

Por defecto, nada más entrar en esta funcionalidad, al usuario se le muestran las comunicaciones que no están archivadas.

El usuario dispone de un filtro a través del cual acotar los resultados de las búsquedas que desea realizar. Para cada una de las comunicaciones se muestra la siguiente información:

 Info: columna que muestra información sobre la comunicación. Esta información se muestra a modo de iconos, los cuales vienen detallados en una leyenda, en la parte inferior de la pantalla, tal y como muestra la siguiente figura:

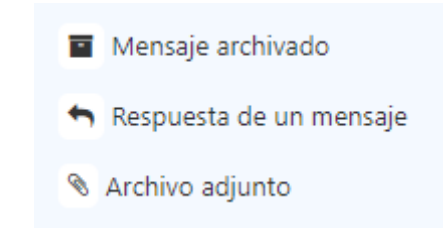

Fig. 68 - Leyenda con la información de una comunicación.

- Mensaje archivado: comunicación que ha sido archivado por el usuario, y que solo se verá cuando el usuario seleccione en el filtro que desea visualizar dichas comunicaciones.
- Respuesta de un mensaje: la comunicación es como resultado de una respuesta a una comunicación anterior.
- Archivo adjunto: la comunicación se ha enviado con un archivo adjunto.
- *Motivo*: motivo que se indicó en la comunicación al generarla.
- Asunto: asunto que se indicó en la comunicación al generarla.
- Fecha recepción: fecha en la que se ha enviado la comunicación.

Dependiendo de la situación en la que se encuentren las comunicaciones, se pueden realizar algunas de las siguientes operaciones:

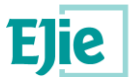

Abrir: permite ver el detalle de una comunicación enviada por un usuario al Departamento, tal y
como se muestra en la siguiente figura. Esto será independiente de si la comunicación está
archivada o no. En caso de que junto con la comunicación se haya enviado un archivo, desde el
detalle de dicha comunicación se puede acceder al archivo y ver el detalle de este.

| Modificar registro                         |                     | × |
|--------------------------------------------|---------------------|---|
| Nombre destinatario:                       |                     |   |
|                                            |                     |   |
| ITE: Licenciado Poza, 55, Bilbao (Bizkaia) |                     |   |
| Motivo:                                    | Fecha envío:        |   |
| Error en el uso de la aplicación           | 26/09/2019 13:50:30 |   |
| Asunto:                                    |                     |   |
| Tengo dudas sobre el uso de la aplicación  |                     |   |
| Texto:                                     |                     |   |
| dfsadfasdf                                 |                     |   |
| Archivo adjunto:                           |                     |   |
|                                            | Cerrar              |   |

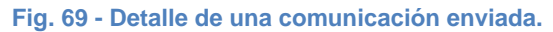

- Archivar: permite pasar la comunicación a la situación de "Archivada", estas comunicaciones no se verán en el listado a no ser que el usuario seleccione en el filtro el campo "Archivado" como "Si".
- Desarchivar: permite pasar la comunicación a la situación de "No archivada", estas comunicaciones no se verán en el listado a no ser que el usuario seleccione en el filtro el campo "Archivado" como "No".

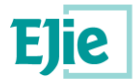

## 13.3 Gestión de la bandeja de entrada

Esta funcionalidad permite gestionar las comunicaciones recibidas por el usuario conectado, de parte del Departamento, tal y como se muestra en la siguiente figura.

| <u>Inicio</u> | Comunica                                                     | aciones 👻                                       |                                       |                                                                        |        |                      | 0             | ?      | •   |
|---------------|--------------------------------------------------------------|-------------------------------------------------|---------------------------------------|------------------------------------------------------------------------|--------|----------------------|---------------|--------|-----|
| JORGE M       | ARTINEZ ELV                                                  | /IRA está en: <u>Inicio</u> · <b>Bandeja de</b> | entrada                               |                                                                        |        |                      | 🔒 Des         | conec  | tar |
| Ban           | deja de                                                      | e entrada<br>Responder                          | ido 🔠 Archivar 🕭 Desarchivar          |                                                                        |        |                      |               |        |     |
| → <u>Crit</u> | erios de filtra                                              | ado: Archivado = No                             |                                       |                                                                        |        |                      |               | 0      |     |
| ITE:          |                                                              |                                                 |                                       |                                                                        |        |                      |               | -      |     |
| Mot           | <b>tivo:</b><br>- Seleccionar u                              | una opción 🍠 🗸                                  | Asunto:                               | Fecha recepción (Desde - Hasta):       (dd/mm/aaaa)       (dd/mm/aaaa) | Leido: | Archivado:<br>No 🖉 🗸 | \sigma Limpia | ır     |     |
| Ir            | ıfo                                                          | Motivo                                          |                                       | Asunto                                                                 |        | Fecha rece           | pción ‡       |        |     |
|               | 👈 Du                                                         | ıda documentación                               | Documentación a entregar para un      | ITE.                                                                   |        | 26/09/2019           | 14:03:45      |        |     |
|               | + Erro                                                       | or en el uso de la aplicación                   | Tengo dudas sobre el uso de la aplica | ción                                                                   |        | 26/09/2019           | 14:03:12      |        |     |
|               |                                                              |                                                 | Primera Página Anterior Página 1      | de 1   <u>Siguiente</u> <u>Última Página</u> 10 🔻                      |        | Mo                   | strando 1 - ( | 2 de 2 |     |
|               | Mensaje nue<br>Mensaje arcl<br>Respuesta di<br>Archivo adjur | evo sin leer<br>hivado<br>Ie un mensaje<br>nto  |                                       |                                                                        |        |                      |               |        |     |

Fig. 70 - Bandeja de entrada de las comunicaciones.

Por defecto, nada más entrar en esta funcionalidad, al usuario se le muestran las comunicaciones que no están archivadas.

El usuario dispone de un filtro a través del cual acotar los resultados de las búsquedas que desea realizar. Para cada una de las comunicaciones se muestra la siguiente información:

 Info: columna que muestra información sobre la comunicación. Esta información se muestra a modo de iconos, los cuales vienen detallados en una leyenda, en la parte inferior de la pantalla, tal y como muestra la siguiente figura:

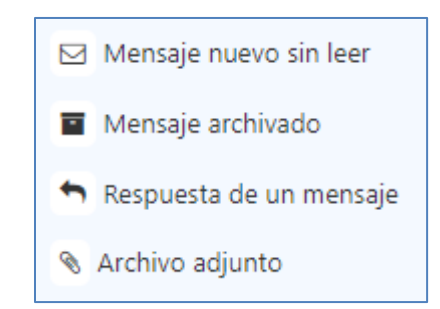

Fig. 71 - Leyenda con la información de una comunicación.

• Mensaje nuevo sin leer: comunicación que todavía no ha sido abierta por el usuario.

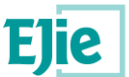

- *Mensaje archivado:* comunicación que ha sido archivado por el usuario, y que solo se verá cuando el usuario seleccione en el filtro que desea visualizar dichas comunicaciones.
- *Respuesta de un mensaje*: la comunicación es como resultado de una respuesta a una comunicación anterior.
- Archivo adjunto: la comunicación se ha enviado con un archivo adjunto.
- Motivo: motivo que se indicó en la comunicación al generarla.
- Asunto: asunto que se indicó en la comunicación al generarla.
- Fecha recepción: fecha en la que se ha enviado la comunicación.

Dependiendo de la situación en la que se encuentren las comunicaciones, se pueden realizar algunas de las siguientes operaciones:

- Abrir: permite ver el detalle de una comunicación enviada por un usuario al Departamento, tal y como se muestra en la siguiente figura. Esto será independiente de si la comunicación está archivada o no. En el detalle de la comunicación se puede ver el nombre del remitente que envía dicha comunicación.
  - Responder: el usuario puede querer responder a la comunicación enviada por el Departamento, para aclarar algún tema o simplemente para darle las gracias por la respuesta recibida.
  - *Cancelar*: cierra la ventana sin enviar la respuesta.

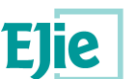

| Modificar registro                                            | x                                                        |
|---------------------------------------------------------------|----------------------------------------------------------|
| Nombre remitente:<br>M62DB-3 D                                |                                                          |
| Motivo:                                                       | Fecha recepción:                                         |
| Asunto:                                                       | 26/09/2019 14:03:45                                      |
| Documentación a entregar para una ITE.                        |                                                          |
| En la url http://www.euskadi.eus/gobierno-vasco/vivienda/inio | cio/, podrás encontrar toda la información que precisas. |
|                                                               | Responder Cancelar                                       |

Fig. 72 - Detalle de una comunicación enviada por el Departamento.

- Responder: permite responder a una comunicación enviada por el Departamento.
  - *Enviar*: envía la respuesta de la comunicación. Se valida que los campos obligatorios estén informados, antes de enviar la comunicación.
  - Cancelar. cierra la ventana sin enviar ninguna comunicación.

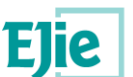

| Respuesta al mensaje                   |                     | ×               |
|----------------------------------------|---------------------|-----------------|
| Motivo:                                | Fecha envío:        |                 |
| Duda documentación                     | 26/09/2019 14:03:45 |                 |
| Asunto:                                |                     |                 |
| Documentación a entregar para una ITE. |                     |                 |
| * Mensaie:                             |                     |                 |
|                                        |                     |                 |
|                                        |                     |                 |
|                                        |                     |                 |
|                                        |                     |                 |
|                                        |                     |                 |
|                                        |                     |                 |
|                                        |                     |                 |
|                                        |                     |                 |
|                                        |                     |                 |
| Archivo adjunto:                       |                     |                 |
| + Seleccionar                          |                     |                 |
|                                        |                     |                 |
|                                        |                     | Enviar Cancelar |
|                                        |                     |                 |
| 1                                      |                     |                 |

Fig. 73 - Respuesta a un mensaje enviado por el Departamento a un propietario/representante.

- *Marcar como no leído*: identifica la comunicación como comunicación no leída y se añade al campo "Info", el icono de "Mensaje nuevo sin leer".
- Archivar: permite pasar la comunicación a la situación de "Archivada", estas comunicaciones no se verán en el listado a no ser que el usuario seleccione en el filtro el campo "Archivado" como "Si".
- Desarchivar: permite pasar la comunicación a la situación de "No archivada", estas comunicaciones no se verán en el listado a no ser que el usuario seleccione en el filtro el campo "Archivado" como "No".

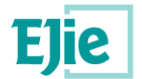

# 14 Funcionalidad "Gestión de documentación"

Funcionalidad que permite gestionar la documentación relacionada con alguno de los siguientes elementos: ITE, Subsanación o PUyM.

| ocumentación    |                       |                                   |                            |                            |                      |
|-----------------|-----------------------|-----------------------------------|----------------------------|----------------------------|----------------------|
|                 |                       |                                   |                            |                            |                      |
| Añadir 🖉 Editar | â Eliminar            |                                   |                            |                            |                      |
| Tipo documento  | Fichero               | Descripción                       | Fecha 🗢                    | Usuario                    |                      |
| Informe ITE     | informelte_es (5).pdf | Informe generado el 24S           | 24/09/2019                 | ESTHER FRAILE AGUIRREZABAL | *                    |
|                 |                       | era Página Anterior Página 1 de 1 | Siguiente Última Página 10 | •                          | Mostrando 1 - 1 de 1 |
|                 |                       | Página                            | actual                     |                            |                      |
|                 |                       |                                   |                            |                            |                      |

Fig. 74 - Documentación relacionada con una ITE.

De partida, dependiendo del tipo de elemento consultado, contará con una documentación u otra:

- ITE: de partida contará con el Informe de ITE redactado y firmado por un técnico, así como la documentación que el propio técnico considere aportar anexa a la ITE, en el momento de ser firmada. Será desde este apartado, desde dónde el usuario se descargará el informe de la ITE.
- Subsanación: de partida contará con el Certificado de Subsanación, elaborado y firmado por un técnico, así como la documentación que el propio técnico considere aportar anexa a la subsanación
- *PUy*M: de partida contará con el:
  - "Informe del Plan de Uso y Mantenimiento", documento que no va firmado.
  - "Certificado de Existencia del PUyM", elaborado por un técnico y firmado tanto por un técnico como por el propio "Propietario/Representante" del edifico objeto del PUyM,
  - o Documentación que el propio técnico considere aportar.

El mantenimiento del PUyM, posterior a su creación y entrega por parte del técnico, es responsabilidad del "Propietario/Representante" del edificio objeto de la ITE.

Las operaciones que se pueden realizar con los documentos asociados a un elemento son:

• Descargar: a través del icono situado en el mismo registro que el documento (*columna de más a la derecha*), el usuario puede descargar el documento.

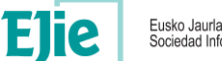

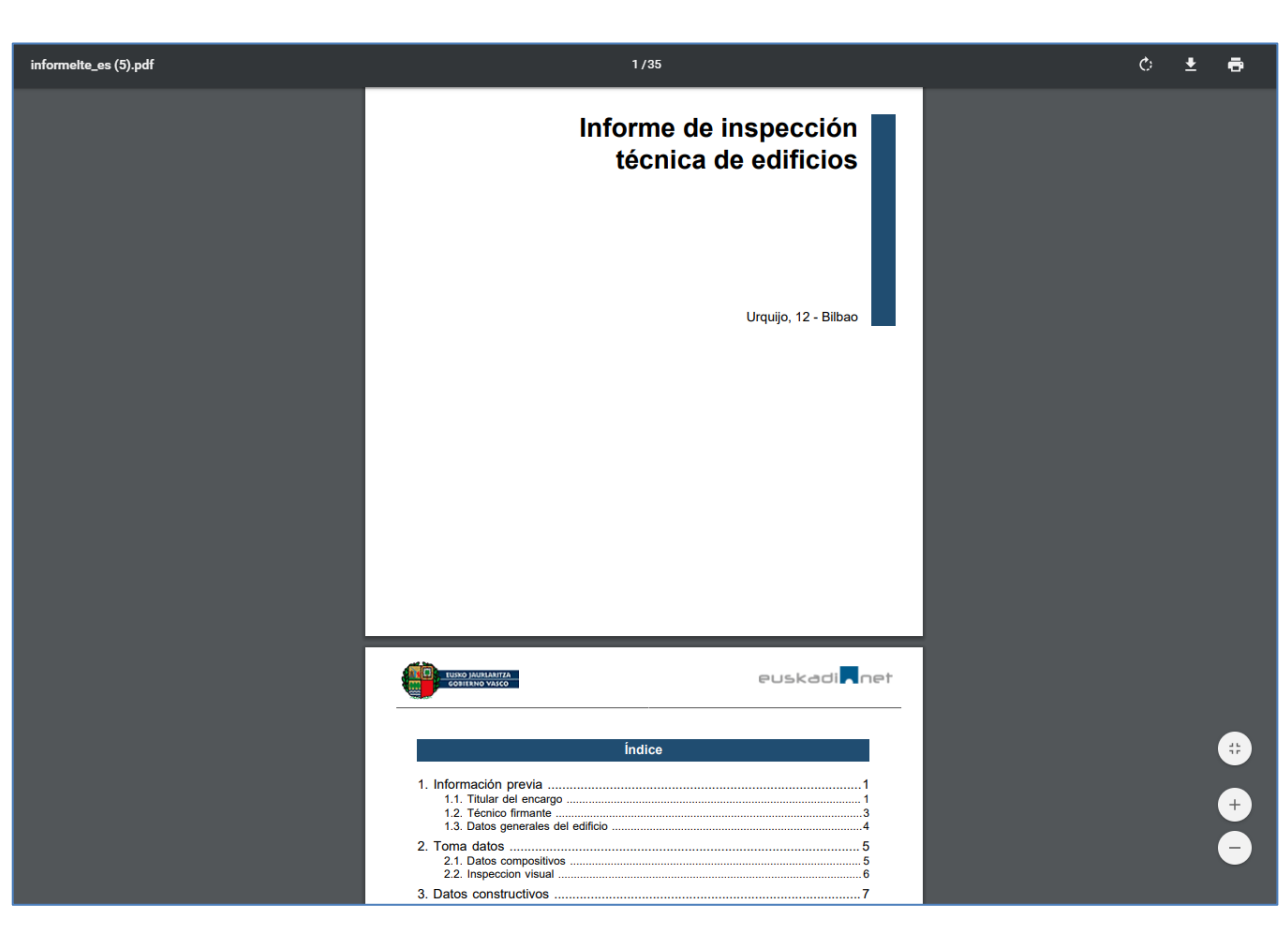

Fig. 75 - Visualización de un informe de ITE.

 Añadir: permite añadir un nuevo documento y relacionarlo con el elemento seleccionado: ITE, subsanación o PUyM.

| Agregar registro                 |                | х                |
|----------------------------------|----------------|------------------|
| * Tipo documento:                | * Descripción: |                  |
| Seleccionar una opción 🍠         | ▼              |                  |
| * Archivo adjunto:<br>+ Examinar |                |                  |
|                                  |                | Guardar Cancelar |

Fig. 76 - Añadir un nuevo documento.

Los campos identificados con un "\*" rojo, son campos obligatorios y deberán estar informados antes de "Guardar" el documento.

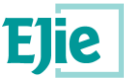

Entre los campos a rellenar se encuentra el "Tipo de documento", estos tipos están definidos como parte de la aplicación y dependen del tipo de usuario conectado.

- *Editar*: permite visualizar la información de los documentos añadidos a través de la gestión de documentos. Los documentos aportados al generar el elemento: ITE, Subsanación o PUyM, no se podrán editar, sólo se podrán descargar.
- Eliminar: permite eliminar el documento que ha sido añadido a través de la gestión de documentos. Los documentos aportados al generar el elemento: ITE, Subsanación o PUyM, no se podrán editar, sólo se podrán descargar.

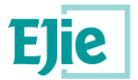

# 15 Funcionalidad "Gestión de permisos"

Funcionalidad que permite gestionar los permisos relacionados con alguno de los siguientes elementos: ITE, subsanación o PUyM.

| c                                                     | Comunicaciones                                                              | •                    |                               |                                |                                      |                                        |                      |             |                        |                 |                 |                     |                      | 0          | ?     |
|-------------------------------------------------------|-----------------------------------------------------------------------------|----------------------|-------------------------------|--------------------------------|--------------------------------------|----------------------------------------|----------------------|-------------|------------------------|-----------------|-----------------|---------------------|----------------------|------------|-------|
| MARTI                                                 | TINEZ ELVIRA es                                                             | tá en: <u>Inicio</u> | 2 → Detalle edif              | cio                            |                                      |                                        |                      |             |                        |                 |                 |                     |                      | <b>a</b> C | Desco |
|                                                       |                                                                             |                      |                               |                                |                                      |                                        |                      |             |                        |                 |                 |                     |                      |            |       |
| 4 - 11                                                |                                                                             | _                    |                               |                                |                                      |                                        |                      |             |                        |                 |                 |                     |                      |            |       |
| tall                                                  | e edifici                                                                   | 0                    |                               |                                |                                      |                                        |                      |             |                        |                 |                 |                     |                      |            |       |
| ITEs                                                  |                                                                             |                      |                               |                                |                                      |                                        |                      |             |                        |                 |                 |                     |                      |            |       |
|                                                       |                                                                             |                      |                               |                                |                                      |                                        |                      |             |                        |                 |                 |                     |                      |            |       |
|                                                       | Enviar al avu                                                               |                      | 🔿 Enviar comu                 | nicación 🛛 🕄                   | Regenerar                            | código                                 |                      |             |                        |                 |                 |                     |                      |            |       |
|                                                       | Ennor or oyo                                                                |                      |                               |                                | togonorai                            | coungo                                 |                      |             |                        |                 |                 |                     |                      |            |       |
|                                                       | Ale                                                                         | rtas                 | C ITE 49 201                  | 5 F.Ini                        | cio                                  | F.Firma                                | F.Presentación       | F.Recepción | F.Publicación          | F.Rechazo Ayto. | F.Rechazo Dpto. | Estado              | Firmante             | Repr.      |       |
| -                                                     |                                                                             | 3 3 6                | 112-40-201                    | 9/111 22/09/20                 | /19 2                                | 5/09/2019                              | 23/09/2019           | 23/09/2019  | 23/09/2019             |                 |                 |                     | ESTHER FRAILE AGOIRR |            |       |
|                                                       |                                                                             |                      |                               |                                |                                      |                                        |                      |             |                        | 10 4            |                 |                     | Mostrando I          |            |       |
| ► Do                                                  | ocumentación                                                                |                      |                               |                                |                                      | inicia ragina -                        | Antenor              |             |                        |                 |                 |                     |                      |            |       |
| <ul> <li>Do</li> <li>Pe</li> </ul>                    | ocumentación<br>ermisos                                                     | 1                    |                               |                                |                                      |                                        |                      |             |                        |                 |                 |                     |                      |            |       |
| ► Do                                                  | ocumentación<br>ermisos                                                     |                      |                               |                                |                                      | ini <del>cia ragina</del>              |                      |             |                        |                 |                 |                     |                      |            |       |
| ► Do                                                  | ocumentación<br>ermisos                                                     |                      |                               |                                |                                      |                                        |                      |             |                        |                 |                 |                     |                      |            |       |
| ► Do                                                  | ocumentación<br>ermisos                                                     | 🕼 Dar per            | miso modificaciór             | Cambian                        | propietario                          | o) († Elimi                            | nar                  |             |                        |                 |                 |                     |                      |            |       |
| ► Do                                                  | ocumentación<br>ermisos                                                     | @ Dar per<br>Tipo us | miso modificaciór<br>uario ≎  | Cambiat                        | propietario                          | o) TElimi<br>Nor                       | inar<br>mbre usuario |             |                        | NIF/CIF         | Repre           | sentante            | : Modificación       |            |       |
| ► Do                                                  | ocumentación<br>ermisos<br>Propietario                                      | @ Dar per<br>Tipo us | miso modificaciór<br>uario ≎  | Cambiai<br>JORGE N             | propietaric                          | o Elimi<br>Nor<br>ELVIRA               | nar<br>mbre usuario  | 2 y Ross    | 10000021N              | NIF/CIF         | Repre           | sentante<br>×       | Modificación         |            |       |
| ► Do                                                  | ocumentación<br>ermisos<br>Propietario<br>Técnico                           | C Dar per<br>Tipo us | rmiso modificaciór<br>uarío ≑ | Cambian<br>JORGE N<br>ESTHER 1 | propietaric<br>IARTINEZ              | o Elimi<br>Nor<br>ELVIRA<br>JIRREZABAL | nar mbre usuario     | 4(3) (Solid | 10000021N<br>10000018D | NIF/CIF         | Repre           | esentante<br>X<br>X | Modificación         |            |       |
| ► Do                                                  | ocumentación<br>ermisos<br>D Añadir<br>Propietario<br>Técnico               | C Dar per<br>Tipo us | rmiso modificaciór<br>uario ⇒ | Cambiai<br>JORGE N<br>ESTHER F | propietaric<br>IARTINEZ<br>RAILE AGU | o Elimi<br>Nor<br>ELVIRA<br>JIRREZABAL | nar<br>mbre usuario  | 4 3 8044    | 10000021N<br>10000018D | NIF/CIF         | Repre           | isentante<br>X<br>X | Modificación         |            |       |
| ► Do                                                  | ocumentación<br>ermisos<br>Propietario<br>Técnico                           | ☑ Dar per<br>Tipo us | miso modificaciór<br>uario \$ | Cambian<br>JORGE N<br>ESTHER F | propietario<br>IARTINEZ<br>RAILE AGU | o Elimi<br>Nor<br>ELVIRA               | nar<br>mbre usuario  | #3 804      | 10000021N<br>10000018D | NIF/CIF         | Repre           | sentante<br>×<br>×  | Modificación<br>V    |            |       |
| <ul> <li>Do</li> <li>Per</li> </ul>                   | ocumentación<br>ermisos<br>Propietario<br>Técnico                           | Z Dar per<br>Tipo us | miso modificaciór<br>uario ≎  | Cambian<br>JORGE N<br>ESTHER F | propietario<br>IARTINEZ<br>RAILE AGU | o e Elimi<br>Nor<br>ELVIRA             | nar mbre usuario     |             | 10000021N<br>1000001BD | NIF/CIF         | Repre           | esentante<br>X<br>X | : Modificación       |            |       |
| <ul> <li>Do</li> <li>Pe</li> <li>Su</li> </ul>        | ocumentación<br>armisos<br>Añadir<br>Propietario<br>Técnico<br>ubsanaciones | Z Dar per<br>Tipo us | rmiso modificaciór<br>uarío ⇒ | Cambian<br>JORGE N<br>ESTHER H | propietario                          | o e Elimi<br>Nor<br>ELVIRA             | nar mbre usuario     | 2 y 3 6 6 4 | 10000021N<br>10000018D | NIF/CIF         | Repre           | sentante<br>×<br>×  | Modificación         |            |       |
| <ul> <li>Do</li> <li>Pe</li> <li>Isolation</li> </ul> | ocumentación<br>armisos<br>Añadir<br>Propietario<br>Técnico                 | I Dar per            | miso modificaciór<br>uario ≑  | JORGE N<br>ESTHER I            | propietario                          | o BElimi<br>Nor<br>ELVIRA              | nar mbre usuario     |             | 10000021N<br>10000018D | NIF/CIF         | Repre           | sentante<br>×<br>×  | Modificación<br>V    |            |       |
| <ul> <li>De</li> <li>Pe</li> <li>Su</li> </ul>        | ocumentación<br>ermisos<br>DAñadir<br>Propietario<br>Técnico                | C Dar per<br>Tipo us | miso modificaciór<br>uario ≎  | JORGE N<br>ESTHER H            | propietario                          | o BEImi<br>Nor<br>ELVIRA               | nar<br>mbre usuario  |             | 10000021N<br>10000018D | NIF/CIF         | Repre           | sentante<br>×<br>×  | Modificación         |            |       |

#### Fig. 77 - Permisos relacionados con una ITE.

El usuario, una vez selecciona un elemento: ITE, Subsanación o PUyM, accediendo al apartado "Permisos", se le muestran los permisos que tiene dicho elemento. Si el usuario conectado ha podido acceder al elemento, es porque tiene permisos sobre él. Esto se ve mejor en la figura anterior: el usuario conectado es "JORGE MARTINEZ ELVIRA", el cual se muestra como "Propietario" en la tabla de permisos, teniendo el permiso de "Modificación". A su vez también se muestra al "Técnico", el cual también tiene permisos de modificación.

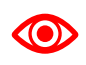

En el momento en el que se firma la ITE por un técnico, el sistema crea un permiso a la persona (o entidad si es Comunidad de Vecinos) que conste como propietario titular de la ITE y a la persona (o entidad) que conste como propietario representante de la ITE.

Las operaciones que se pueden realizar con los permisos relacionados con un elemento: ITE, Subsanación o PUyM son:

Añadir: permite añadir un nuevo permiso para un usuario (técnico o usuario representante)
 existente en el sistema. Para ello el usuario debe informar los campos que se muestran en la siguiente figura:

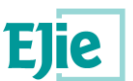

| Agregar registro                        |                        | ×                |
|-----------------------------------------|------------------------|------------------|
| ITE:<br>ITE: Licenciado Poza            | , 55, Bilbao (Bizkaia) |                  |
| Estado:                                 |                        |                  |
| Publicada                               |                        |                  |
| * Tipo usuario:<br>○ Técnico ○ Propieta | rio representante      |                  |
| * NIF/CIF:                              | * Nombre usuario:      |                  |
|                                         | Q                      |                  |
|                                         |                        |                  |
|                                         |                        |                  |
|                                         |                        | Guardar Cancelar |

#### Fig. 78 - Nuevo permiso para una ITE.

Los campos identificados con un "\*" en rojo, son campos obligatorios y deben ser informados antes de guardar el permiso. El usuario seleccionará entre dos tipos de usuarios:

- o Técnico:
- Propietario representante: se crea un permiso para la persona localizada, la cual se identificará como representante.

Para localizar las personas (técnicos o propietario representante) almacenados en el sistema el usuario informa el NIF/CIF y pulsa sobre el icono de la lupa. La aplicación localiza la persona que cumple con el NIF/CIF y el tipo de usuario seleccionado, y rellena el nombre del usuario localizado. Para buscar una persona por NIF/CIF se debe identificar primero el "Tipo de usuario", en caso contrario la aplicación muestra el siguiente mensaje: "Debe seleccionar un tipo de usuario: Técnico o Propietario".

No se puede añadir más de un representante a una ITE, en caso de hacerlo, la aplicación muestra el siguiente mensaje: "El propietario ya tiene representante. No puede asignar permisos a otro."

Se pueden añadir todos los técnicos que se deseen, pero solo uno tendrá en cada momento el permiso de modificación.

En la siguiente figura se muestra cómo se han añadido permisos para un usuario representante y para un usuario técnico.

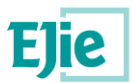

| ermisos                   |                               |           |               |              |
|---------------------------|-------------------------------|-----------|---------------|--------------|
| Añadir 🕼 Dar permiso modi | icación 2 Cambiar propietario |           |               |              |
| Tipo usuario 🗢            | Nombre usuario                | NIF/CIF   | Representante | Modificación |
| Propietario               | JORGE MARTINEZ ELVIRA         | 10000021N | ×             | ×            |
|                           | CIUDADANO EICTICIO ACTIVO     | 2000000   | <u> </u>      | ×            |
| Propietario               | CIODADANO FICTICIO ACTIVO     | 33333300  |               |              |
| Propietario<br>Técnico    | ESTHER FRAILE AGUIRREZABAL    | 10000018D | ×             | ×            |

#### Fig. 79 - Permisos creados para un representante y un técnico.

 Dar permisos modificación: permite añadir el permiso de modificación sobre una ITE, subsanación o PUyM. El usuario selecciona la persona (técnico) a la que quiere asignar el permiso y todavía no lo tiene y pulsa sobre el botón. Al asignar un permiso la aplicación pide confirmación al usuario para continuar con la operación. El mensaje que se visualiza es el de la siguiente figura:

| Confi | rmar 🗙                                                                                                    |
|-------|----------------------------------------------------------------------------------------------------|
| 0     | Va a quitar el permiso de modificación<br>al técnico que lo tiene actualmente<br>¿Está seguro de que quiere dar<br>permiso?. |
|       | Aceptar Cancelar                                                                                                    |

#### Fig. 80 - Confirmación para asignar el permiso de modificación a una persona.

Al asignar el permiso de modificación a un técnico, si hubiese otro técnico con el mismo permiso, se eliminará dicho permiso del técnico que ya lo tenía asignado y se asignaría el permiso al nuevo técnico, tal y como indica el mensaje anterior.

No se podrá realizar esta operación si la persona seleccionada es un Propietario o un Técnico con el permiso de modificación asignado.

 Cambiar propietario: permite modificar la persona propietaria titular de la ITE, la subsanación o el PUyM. Esta operación sólo podrá realizarse sobre personas de tipo "Propietario". El usuario no podrá actualizar el tipo de usuario, ya que solo se permite cambiar la titularidad de una persona propietaria a otra.

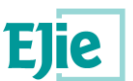

| Modificar registro              |                         | ×                |
|---------------------------------|-------------------------|------------------|
| ITE:<br>ITE: Licenciado Poza, 5 | 5, Bilbao (Bizkaia)     |                  |
| Estado:                         |                         |                  |
| Publicada                       |                         |                  |
| * Tipo usuario:                 |                         |                  |
| Técnico 💿 Propietario           | o representante         |                  |
| * NIF/CIF:                      | * Nombre usuario:       |                  |
| 1000021N                        | Q JORGE MARTINEZ ELVIRA |                  |
|                                 |                         |                  |
|                                 |                         | Guardar Cancelar |

#### Fig. 81 – Cambio de propietario para una ITE.

- *Eliminar*: permite eliminar el permiso para la persona seleccionada. No se podrán realizar las siguientes operaciones:
  - No se puede eliminar el técnico que tiene permisos de modificación. Se debe asignar el permiso de modificación a otro técnico y después eliminar el técnico al que se ha quitado el permiso.
  - No se puede eliminar el propietario titular de la ITE.

Los usuarios conectados con perfil "Propietario/Representante" podrán gestionar los permisos de las ITEs independientemente del estado en que se encuentre la ITE.

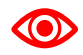

En este apartado se ha explicado el funcionamiento general de la gestión de permisos, que podrá ser llevada a cabo por el técnico o por el propietario. Sin embargo, el técnico, conectado en la aplicación como tal, sólo podrá gestionar los permisos de ITEs, subsanaciones y PUyMs en estado 'Borrador', y sólo podrá añadir permiso a otros técnicos para que colaboren con él en la elaboración de la ITE.

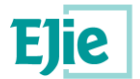

# 16 Funcionalidad "Gestión de subsanaciones"

Funcionalidad que permite gestionar las subsanaciones relacionadas con una ITE, tal y como se muestra en la siguiente figura:

|             |           |                    |              | · · · ·    |                        | 0012         |                        |                                    |                       |                 |                 |        |                         |
|-------------|-----------|--------------------|--------------|------------|------------------------|--------------|------------------------|------------------------------------|-----------------------|-----------------|-----------------|--------|-------------------------|
| ES          |           |                    |              |            |                        |              |                        |                                    |                       |                 |                 |        |                         |
|             |           |                    |              |            |                        |              |                        |                                    |                       |                 |                 |        |                         |
| i Detalle   |           | Clonar             | 😂 Reabrir    | Gener      | rar borrador           | Info rechazo | A Enviar comunicación  |                                    |                       |                 |                 |        |                         |
|             | Alertas   |                    | Códig        | ю          | F.Inicio               | F.Firm       | na F.Presentación      | F.Recepción                        | F.Publicación         | F.Rechazo Ayto. | F.Rechazo Dpto. | Estado | Firmante                |
| 4 5 5       | 25        | 4 🖑 <mark>D</mark> | ITE-48-2020, | /00008-1 2 | 27/01/2020             | 27/01/2020   | 27/01/2020             | 27/01/2020                         | 27/01/2020            |                 |                 | P      | CIUDADANO FICTICIO ACTI |
|             |           |                    |              |            |                        |              | gina Antenor Pagina 1  | Ultir                              | 10 V                  |                 |                 |        | Nostrando 1 - 1 de      |
| Leyendas    |           |                    |              |            |                        |              |                        |                                    |                       |                 |                 |        |                         |
| Documentar  | ión       |                    |              |            |                        |              |                        |                                    |                       |                 |                 |        |                         |
| Documentae  |           |                    |              |            |                        |              |                        |                                    |                       |                 |                 |        |                         |
| Permisos    |           |                    |              |            |                        |              |                        |                                    |                       |                 |                 |        |                         |
| Subsanacion | es        |                    |              |            |                        |              |                        |                                    |                       |                 |                 |        |                         |
|             |           |                    |              |            |                        |              |                        |                                    |                       |                 |                 |        |                         |
| (D. Alicel  |           | - the Collection   |              |            |                        |              |                        |                                    |                       |                 |                 |        |                         |
| Anadir      | 1 Detaile |                    | Readri       |            | enerar borrador        | Into rechazo | Enviar comunicación    |                                    |                       |                 |                 |        |                         |
| 88          | Alerta    |                    | Có           | digo       | F.Inicio<br>29/01/2020 | F.Fin        | ma F.Presentación      | F.Recepción                        | F.Publicación         | F.Rechazo Ayto. | F.Rechazo Dpto. | Estado | Firmante                |
|             | _         |                    |              |            |                        |              | gina Anterior Página 1 | de 1 <u>Siguiente</u> <u>Últir</u> | <u>na Página</u> 10 ▼ |                 |                 |        | Mostrando 1 - 1 de 1    |
| Lowandar    |           |                    |              |            |                        |              |                        |                                    |                       |                 |                 |        |                         |
| ceyenaas    |           |                    |              |            |                        |              |                        |                                    |                       |                 |                 |        |                         |
| Documer     | ntación   |                    |              |            |                        |              |                        |                                    |                       |                 |                 |        |                         |
|             |           |                    |              |            |                        |              |                        |                                    |                       |                 |                 |        |                         |
|             |           |                    |              |            |                        |              |                        |                                    |                       |                 |                 |        |                         |

Fig. 82 - Gestión de subsanaciones relacionadas con una ITE.

Al usuario, una vez selecciona una ITE y accede al apartado "Subsanaciones", se le muestran las subsanaciones que puedan existir para la ITE seleccionada (y para las cuales tenga permiso). El usuario solo podrá realizar las siguientes operaciones sobre una subsanación:

Añadir: permite la creación de una subsanación relacionada con la ITE seleccionada en la tabla superior de ITEs.

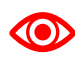

Un técnico podrá crear una subsanación sobre una ITE para la cual tenga permiso, desde el momento en que la ITE esté en estado 'Firmada'.

- Detalle: lleva al detalle de la subsanación. Ver apartado Funcionalidad "Creación/Detalle de una subsanación".
- Eliminar: permite eliminar la subsanación seleccionada. Habrá de encontrarse en estado 'Borrador' para que esto sea posible.
- Reabrir. permite reabrir (volver a 'Borrador') una subsanación en estado 'Firmada'. •
- Generar borrador: permite generar un borrador del informe de ITE. Sólo se podrán generar borradores de ITEs que se encuentren en estado "Borrador".
- Info rechazo: se habilitará cuando la subsanación haya sido rechazada por el Ayuntamiento (estado 'RA') o por el Departamento (estado 'RD'). Abrirá una nueva ventana modal de consulta, que informará del motivo del rechazo que corresponda.

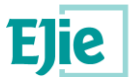

 Enviar comunicación: permite enviar una comunicación al Departamento, relacionada con la subsanación, siempre y cuando el estado de la subsanación sea "Rechazada por el Departamento (RD)" o "Publicada (P)". Ver apartado Funcionalidad "Enviar comunicación".

Al igual que las ITEs, las subsanaciones tienen documentos y permisos. Para saber cómo gestionar cualquiera de ellos, consultar los apartados siguientes:

- Documentos: ver apartado Funcionalidad "Gestión de documentación".
- Permisos: ver apartado Funcionalidad "Gestión de permisos".

| 🖛 Enviar al ayuntamiento        | A Enviar comu                                   | nicación                                    |                             |                                                                    |                      |                                               |               |                                               |                                                                                                    |
|---------------------------------|-------------------------------------------------|---------------------------------------------|-----------------------------|--------------------------------------------------------------------|----------------------|-----------------------------------------------|---------------|-----------------------------------------------|----------------------------------------------------------------------------------------------------|
| Alortas                         | Cádigo                                          | Elnicio                                     | E Eirman                    | E Procontación                                                     | E Pacancián          | E Dublicación                                 | E Pochazo Aut | E Pachaza Dut Estas                           | la Eirmanta                                                                                                    |
| 5 5 5 5 5 5                     | courgo                                          | 30/09/2019                                  | 30/09/2019                  | r.Presentacion                                                     | r.tecepcion          | r.rubicación                                  | r.Rechazo Ayt | F.Rechazo Dpi Estat                           | ESTHER FRAILE AG                                                                                                    |
|                                 |                                                 | Primera Pi                                  | ágina Anterior              | Página 1 de                                                        | 1 Siguiente          | Última Página                                 | 10 🔻          |                                               | Mostrando 1 - 1 de 1                                                                                                    |
|                                 |                                                 |                                             |                             |                                                                    |                      |                                               |               |                                               |                                                                                                    |
|                                 |                                                 |                                             |                             |                                                                    |                      |                                               |               |                                               |                                                                                                    |
| Documentación                   |                                                 |                                             |                             |                                                                    |                      |                                               |               |                                               |                                                                                                    |
|                                 |                                                 |                                             |                             |                                                                    |                      |                                               |               |                                               |                                                                                                    |
|                                 |                                                 |                                             |                             |                                                                    |                      |                                               |               |                                               |                                                                                                    |
| Añadir 🕑 Editar                 | r 💼 Eliminar                                    |                                             |                             |                                                                    |                      |                                               |               |                                               |                                                                                                    |
| Tipo documento                  | Fich                                            | oro                                         |                             |                                                                    |                      | Factor A                                      |               |                                               |                                                                                                    |
|                                 |                                                 |                                             |                             | Descripcion                                                        |                      | recna 👻                                       |               | Usuario                                       |                                                                                                    |
| Informe subsanación             | informeSubsanac                                 | ion_es.pdf                                  | Informe d                   | Descripcion<br>e subsanación                                       | 01/10                | /2019                                         | ESTHER FRA    | Usuario                                       | *                                                                                                    |
| Informe subsanación             | informeSubsanad                                 | ion_es.pdf                                  | Informe d                   | Descripcion<br>e subsanación<br>Página 1 de                        | 01/10                | Pecna →<br>/2019<br>Última Página             | ESTHER FRA    | Usuario                                       | Mostrando 1 - 1 de 1                                                                                                    |
| Informe subsanación             | informeSubsanad                                 | <mark>ion_es.pdf</mark><br><u>Primera P</u> | Informe d                   | Descripcion<br>e subsanación<br>Página 1 de                        | 01/10                | Fecha →<br>/2019<br>Última Página (           | ESTHER FRA    | Usuario                                       | America America Americ |
| Informe subsanación             | informeSubsanad                                 | ion_es.pdf                                  | Informe d                   | Descripcion<br><mark>e subsanación</mark><br>  Página 1 de         | 01/10                | Fecna →<br>/2019<br>Última Página (           | ESTHER FRA    | Usuario<br>AILE AGUIRREZABAL                  | <b>≵</b><br>Mostrando 1 - 1 de 1                                                                                                    |
| Informe subsanación             | informeSubsanad                                 | <mark>ion_es.pdf</mark><br><u>Primera P</u> | informe d<br>ágina Anterior | Descripcion<br>e subsanación<br>Página 1 de                        | 01/10                | recna →<br>/2019<br>Última Página (           | ESTHER FRA    | Usuario<br>NILE AGUIRREZABAL                  | America America Americ |
| Informe subsanación<br>Permisos | informeSubsanad                                 | <mark>ion_es.pdf</mark><br>Primera P        | Informe d<br>ágina Anterior | Descripcion<br><mark>e subsanación</mark><br>Página 1 de           | 01/10                | recna →<br>/2019<br>Última Página (           | ESTHER FRA    | Usuario<br>IILE AGUIRREZABAL                  | Amostrando 1 - 1 de 1                                                                                                    |
| Informe subsanación<br>Permisos | informeSubsanad                                 | <mark>ion_es.pdf</mark><br>Primera P.       | Informe d                   | Descripcion<br>e subsanación<br>  Página 1 de                      | 01/10                | recna →<br>/2019<br>Última Página (           | ESTHER FRA    | Usuario<br>NLE AGUIRREZABAL                   | ی<br>Mostrando 1 - 1 de 1                                                                                                    |
| Informe subsanación<br>Permisos | informeSubsanad                                 | rion_es.pdf<br>Primera P                    | Informe d<br>ágina Anterior | Descripcion<br>e subsanación<br>Página 1 de                        | 01/10                | recna ↓<br>/2019<br>Última Página             | ESTHER FRA    | Usuario<br>NILE AGUIRREZABAL                  | لع Mostrando 1 - 1 de 1                                                                                                    |
| Permisos                        | informeSubsanad                                 | n Cam                                       | Informe d<br>Agina Anterior | Descripcion<br>e subsanación<br>Página 1 de                        | 01/10                | /2019<br>Última Página                        | ESTHER FRA    | Usuario<br>NILE AGUIRREZABAL                  | <b>▲</b><br>Mostrando 1 - 1 de 1                                                                                                    |
| Permisos                        | informeSubsanad<br>ermiso modificación          | Primera P                                   | biar propietario            | Descripcion<br>e subsanación<br>Página 1 de                        | 01/10                | V2019<br>Última Pšgina                        | ESTHER FRA    | Usuario<br>NILE AGUIRREZABAL                  | <u>لا</u><br>Mostrando 1 - 1 de 1                                                                                                    |
| Permisos                        | informeSubsanad<br>ermiso modificación<br>rio ≎ | Primera P                                   | biar propietario<br>Nombre  | Descripcion<br>e subsanación<br>Página 1 de<br>Eliminar<br>usuario | 01/10<br>1 Siguiente | V2019<br>Última Página (<br>NIF/<br>10000021N | ESTHER FRA    | Usuario<br>NILE AGUIRREZABAL<br>Representante | Amostrando 1 - 1 de 1                                                                                                    |

Fig. 83 - Subsanación con documentación y permisos.

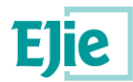

## 17 Funcionalidad "Creación/Detalle de una subsanación"

Funcionalidad que permite crear una nueva subsanación relacionada con una ITE. Para crear una nueva subsanación, habrá que seleccionar el edificio en la pantalla inicial e ir al detalle del mismo. Si el técnico tiene permiso sobre alguna ITE que esté en un estado 'Firmada' o posterior, podrá crear una nueva subsanación sobre la misma. Para ello deberá seleccionar la ITE de la tabla de ITEs, y pulsar en el botón 'Añadir' para iniciar el proceso de creación de una subsanación:

| Laceptoni Frontadon<br>07/2020 27/01/2020<br>Siouente <u>Utima Paoina</u> 10 ▼ |                                  | CIUDADAN<br>Mes                                             | IO FICTICIO A(<br>strando 1 - 1 de 1                                        |
|--------------------------------------------------------------------------------|----------------------------------|-------------------------------------------------------------|-----------------------------------------------------------------------------|
| Sloulente <u>Útima Biolna</u> 10 v                                             |                                  | Mes                                                         | strando 1 - 1 de 1                                                          |
|                                                                                |                                  |                                                             |                                                                             |
|                                                                                |                                  |                                                             |                                                                             |
|                                                                                |                                  |                                                             |                                                                             |
|                                                                                |                                  |                                                             |                                                                             |
|                                                                                |                                  |                                                             |                                                                             |
|                                                                                |                                  |                                                             |                                                                             |
|                                                                                |                                  |                                                             |                                                                             |
|                                                                                |                                  |                                                             |                                                                             |
|                                                                                |                                  |                                                             |                                                                             |
| unicación                                                                      |                                  |                                                             |                                                                             |
|                                                                                |                                  |                                                             |                                                                             |
| F.Recepcion F.Publicación I                                                    | Kechazo Ayto.   F.Kechazo Upto   | to. Estado Firman                                           | ite                                                                         |
|                                                                                |                                  | R                                                           |                                                                             |
| Siguiante Littima Dánina 10 💌                                                  |                                  | B                                                           | io 1 . 1 do 1                                                               |
| unic<br>F.Re                                                                   | ación<br>cepción F.Publicación I | ación<br>cepción F.Publicación F.Rechazo Ayto. F.Rechazo Dp | ación<br>cepción F.Publicación F.Rechazo Ayto. F.Rechazo Dpto. Estado Firma |

#### Fig. 84 – Vista de una ITE que tiene asociada una subsanación

Una vez pulsado 'Añadir', el sistema llevará a las pantallas de detalle de una subsanación, que serán las mismas que se accederán desde la botonera de la tabla 'Subsanaciones', pulsando el botón 'Detalle'.

A continuación vamos a ver los pasos que componen el alta de una subsanación:

### **17.1 Elementos subsanados**

En este paso se darán de alta aquellas subsanaciones que el técnico pueda certificar, para una o más de las patologías pendientes de subsanar que pudiera presentar aún el edificio teniendo en cuenta el estado de conservación del mismo que se indicó en la ITE, y aquellas subsanaciones posteriores que hayan podido llevarse a cabo previamente.

Se mostrará una sección para cada grupo de elementos constructivos: cubiertas, cimentación, estructura, cerramientos, suministro de agua y evacuación de agua. En cada sección aparece una subsección por cada elemento que se hubiera dado de alta previamente en el alta de la ITE:

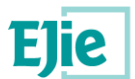

#### Somera 10, Bilbao (Bizkaia)

| 1. Elementos subsanados         2. Técnico firmante         3. Informe y finalizar |             |
|------------------------------------------------------------------------------------|-------------|
| Info Elementos subsanados                                                          |             |
| ▼ Cubiertas                                                                        | î           |
| Estado de conservación:<br>Grado 3. Actuación urgente                              |             |
| Cubierta grande                                                                    |             |
| ▶ Cimentación                                                                      | 0           |
| ► Estructura                                                                       | 0           |
| Cerramientos                                                                       | 0           |
| <ul> <li>Suministro de agua</li> </ul>                                             | 0           |
| <ul> <li>Evacuación de agua</li> </ul>                                             | 0           |
| Volver 😤                                                                           | Siguiente 🕨 |

#### Fig. 85 – Paso 'Elementos subsanados'

Por cada elemento aparecerán las patologías que pueda tener pendientes de subsanar:

| ertas                |                     |                           |                                |                            |               |                     |
|----------------------|---------------------|---------------------------|--------------------------------|----------------------------|---------------|---------------------|
| stado de conservació | n:                  |                           |                                |                            |               |                     |
| Grado 3. Actuación   | urgente             |                           |                                |                            |               |                     |
| Cubierta grande      |                     |                           |                                |                            |               |                     |
| lafarmaión de        | l elemente O        |                           |                                |                            |               |                     |
| Estado de conser     | vación:             | Plazo actu                | ación (meses):                 |                            |               |                     |
| Grado 3. Actua       | ción urgente        | 6                         |                                |                            |               |                     |
| Patologías:          |                     |                           |                                |                            |               |                     |
| ✓ Subsanar           | 🕼 Editar subsanad   | ción 🛛 🛪 Quitar subsanaci | ón                             |                            |               |                     |
| Grupo p              | atología            | Lesión - síntoma          | Causa proceso                  | Grado intervención         | Plazo (Meses) | Subsanada           |
| Alteración del s     | istema / Elemen Fun | cionamiento incorrecto    | Depósito de suciedad           | Grado 3. Actuación urgente | 6             | ×                   |
|                      |                     | Primera Página Anterior   | Página 1 de 1 <u>Siguiente</u> | Última Página 10 🔻         | Mo            | ostrando 1 - 1 de 1 |
|                      |                     |                           |                                |                            |               |                     |
|                      |                     |                           |                                |                            |               |                     |
|                      |                     |                           |                                |                            |               |                     |

Fig. 86 – Patología pendiente de subsanar en un dato constructivo

Y sobre cada elemento se podrán hacer las siguientes acciones:
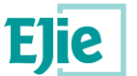

- Consultar la 'Información del elemento'. Permitirá ver el detalle del dato constructivo, tal como se definió en la ITE, pero en modo consulta. Es decir, **no se podrá modificar ningún dato**.
- 'Subsanar'. Se habilitará sólo cuando la patología seleccionada en la tabla inferior no esté subsanada. Al pulsar el botón aparecerá la pantalla auxiliar donde se introducen los datos de la subsanación: fecha y observaciones:

| Modificar registro         | ×                |
|----------------------------|------------------|
| * Fecha de la subsanación: |                  |
| * Observaciones:           |                  |
|                            |                  |
|                            |                  |
|                            |                  |
|                            | Guardar Cancelar |

#### Fig. 87 – Alta de una nueva subsanación

Una subsanación hará que el elemento subsanado pase a tener un grado de intervención de 5 (Mantenimiento).

- 'Editar subsanación'. Abrirá el detalle de una subsanación creada previamente y permitirá la modificación de los datos de la misma: fecha y observaciones.
- 'Quitar subsanación'. Elimina una subsanación creada previamente, devolviendo la patología al estado inicial, previo a la subsanación.

Las acciones de alta, modificación y eliminación de la subsanación de una patología conllevarán un recalculo de los grados de intervención. Hay 3 niveles de grado de intervención:

- A nivel de patología. Será el que se identificó en la ITE, o un 5 en caso de marcarse como subsanado.
- A nivel de elemento. (por ejemplo, 'Cubierta principal') será el menos favorable de los grados de las patologías que consten en el elemento.
- A nivel de grupo de elementos. (por ejemplo, 'Cubiertas') será el menos favorable de los grados de los elementos de ese grupo.

### **17.2 Técnico firmante**

Será el paso en el que el técnico indicará que va a ser él y no otro quien firme el certificado de subsanación:

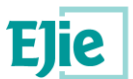

| 1. Elementos subsanados 2. Técnico firmante 3                       | . Informe y finalizar                                                                                                  |                                              |                                               |  |  |
|---------------------------------------------------------------------|----------------------------------------------------------------------------------------------------|----------------------------------------------|-----------------------------------------------|--|--|
| En este paso se indicará quien es el técnico firmante de la ITE. Si | este paso se indicará quien es el técnico firmante de la ITE. Si va a ser usted pulse el botón 'Soy técnico firmante'. |                                              |                                               |  |  |
| Usted ya consta como técnico firmante de la                         | l Subsanación.                                                                                                    |                                              |                                               |  |  |
| <ul> <li>Técnico firmante</li> </ul>                                |                                                                                                    |                                              | 3                                             |  |  |
| * Tipo identificación:<br>NIF 🛛 V<br>Segundo apellido:              | • NIF / CIF:<br>999999990S                                                                                             | • Nombre o razón social:<br>(Tecnico) Itziar | • Primer apellido:<br>Abalia                  |  |  |
| Ctro país<br>• Provincia:<br>Bizkaia                                | • Municipio:<br>Bilbao                                                                                                 | Localidad:<br>Bilbao                         | • Calle:<br>Licenciado Poza (Kalea/Calle) 🥒 🗸 |  |  |
| Soy técnico de la Administración:                                   | * Número de colegiado:<br>jdh jkdh gkjdhfgjk                                                                           | • Colegio:<br>Muy bueno                      |                                               |  |  |
| Usa sistemas de gestión de la calidad:                              |                                                                                                    |                                              |                                               |  |  |

Fig. 88 – Paso 'Técnico firmante'

Se carga con los datos del usuario conectado, los cuales podrán ser modificados en este paso por el usuario. El funcionamiento será idéntico al de la Funcionalidad "Detalle de una ITE".

## 17.3 Informe y finalizar

Es el último paso, en el cual se podrá generar un borrador de la subsanación o finalizar el proceso de la misma:

| Plaza   | a/Plaza Alto Somosierra                       | a 5, Bilbao (Bizkaia), 48012                            |                                            |                                                      |                             |                      |
|---------|-----------------------------------------------|---------------------------------------------------------|--------------------------------------------|------------------------------------------------------|-----------------------------|----------------------|
| 1. Elen | nentos subsanados 2. Técnico firma            | nte 3. Informe y finalizar                              |                                            |                                                      |                             |                      |
| En est  | e paso se visualiza toda la documentación que | e constará en la subsanación entregada. Al firmar y fin | alizar será cuando se genere y se firme el | informe de subsanación. Tiene la opción de generar u | n borrador de este informe. |                      |
| → Doc   | umentación de la Subsanación                  |                                                         |                                            |                                                      |                             |                      |
|         | Añadir 🕼 Editar 🗎 Eliminar                    |                                                         |                                            |                                                      |                             |                      |
|         | Tipo documento                                | Descripción                                             | Fecha 🗘                                    | Usuario                                              | Ficher                      | ro                   |
| Ant     | terior Volver                                 |                                                         |                                            |                                                      | Descargar borrador 🔒        | Firmar y Finalizar 🦼 |
|         |                                               | Fig. 89 -                                               | - Paso 'Informe y                          | finalizar'                                           |                             |                      |

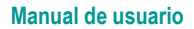

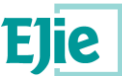

- 'Generar borrador de la subsanación'. Genera y descarga un documento pdf con lo que sería el certificado de subsanación basándonos en los datos introducidos hasta el momento en los pasos anteriores.
- 'Finalizar subsanación'. Valida que se hayan introducido todos los datos obligatorios (al menos una patología subsanada y firmante informado) y lo que hará será:
  - Validar que se haya subsanado al menos una patología y se haya informado el técnico firmante.
  - Si existe para esa subsanación, en los permisos, un propietario representante, validar contra el Registro de Representantes (RdR) que exista una representación válida de quien consta como representante respecto a quien consta como titular. De no existir esta representación, informar mediante un mensaje, que indica que será obligatorio, para poder finalizar la subsanación, adjuntar un documento tipificado como 'Poder de representación'.
  - Generar el certificado de subsanación.
  - Llamar al componente de firma para que el técnico lo firme mediante su certificado electrónico válido.
  - Validar que el certificado corresponde a la persona que se ha puesto como técnico firmante.
  - o Adjuntar dicho documento a la tabla de 'Documentación de la subsanación'.
  - Pasar la subsanación al estado 'Firmada' (con lo cual ya no podrá ser modificada por el técnico).
  - Avisar por mail al propietario (y a su representante si tiene) de que se ha finalizado una subsanación sobre una ITE de su edificio.
- Tabla de 'Documentación de la subsanación'. Se podrá añadir aquella documentación adjunta a la subsanación que el técnico desee.

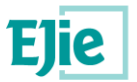

## 18 Funcionalidad "Gestión de PUyM"

Funcionalidad que permite crear un Plan de Uso y Mantenimiento (PUyM) relacionado con un edificio, tal y como se muestra en la siguiente figura:

| <b>▼</b> P | Plan de uso y mantenimiento |                            |                             |                               |  |
|------------|-----------------------------|----------------------------|-----------------------------|-------------------------------|--|
|            |                             |                            |                             |                               |  |
|            | Crear Crear Generar bo      | rador PUYM                 |                             |                               |  |
|            | Fecha creación:             | Fecha firma:               | Fecha entrega:              | Código certificado:           |  |
|            |                             |                            |                             |                               |  |
|            | lecnico redactor:           | validacion representacion: | Fecha ultima actualizacion: | Usuario ultima actualizacion: |  |
|            |                             |                            |                             |                               |  |
|            |                             |                            |                             |                               |  |

Fig. 90 - Plan de uso y mantenimiento de un edificio

El usuario, una vez selecciona una ITE y accede al apartado "Plan de uso y mantenimiento", se le muestra la información del PUyM existente para la ITE seleccionada. Dicho PUyM es generado por el técnico y firmado por el técnico y el "Propietario/Representante" del edificio objeto de la ITE. Inicialmente, dicho documento lo genera el técnico para posteriormente ser mantenido por el "Propietario/Representante". Por lo que el primer paso es que un técnico cree el PUyM. Ver apartado Funcionalidad "Creación/Edición del PUyM".

La información que se muestra para cada PUyM es la siguiente:

- Fecha creación: fecha en la que un técnico comienza la creación del PUyM asociado a una ITE.
- Fecha firma: fecha en la que el técnico dio por finalizado el PUyM, firmando el certificado de existencia de PUyM, y pasando por tanto el Plan de Uso y Mantenimiento a ser accesible por el propietario.
- *Fecha entrega*: fecha en la que el propietario entrega a la Administración el certificado de existencia de PUyM.
- *Código certificado*: código generado con el que se identifica al "Certificado de Existencia del Plan de uso y Mantenimiento", una vez este es entregado a la Administración.
- *Técnico redactor*: técnico redactor del "Informe del plan de uso y Mantenimiento" y firmante del "Certificado de Existencia del Plan de Uso y Mantenimiento".
- *Validación representación*: indica si se ha validado o no la posible representación del titular (o no es necesario validar nada, porque no existe representante).
- Fecha última actualización: fecha en la que se ha actualizado la información del PUyM por última vez.
- Usuario última actualización: usuario que ha modificado la información del PUyM por última vez.
   Lo puede haber actualizado el técnico, o un propietario, una vez finalizada la labor del técnico.

El usuario técnico podrá realizar las siguientes operaciones sobre un PUyM:

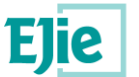

• *Crear*: permite crear un nuevo PUyM asociado a la última ITE firmada que exista para el edificio. Ver apartado Funcionalidad "Creación/Edición del PUyM".

Un técnico podrá crear un PUyM sobre una ITE para la cual tenga permiso, desde el momento en que la ITE esté en estado 'Firmada'.

- *Editar*: permite visualizar la información del PUyM creado. Ver apartado Funcionalidad "Creación/Edición del PUyM".
- *Eliminar*: permite eliminar el PUyM seleccionado. Sólo se podrá eliminar un PUyM en estado 'Borrador'.
- *Reabrir*: permite reabrir un PUyM que esté en estado 'Firmado'. Al reabrirlo volverá al estado 'Borrador' y por lo tanto volverá a ser editable por parte del técnico.
- *Generar borrador PUyM*: el usuario conectado puede generar el informe del PUyM una vez se haya informado todo lo necesario. El informe se generará como un documento en formato pdf.

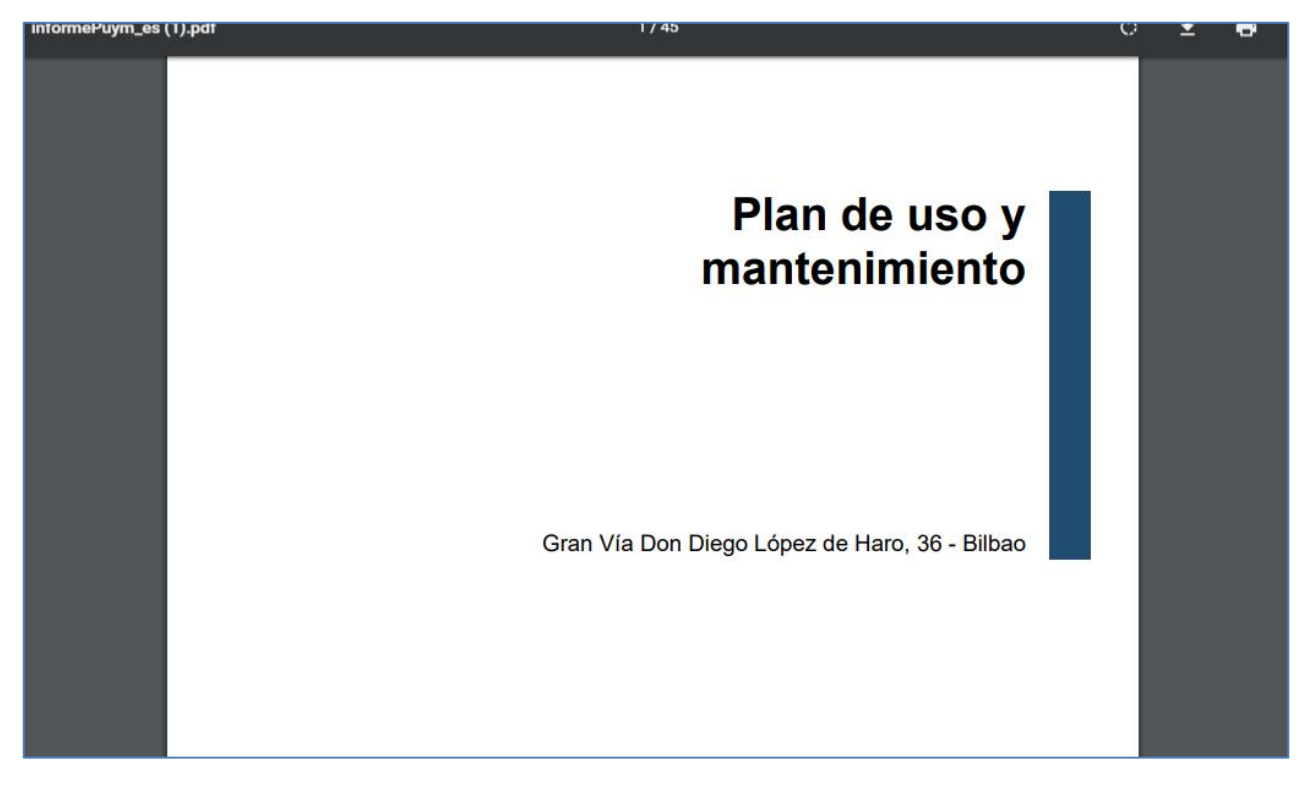

#### Fig. 91 – Documento del Plan de uso y mantenimiento.

Al igual que las ITEs, y las subsanaciones, el PUyM tiene documentos y permisos, que el usuario conectado puede gestionar. Para saber cómo gestionar cualquiera de ellos, consultar los apartados siguientes:

- Documentos: ver apartado Funcionalidad "Gestión de documentación".
- Permisos: ver apartado Funcionalidad "Gestión de permisos".

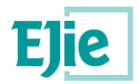

## 19 Funcionalidad "Creación/Edición del PUyM"

Funcionalidad que permite crear un nuevo PUyM. El PUyM lo crea el técnico, y el certificado de existencia de PUyM, deberá ser firmado tanto por el técnico como por el propietario/representante. Para crear un nuevo PUyM, será necesario que el técnico tenga permiso sobre la **ITE con fecha de firma más reciente que exista en el edificio, y que esté en un estado 'Firmada' o posterior** (y que no haya sido rechazada). Si es así, al pulsar sobre el botón 'Crear' de la sección 'Plan de uso y mantenimiento, se iniciará la creación de un nuevo PUyM, a partir de los datos de la ITE:

| <u>Inicio</u> | Comunicaciones 👻                    | Nuevo ITE                                                                                                    | 0       | ?      | •   |
|---------------|-------------------------------------|----------------------------------------------------------------------------------------------------|---------|--------|-----|
| ESTHER FI     | RAILE AGUIRREZABAL e                | stá en: Inicio + Detalle PUyM                                                                                                    | 🔒 De    | sconec | tar |
| Grai          | n Vía Don Die<br>ademo Reg. General | ego López de Haro 36, Bilbao (Bizkaia)<br>2. Cuaderno Ops. Mantenimiento 3. Instruc. Uso y mantenimiento 4. Instruc. Emergencia 5. Técnico firmante 6. Informe y finalizar |         |        |     |
| Info          | Cuaderno Reg. General               |                                                                                                    |         |        |     |
| ▶ Ca          | mbios de órgano de l                | a Comunidad de propietarios                                                                                                    |         | 0      |     |
| ► Ca          | mbios de titularidad                |                                                                                                    |         | 0      |     |
| ► Ayı         | udas no asociadas a                 | operaciones de reforma                                                                                                    |         | 0      |     |
| ► Co          | ntratos de mantenim                 | iento                                                                                                    |         | 0      |     |
| ► Se          | guros                               |                                                                                                    |         | 0      |     |
| • ITE         | Es / Subsanaciones a                | nteriores                                                                                                    |         | 0      |     |
| ► Ins         | pecciones de PUyM                   |                                                                                                    |         | 0      |     |
| Volve         | er 🆀                                |                                                                                                    | Siguien | te 🕨   |     |

#### Fig. 92 - Información de un Plan de uso y mantenimiento.

Los PUyM son como cuadernos de bitácora en los cuales se va recogiendo información de los acontecimientos que suceden en el edificio, tales como cambios de órgano de la Comunidad de propietarios, cambios de titularidad, ayudas no asociadas a operaciones de reforma, etc... Toda esta información se va manteniendo por parte de los propietarios, una vez el técnico genere el primer PUyM.

La creación del PUyM se ha dividido en diferentes pasos:

- Cuaderno de registro general: información general sobre el edificio en cuestión, tal como: cambios de órgano de la Comunidad de Propietarios, cambios de titularidad, ayudas no asociadas a operaciones de rehabilitación, etc...
- *Cuaderno de operaciones de mantenimiento*: registro de cada una de las operaciones que se realizan sobre el inmueble.
- Instrucciones, uso y mantenimiento: identificación de los elementos constructivos objeto de un mantenimiento o uso.

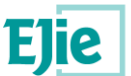

- Instrucciones de emergencia: información sobre las instrucciones de emergencia a seguir en caso de suceder alguna, por ejemplo, teléfonos de emergencia, fallo del suministro eléctrico, Incendio, Vendaval, etc...
- Técnico firmante: información del técnico firmante del PUyM.
- Documentación relacionada con el PUyM: toda la documentación que se considere relevante para el PUyM.

A continuación, se detallan cada uno de estos apartados:

## 19.1 Cuaderno de registro general

El cuaderno de registro general sirve para rellenar la información de los siguientes sucesos:

• *Cambios de órgano de la Comunidad de propietarios*: se registrarán los diferentes cambios de presidente que se vayan produciendo en la Comunidad de propietarios.

| gregar registro         |                                      |
|-------------------------|--------------------------------------|
| * Cargo:                | * Propietario entrante:              |
| * Propietario saliente: | * Fecha de la junta:<br>(dd/mm/aaaa) |
|                         | Guardar Cancelar                     |

Fig. 93 - Información a rellenar del cambio del órgano de una Comunidad de propietarios.

• *Cambios de titularidad*: se registrarán los cambios de titularidad que se produzcan en las viviendas de los propietarios del edificio.

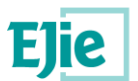

| ×       |
|---------|
|         |
|         |
| <b></b> |
|         |
| ancelar |
|         |

Fig. 94 - Información del cambio de titularidad.

• Ayudas no asociadas a operaciones de reforma: se registrarán aquellas ayudas que reciba el edificio y que no estén asociadas a reformas.

| Agregar registro         |                  | × |
|--------------------------|------------------|---|
| * Órgano:                | * Cuantía:       |   |
| * Fecha:<br>(dd/mm/aaaa) |                  |   |
|                          | Guardar Cancelar |   |

Fig. 95 - Información de las ayudas no asociadas a operaciones de reforma.

 Contratos de mantenimiento: información de los contratos de mantenimiento que la Comunidad hiciese para mantenimiento del edificio. Pueden existir diferentes contratos dependiendo del tip de elemento afectado: tejado, fachada, escaleras, etc...

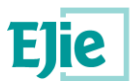

| Agregar registro                 |               | ×    |
|----------------------------------|---------------|------|
| * Elemento afectado:             | * Compañía:   |      |
| * Vigente hasta:<br>(dd/mm/aaaa) |               |      |
|                                  | Guardar Cance | elar |

Fig. 96 - Información de los contratos de mantenimiento del edificio.

• Seguros: se registrarán los diferentes seguros que se hayan contratado, ya sea bien para asegurar la totalidad del edificio, o los elementos comunes.

| Agregar registro                                                                      |                  | ×     |
|---------------------------------------------------------------------------------------|------------------|-------|
| <ul> <li>Ámbito:</li> <li>— Seleccionar una opción — Ø </li> <li>Compañía:</li> </ul> | * Vigente hasta: | 8     |
|                                                                                       | Guardar Can      | celar |

Fig. 97 - Información sobre los seguros contratados.

 ITEs/Subsanaciones anteriores: en este apartado se muestra la información de la ITE, de la cual se partió para generar el PUyM. El documento de ITE está disponible para descargarse y consultarse, además se muestra la fecha de firma y técnico firmante, así como la fecha en la que debería pasarse la próxima ITE al edificio.

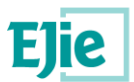

| Т   | їро | Fecha firma 🗢           | Técnico redactor                      | Fecha próxima ITE | Informe              |
|-----|-----|-------------------------|---------------------------------------|-------------------|----------------------|
| ITE |     | 30/09/2019              | ESTHER FRAILE AGUIRREZABAL            |                   | 🛓 informelte_es.pdf  |
|     |     | Primera Página Anterior | Página 1 de 1 Siguiente Última Página | 10 🔻              | Mostrando 1 - 1 de 1 |

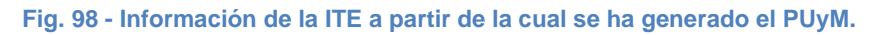

 Inspecciones de PUyM: información sobre las inspecciones realizadas una vez se genera el PUyM. Este documento, es un documento vivo, con lo que deberá irse alimentando a media que pasa el tiempo.

| Agregar registro                                                                                          | ж                |
|----------------------------------------------------------------------------------------------------|------------------|
| * Fecha inspección:                                                                                       |                  |
| (dd/mm/aaaa)                                                                                              |                  |
| <ul> <li>Requerimiento:</li> <li>+ Examinar</li> <li>* Documento aportado:</li> <li>+ Examinar</li> </ul> |                  |
|                                                                                                    | Guardar Cancelar |

Fig. 99 - Información de las inspecciones del PUyM.

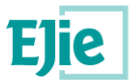

## **19.2 Cuaderno de operaciones de mantenimiento**

En este cuaderno se registran cada una de las operaciones que se realizan sobre el inmueble de mantenimiento. Este paso y el anterior serán los que pueda mantener el propietario una vez el técnico finalice con la creación del PuYM.

| Gran Vía Don Diego López de H                | aro 36, Bilbao (Bizkaia)                    |                        |                     |           |
|----------------------------------------------|---------------------------------------------|------------------------|---------------------|-----------|
| 1. Cuaderno Reg. General 2. Cuaderno Ops. Ma | ntenimiento 3. Instruc. Uso y mantenimiento | 4. Instruc. Emergencia | 5. Técnico firmante |           |
| 6. Informe y finalizar                       |                                             |                        |                     |           |
| Info Cuaderno Ops. Mantenimiento             |                                             |                        |                     |           |
| - Actuaciones sobre el inmueble              |                                             |                        |                     | 1         |
| Añadir 🕼 Editar 📾 Eliminar                   |                                             |                        |                     |           |
| Descripción                                  | Fecha acuerdo comunidad                     | Fecha fin 🗘            | Presupuesto         |           |
| No hay registros.                            |                                             |                        |                     |           |
|                                              |                                             |                        |                     |           |
| Anterior Volver                              |                                             |                        | Si                  | guiente 🕨 |

Fig. 100 – Cuaderno de operaciones de mantenimiento

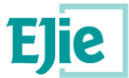

La información por recoger para registrar estas operaciones es:

• Alcance de la actuación: información de las posibles actuaciones que se hubiesen producido en el edificio durante el tiempo.

| Alcance de la actuación |         |                                                                                                    |                |
|-------------------------|---------|----------------------------------------------------------------------------------------------------|----------------|
| * Descripción:          |         |                                                                                                    |                |
|                         |         |                                                                                                    |                |
| * Fecha actuación:      |         | * Elementos afectados:                                                                                                    |                |
| (dd/mm/aaaa)            | <b></b> | Elementos comunes Elementos comunes Elementos comunes Elementos elementos elementos | entos privados |
| Licencia municipal:     |         | Facha obtanción:                                                                                                    |                |
| (dd/mm/aaaa)            |         | (dd/mm/aaaa)                                                                                                    | <b>*</b>       |
| * Presupuesto (?):      |         | Fecha acuerdo comunidad:                                                                                                    |                |
|                         |         | (dd/mm/aaaa)                                                                                                    | <b> </b>       |
|                         |         |                                                                                                    |                |
|                         |         |                                                                                                    |                |

#### Fig. 101 - Información del alcance de las actuaciones producidas en el edificio.

 Ayudas solicitadas: ayudas que se hubiesen solicitado indicando el órgano y cuantía de dichas ayudas.

| Agregar registro                                                  |                  | × |
|-------------------------------------------------------------------|------------------|---|
| <ul> <li>Órgano:</li> <li>Fecha:</li> <li>(dd/mm/aaaa)</li> </ul> | * Cuantía:       |   |
|                                                                   | Guardar Cancelar |   |

Fig. 102 - Información de las ayudas solicitadas, órgano y cuantía.

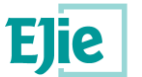

• Y, además, información sobre el Promotor, Autor del Proyecto, Constructor, Subcontratista y Otros agentes: la información a recoger sobre estas personas es la misma que se muestra en la siguiente figura:

| - Promotor        |         |  |
|-------------------|---------|--|
| Nombre o razón so | cial:   |  |
|                   | Dereitä |  |
|                   |         |  |
|                   |         |  |

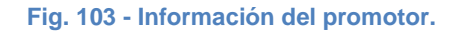

## 19.3 Instrucciones de uso y mantenimiento

En este apartado se irán marcando las instrucciones de uso y mantenimiento que se deberían realizar sobre el edificio.

A través del árbol se irán identificando los elementos y se irán marcando aquellos que son susceptibles de necesitar instrucciones de uso y mantenimiento, porque el edificio contiene uno de esos elementos.

| <u>Inicio</u> | Comunicaciones - Nueva ITE | 9 | ? | 0 |
|---------------|----------------------------|---|---|---|
| 👻 Caj         | pítulo                     |   | i |   |
|               |                            |   |   |   |
|               |                            |   |   |   |
|               | 🖨 🖻 VERTICAL               |   |   |   |
|               |                            |   |   |   |
|               | - C MUROS PANTALLA         |   |   |   |
|               |                            |   |   |   |
|               | UINTAS EN LOSAS            |   |   |   |
|               | - SAS DE CIMENTACION       |   |   |   |
|               | – 🔟 Eliminar               |   |   |   |
|               | Modificar ARMADO           |   |   |   |
|               | 😟 🔂 Desmarcar              |   |   |   |
|               | 😟 🔂 FACHADAS               |   |   |   |
|               | 😟 🔂 PARTICIONES            |   |   |   |
|               | 😟 🚰 INSTALACIONES          |   |   |   |

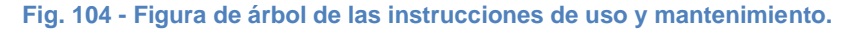

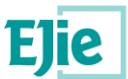

Cuando el PUyM se crea inicialmente, como hemos indicado antes, se crea a partir de una ITE. El proceso de creación recorrerá los datos constructivos de esa ITE, de manera que dependiendo de ciertas características de esos datos, marcará inicialmente los elementos del árbol de instrucciones de uso y mantenimiento que corresponda.

Para cada uno de los elementos del árbol, existe un menú contextual (ponerse encima del elemento y pulsar el botón derecho del ratón), que permite realizar las siguientes operaciones:

- Eliminar: elimina ese elemento del árbol.
- Modificar: permite modificar la información registrada para ese elemento. Se recoge información del propio elemento: grupo padre, título, descripción, etc... Uso, Mantenimiento, Calendario de mantenimiento y documentos.

| - Elemento                                                       |                                                                 |
|------------------------------------------------------------------|-----------------------------------------------------------------|
|                                                                  |                                                                 |
| Grupo padre:                                                     |                                                                 |
| CIMENTACIONES                                                    |                                                                 |
| * Título (euskera):                                              | * Título (castellano):                                          |
| LOSAS DE CIMENTACION_EU                                          | LOSAS DE CIMENTACION                                            |
| Descripción (euskera):                                           | Descripción (castellano):                                       |
| Cimentación superficial con losa de cimentación arma             | Cimentación superficial con losa de cimentación arma            |
| Definición (euskera):                                            | Definición (castellano):                                        |
| Se incluyen bajo esta denominación las losas de<br>cimentaciónEU | Se incluyen bajo esta denominación las losas de<br>cimentación. |
| ▶ Uso                                                            |                                                                 |
| <ul> <li>Mantenimiento</li> </ul>                                |                                                                 |
| Calendario mantenimiento                                         |                                                                 |
| <ul> <li>Documentos</li> </ul>                                   |                                                                 |
|                                                                  | Guardar Cancelar                                                |

Fig. 105 - Datos a mantener de un elemento.

• Desmarcar: permite desmarcar el elemento del árbol que se está visualizando.

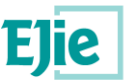

Finalmente tan sólo formarán parte del documento del Plan de Uso y Mantenimiento aquellos elementos que el técnico haya dejado marcados.

## **19.4 Instrucciones de emergencia**

En este apartado se debe registrar la información necesaria a utilizar en caso de emergencia. Esta información está compuesta por los siguientes apartados:

• *Teléfonos de emergencia*: permite registrar teléfonos de las distintas entidades a las que llamar en caso de emergencia: Bomberos, Policías, Ambulancia, etc...

|                 |                             |                                                     | 0                                                                                                    |
|-----------------|-----------------------------|-----------------------------------------------------|----------------------------------------------------------------------------------------------------|
| Policía:        | Ambulancias:                | Emergencias generales:                              |                                                                                                    |
| Compañía aguas: | Compañía gas:               | Servicio Limpiezas:                                 |                                                                                                    |
|                 |                             |                                                     |                                                                                                    |
|                 | Policía:<br>Compañía aguas: | Policía: Ambulancias: Compañía aguas: Compañía gas: | Policía:     Ambulancias:     Emergencias generales:       Compañía aguas:     Compañía gas:     Servicio Limpiezas: |

#### Fig. 106 - Teléfonos en caso de emergencia.

• *Fuga de agua*: permite registrar información sobre el nivel de importancia en caso de fuga, requerimientos de ayudas exterior, requerimientos en caso del corte de suministro o bloqueo, etc... Así como documentación que pudiera ser de interés.

| Fuga de agua                                                                      |                                              |  |
|-----------------------------------------------------------------------------------|----------------------------------------------|--|
| Nivel de importancia:<br>Medio                                                    |                                              |  |
| Requerimientos de ayuda exterior:<br>Bomberos<br>Policía<br>Ambulancias<br>Cotros | Office (castallano):                         |  |
| Compañía Aguas o Fontanero_EU                                                     | Compañía Aguas o Fontanero                   |  |
| Requerimientos de corte de suministro o bloqueo:                                  | Precaución (castellano):<br>Riesgo eléctrico |  |

Fig. 107 – Información a consultar en caso de fugas de agua.

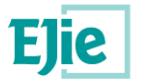

• *Fallo del suministro eléctrico*: permite registrar información sobre recomendaciones en caso de evacuación, recomendaciones de acceso a los servicios de emergencia, etc...

|                                                                                    | •                        |
|------------------------------------------------------------------------------------|--------------------------|
| Nivel de importancia:<br>Medio                                                     |                          |
| Requerimientos de ayuda exterior:<br>Bomberos<br>Policía<br>Ambulancias<br>V Otros |                          |
| Otros (euskera):                                                                   | Otros (castellano):      |
|                                                                                    |                          |
| Requerimientos de corte de suministro o bloqueo:                                   |                          |
| ✓ Electricidad                                                                     |                          |
| Precaución (euskera):                                                              | Precaución (castellano): |
| Riesgo eléctrico_EU                                                                | Riesgo eléctrico         |

#### Fig. 108 - Información a consultar en caso de fallo en el suministro eléctrico.

En el resto de los apartados se recoge la misma información que la descrita hasta ahora, por lo que no se ve necesario indicar exactamente cuál es a través de figuras, lo que si se hace es indicar cuales son para saber qué tipo de información es la que se debe recoger: *Incendio, Vendaval, Fuga de gas, Inundación, Explosión, Gran nevada, Pedrisco, Tormenta.* 

La información para cada uno de estos casos se precargará por defecto al ser creado el PUyM, según una información estándar guardada en las tablas maestras del sistema. Será labor del técnico revisar esta información y hacer sobre ella los cambios que considere oportunos.

### **19.5 Técnico firmante**

En este apartado se indica quién es el técnico firmante, en caso de ser el usuario conectado, deberá seleccionar que es el mismo. De esta manera se mostrará un formulario con la información a recoger de dicho técnico, tal y como se muestra en la siguiente figura:

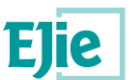

| 5í O No                |   |              |                           |          |           |  |
|------------------------|---|--------------|---------------------------|----------|-----------|--|
| écnico firmante        |   |              |                           |          |           |  |
| * Tipo identificación: |   | * NIF / CIF: | * Nombre o razón social:  | * Primer | apellido: |  |
| NIF                    | ~ | 10000018D    | ESTHER                    | FRAI     | LE        |  |
| Segundo apellido:      |   |              |                           |          |           |  |
| AGUIRREZABAL           |   |              |                           |          |           |  |
| Otro país              |   |              |                           |          |           |  |
| * Provincia:           |   | * Municipio: | Localidad:                |          |           |  |
| Balears (Illes)        |   | Banyalbufar  | <br>Port Des Canonge (Es) | /        |           |  |
| * Dirección:           |   |              |                           |          | * CP:     |  |
| Calle Mi Casa          |   |              |                           |          | 11245     |  |
| Teléfono 1:            |   | Teléfono 2:  | * E-mail:                 |          |           |  |
|                        |   |              | mimail@anmauil.com        |          |           |  |

#### Fig. 109 - Información a recoger del técnico firmante.

Al igual que en la creación de la ITE, si el técnico firmante NO es técnico de la Administración, al indicarlos deberá informar además el: título, el número de colegiado y el colegio al que pertenece. También se proporciona la información de si el técnico usa sistemas de gestión de la calidad y si lo tuviese el certificado de cómo es técnico.

| Indicar cuáles:                       |  |
|---------------------------------------|--|
|                                       |  |
|                                       |  |
|                                       |  |
|                                       |  |
| Certificado técnico:<br>+ Seleccionar |  |

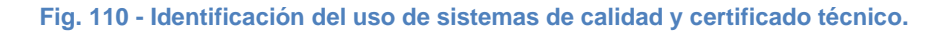

### **19.6 Informe y finalizar**

Es el último paso, en el cual se podrá generar un borrador del PUyM o finalizar el proceso de creación del mismo:

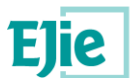

#### Plaza/Plaza Alto Somosierra 5, Bilbao (Bizkaia), 48012

| 1. Cuaderno Reg. General                                        | 2. Cuaderno Ops. Mantenimiento                                                              | 3. Instruc. Uso y mantenimiento                                                           | 4. Instruc. Emergencia                      | 5. Técnico firmante           | 6. Informe y finalizar           |                        |                            |
|-----------------------------------------------------------------|---------------------------------------------------------------------------------------------|-------------------------------------------------------------------------------------------|---------------------------------------------|-------------------------------|----------------------------------|------------------------|----------------------------|
| En este paso se visualiza toda<br>elige firmas manuscritas, deb | la documentación gue constará en el PUyM<br>erá generar el certificado, imprimirlo, y aport | entregado. Al firmar y finalizar será cuano<br>arlo como "Certificado de existencia de PL | do se genere y se firme el informe<br>IyM". | e de PUyM y el certificado de | existencia del mismo. Tiene la o | pción de generar un bo | rrador de este informe. Si |
| • ¿Cómo se van a hacer las firm<br>O Con certificado electrónic | as del certificado que acredita la existencia d<br>o OManuscrita                            | el PUyM?:                                                                                 |                                             |                               |                                  |                        |                            |
| - Documentación del PUy                                         | м                                                                                           |                                                                                           |                                             |                               |                                  |                        |                            |
| 🗅 Añadir 🖉 Edi                                                  | ar 🗎 Eliminar                                                                               |                                                                                           |                                             |                               |                                  |                        |                            |
| Tipo docur                                                      | nento Des                                                                                   | cripción                                                                                  | Fecha 🗘                                     | Usua                          | ario                             | Ficher                 | o                          |
| No hay registros.                                               |                                                                                             |                                                                                           |                                             |                               |                                  |                        |                            |
|                                                                 |                                                                                             |                                                                                           |                                             |                               |                                  |                        |                            |
|                                                                 |                                                                                             |                                                                                           |                                             |                               |                                  |                        |                            |
| Anterior Volver 🏠                                               |                                                                                             |                                                                                           |                                             |                               | Descar                           | rgar borrador  🔒       | Firmar y Finalizar 🦼       |

#### Fig. 111 – Paso 'Informe y finalizar'

- En primer lugar, deberá elegir cómo se van a hacer las firmas del certificado de existencia del PUyM. Hay 2 opciones, que ambas firmas sean con certificado electrónico, o que ambas firmas sean manuscritas. No podrá hacerse cada una con un método.
  - Si elige que sean <u>ambas firmas con certificado electrónico</u>: al finalizar el PUyM, el sistema solicitará el certificado de firma del técnico para firmar digitalmente el certificado de existencia del PUyM. Posteriormente el propietario, desde el detalle del edificio, podrá añadir su firma digital a la creada por el técnico.
  - Si elige que sean ambas firmas manuscritas:
    - Aparecerá un botón 'Generar certificado de existencia' en la parte inferior de la tabla con la documentación del PUyM.
    - El técnico deberá pulsar este botón, que descargará un documento pdf que es el propio certificado de existencia del PUyM, con los datos rellenos, a falta de las firmas.
    - El técnico deberá firmar manuscritamente este documento, llevárselo también al propietario (o a su representante) para que lo firme.
    - El documento firmado deberá ser añadido a la tabla de documentos, tipificándose como 'Certificado de existencia del PUyM'. De no existir un documento de este tipo, el sistema no permitirá finalizar el PUyM.
- 'Generar borrador del PUyM'. Genera y descarga un documento pdf con lo que sería el Plan de Uso y Manteniemitno basándonos en los datos introducidos hasta el momento en los pasos anteriores.
- 'Finalizar PUyM'. Valida que se hayan introducido todos los datos obligatorios (al menos una patología subsanada y firmante informado) y lo que hará será:
  - Validar que se haya informado el técnico firmante.
  - Si existe para la ITE origen del PUyM, en los permisos, un propietario representante, validar contra el Registro de Representantes (RdR) que exista una representación válida de quien consta como representante respecto a quien consta como titular. De no existir

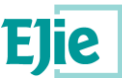

esta representación, informar mediante un mensaje, que indica que será obligatorio, para poder finalizar la subsanación, adjuntar un documento tipificado como 'Poder de representación'.

- o Generar el Plan de Uso y Mantenimiento.
- Generar el certificado de existencia de PUyM (en el caso de firmas con certificado, si son manuscritas, se habrá tenido que generar, firmar y adjuntar previamente).
- Llamar al componente de firma para que el técnico firme este último documento mediante su certificado electrónico válido (de nuevo, sólo en el caso de firmas con certificado).
- Validar que el certificado electrónico corresponde a la persona que se ha puesto como técnico firmante.
- o Adjuntar los dos documentos a la tabla de 'Documentación de la subsanación'.
- Pasar el PUyM al estado 'Finalizado' (con lo cual ya no podrá ser modificado por el técnico).
- Avisar por mail al propietario (y a su representante si tiene) de que se ha finalizado el PUyM de su edificio.
- Tabla de 'Documentación del PUyM'. Se podrá añadir aquella documentación adjunta al PUyM que el técnico desee.

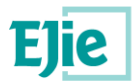

## 20 Solución de problemas

# 20.1 El proceso de finalización de una ITE, subsanación o PUyM da error.

Podría ser por un error con el certificado electrónico de firma. Verificar que:

- El certificado es válido y está vigente.
- Tiene correctamente instalado el componente de firma en su equipo.
- La infraestructura de firma está operativa. Se puede hacer una prueba de firma por ejemplo en la página de lzenpe, en este enlace: <u>https://servicios.izenpe.com/servicios\_izenpe.probar/probar.do?lang=es</u>

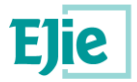

## **21 Preguntas frecuentes**

# 21.1 ¿Tengo que esperar a que el propietario que me contrate "haga algo" en la aplicación para empezar la ITE?

No. Usted puede empezar a hacer la ITE (en un estado 'Borrador') en cualquier momento. Eso sí, cuando vaya a finalizar la ITE, el sistema pedirá que la firme con un certificado electrónico y al propietario le llegará un aviso y el documento de Informe de ITE, por lo que <u>debe evitar firmar ITEs sobre edificios</u> para los que no ha sido contratado.

## 21.2 ¿Qué pasa si no encuentro la localización del edificio sobre el que quiero hacer la ITE en el visor de GeoEuskadi?

Puede darse el caso (aunque serán muy escasos) de que alguna localización no conste en NORA. En tal caso, debe ponerse en contacto con el Ayuntamiento del municipio con la localización afectada para que gestione si es posible la solicitud de alta en NORA de esa localización. Una vez el Ayuntamiento haya solicitado este alta, la localización estará en un estado 'provisional', que le permitirá elaborar la ITE.

# 21.3¿Puedo finalizar la ITE sobre un edificio con una localización en estado 'provisional'?

No, si bien el sistema le va a permitir elaborar completamente la ITE aunque la localización del edificio sea provisional, el proceso de finalización de la ITE validará que la localización sea 'definitiva' para permitir finalizar la ITE.

# 21.4Cuando se crea una ITE, una subsanación o un PUyM ¿tengo que guardar los datos de alguna manera?

No. Como verá no existe botón guardar. En ninguno de los 3 procesos. Sin embargo, cada vez que se mueva a un paso siguiente, anterior, o incluso abandone el alta de la ITE, subsanación o PUyM, el sistema guardará los datos que haya introducido hasta el momento.

### 21.5¿Por qué he de identificarme como firmante?

El sistema está pensado para que distintas personas de una misma empresa puedan elaborar la ITE, subsanación o PUyM, representando a dicha empresa (será común que las Comunidades hagan los encargos a empresas y no a personas). Finalmente ha de ser una persona física quien firma la ITE, identificándose con su NIF e informando su nº de colegiado, etc...El paso de elegir firmante es para que,

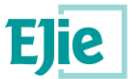

de todas las personas de esa empresa que puedan haber participado en la creación de la ITE, haya una que indique que va a ser ella quien firme.